# Nokia 5630 מדריך למשתמש עבור

הצהרת תאימות

# **C€**0434 **①**

NOKIA CORPORATION מצהירה בזאת כי המוצר RM-431 תואם NOKIA CORPORATION מצהירה בזאת כי המוצר 1995/5/EC. לדרישות המחייבות ולתנאים רלוונטיים אחרים בהנחיה 1995/5/EC. ניתן למצוא עותק של הצהרת התאימות בכתובת http://www.nokia.com/phones/declaration\_of\_conformity/.

. כל הזכויות שמורות. © 2009 Nokia

Nokia Connecting People ,Nokia הם סימנים מסחריים או סימנים מסחריים רשומים של Nokia Corporation הוא סימן קולי של Nokia Corporation. שמות אחרים של מוצרים ושל חברות, המוזכרים להלן, עשויים להיות סימנים מסחריים או שמות מסחריים של הבעלים המיוחסים להם.

שכפול, העברה, הפצה או אחסון של חלק כלשהו ממסמך זה או של כולו בכל צורה שהיא, מבלי לקבל היתר בכתב מראש מ-Nokia, אסורים.

symbian This product includes software licensed from Symbian Software Ltd <sup>®</sup> 1998-2009. Symbian and Symbian OS are trademarks of Symbian Ltd.

US Patent No 5818437 and other pending patents. T9 text input software Copyright © 1997-2009. Tegic Communications, Inc. All rights reserved.

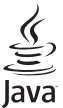

Java and all Java-based marks are trademarks or registered trademarks of Sun Microsystems, Inc.

Portions of the Nokia Maps software are © 1996-2009 The FreeType Project. All rights reserved.

This product is licensed under the MPEG-4 Visual Patent Portfolio License (i) for personal and noncommercial use in connection with information which has been encoded in compliance with the MPEG-4 Visual Standard by a consumer engaged in a personal and noncommercial activity and (ii) for use in connection with MPEG-4 video provided by a licensed video provider. No license is granted or shall be implied for any other use. Additional information, including that related to promotional, internal, and commercial uses, may be obtained from MPEG LA, LLC. See <htp://www.mpegla.com>.

מוצר זה ניתן על-פי רישיון MPEG-4 Visual Patent Portfolio License ל- (1) שימוש אישי ולא-מסחרי, בקשר עם מידע שקודד בהתאם ל-MPEG-4 Visual Standard על-ידי לקוח שעוסק בפעילות אישיתו ולא מסחרית ו- (2) שימוש בקשר עם MPEG-4 שמסופק על-ידי ספק וידאו מורשה. לא יוענק רישיון כלשהו, גם לא באופן משתמע, לשימוש מכל סוג אחר. ניתן לקבל מידע נוסף, לרבות מידע שמתייחס לשימוש שיווקי, פנימי ומסחרי, מ- LCC ,MPEG LA.

Nokia מפעילה מדיניות של פיתוח מתמשך. Nokia שומרת את הזכות לבצע שינויים ושיפורים בכל המוצרים במסמך זה ללא הודעה מוקדמת.

בכפוף, ולא יותר מהמותר על פי הדין החל, NOKIA או כל אחד ממעניקי הרישיונות מטעמה לא ישאו בשום מקרה באחריות לאובדן כלשהו של נתונים או הכנסה, ולנזקים מיוחדים, מקריים, תוצאתיים או עקיפים שייגרמו מסיבה כלשהי. תוכן מסמך זה ניתן "כפי שהוא" (as is). מלבד האחריות הנדרשת לפי החוק החל, לא תינתן אחריות מכל סוג שהוא, מפורשת או משתמעת, לרבות אחריות משתמעת לסחירות והתאמה מסוימת הנוגעת לדיוק, לאמינות או לתוכן של מסמך זה. NOKIA שומרת את הזכות לשנות מסמך זה או לסגת ממנו בכל עת ללא הודעה מראש.

הזמינות של מוצרים, יישומים ושירותים מסוימים למוצרים אלה עשויה להשתנות מאזור לאזור. לפרטים, ולמידע על הזמינות של אפשרויות שפה שונות, פנה למשווק Nokia.

פיקוח יצוא

התקן זה עשוי להכיל חומרים, טכנולוגיות או תוכנה הכפופים לחוקי ייצוא ולתקנות של ארה"ב ומדינות אחרות. פעולה הנוגדת את החוק אסורה בהחלט.

אין אחריות

יישומי צד-שלישי הכלולים בהתקן שברשותך נוצרו ועשויים להיות בבעלותם של אנשים או ישויות שאינם משויכים או קשורים ל-Nokia. ל-Nokia אין בעלות על זכויות היוצרים או על זכויות הקניין הרוחני של יישומי צד-שלישי אלה. לפיכך, Nokia אינה אחראית לתמיכה מכל סוג שהוא במשתמשי קצה, ואינה אחראית לפעולתם של יישומים אלה ולמידע שמוצג ביישומים או בחומרים אלה. Nokia אינה מספקת אחריות כלשהי ליישומי צד-שלישי.

על ידי שימוש ביישומים אתה מאשר שהיישומים מוצעים כפי שהם, ללא אחריות כלשהי, מפורשת או משתמעת, בכפוף לדין החל ולא יותר מכך. אתה מאשר גם ש-Nokia והחברות המסונפות אליה אינן מציעות כל מצג או אחריות, במפורש או באופן משתמע, לרבות (אך לא רק) אחריות על בעלות, סחירות או כשירות למטרה מסוימת, או אחריות לכך שהיישומים לא יפרו פטנטים, זכויות יוצרים, סימנים מסחריים או זכויות אחרות כלשהן של צד-שלישי.

Issue 1 HE

### תוכן עניינים

| בטיחות                                                      |
|-------------------------------------------------------------|
| תמיכה                                                       |
| עזרה<br>מידע קשר ותמיכה של Nokia                            |
| 1. תחילת השימוש                                             |
| הכנסת כרטיס U)SIM וסוללה                                    |
| כרטיס זיכרון                                                |
| טעינת הסוללה                                                |
| הפעלה וכיבוי של ההתקן                                       |
| הגדרות תצורה                                                |
| העברת נתונים                                                |
| 2. ההתקן שלך                                                |
| מקשים וחלקים                                                |
| מצב המתנה ומסך הבית                                         |
| מחוונים                                                     |
| חיסכון באנרגיה                                              |
| תפריט                                                       |
| בקרת עוצמת הקול                                             |
| נעילת מקשים                                                 |
| קודי גישה                                                   |
|                                                             |
| יישומים מוונקנים                                            |
| חיבור דיבוו יונאישיונ ונואנוונ<br>חיבור בכל נתונים מסונ USB |
| וובוו עבי נונונים מסוג שטט                                  |
| ע זות אנו איז איז איז איז איז איז איז איז איז איז           |
| תוכנה ושירותים סביבתיים                                     |
| מיחזור                                                      |
| 3. פונקציות שיחה                                            |
| ביצוע שיחה קולית                                            |
| מענה לשיחה או דחיית שיחה                                    |
| שיחות וידאו                                                 |
| הגדרות שיחה                                                 |
| שיתוף וידאו                                                 |
| יומן                                                        |
| 4. מוסיקה                                                   |
| נגן מוסיקה                                                  |
| מקשי מוסיקה                                                 |
|                                                             |

| 28                                                                                                    |
|----------------------------------------------------------------------------------------------------|
| 5. משחקים5                                                                                                    |
| 32       6. מיקום       6.         33       בקשות לציון מיקום       32         34       געוני דרך       33         35       גתוני GPS       33 |
| <ul> <li>34</li> <li>34</li></ul>                                                                                                    |
| 35                                                                                                    |
| 42                                                                                                    |
| <ul> <li>44</li> <li>11. מדיה ביתית</li> <li>45</li> </ul>                                                                                     |

| 46                                                                           | 12. מצלמה                                                                                                    |
|------------------------------------------------------------------------------|----------------------------------------------------------------------------------------------------|
| 46                                                                           | מיקוד מלא                                                                                                    |
| 47                                                                           | צילום תמונות                                                                                                    |
| 49                                                                           | הקלטת וידאו קליפים                                                                                                    |
| 50                                                                           | הגדרות מצלמה                                                                                                    |
| 51                                                                           | 13. מדיה                                                                                                    |
| 51                                                                           | RealPlayer                                                                                                    |
| 51                                                                           | ددן Flash ددן                                                                                                    |
| 52                                                                           | רשמקול                                                                                                    |
| 52                                                                           |                                                                                                    |
| 52                                                                           | גלישה באינטרנט                                                                                                    |
| 55                                                                           | חיפוש                                                                                                    |
|                                                                              |                                                                                                    |
| 55                                                                           | 15. התאמה אישית                                                                                                    |
| <b>55</b><br>55                                                              | <b>15. התאמה אישית</b><br>ערכות נושא                                                                                                    |
| <b>55</b><br>55<br>55                                                        | <b>15</b> . <b>התאמה אישית</b> ערכות נושא<br>ערכות נושא<br>פרופילים                                                                          |
| 55<br>55<br>55<br>55                                                         | 15. התאמה אישית<br>ערכות נושא<br>פרופילים<br>16. ניהול זמן                                                                                   |
| <b>55</b><br>55<br>55<br><b>56</b><br>56                                     | 15. התאמה אישית<br>ערכות נושא<br>פרופילים<br>16. ניהול זמן<br>שעון                                                                           |
| <b>55</b><br>55<br><b>56</b><br>56<br>56                                     | 15. התאמה אישית<br>ערכות נושא<br>פרופילים<br>16. ניהול זמן<br>שעון<br>לוח שנה                                                                |
| 55<br>55<br>56<br>56<br>56<br>56<br>56                                       | 15. התאמה אישית<br>ערכות נושא<br>פרופילים<br>16. ניהול זמן<br>שעון<br>17. יישומי משרד                                                        |
| 55<br>55<br>56<br>56<br>56<br>56<br>56                                       | 15. התאמה אישית<br>ערכות נושא<br>פרופילים<br>16. ניהול זמן<br>שעון<br>17. יישומי משרד<br>הערות פעילות                                        |
| 55<br>55<br>55<br>56<br>56<br>56<br>56<br>56<br>57                           | 15. התאמה אישית<br>ערכות נושא<br>פרופילים<br>16. ניהול זמן<br>שעון<br>17. יישומי משרד<br>הערות פעילות<br>הערות העיות                         |
| 55<br>55<br>55<br>56<br>56<br>56<br>56<br>56<br>56<br>57<br>57               | 15. התאמה אישית<br>ערכות נושא<br>פרופילים<br>16. ניהול זמן<br>שעון<br>17. יישומי משרד<br>הערות פעילות<br>מילון נייד                          |
| <b>55</b><br>55<br>55<br><b>56</b><br>56<br>56<br>56<br>56<br>57<br>57<br>57 | 15. התאמה אישית<br>ערכות נושא<br>פרופילים<br>16. ניהול זמן<br>שעון<br>17. יישומי משרד<br>הערות פעילות<br>הערות<br>מילון נייד<br>Adobe Reader |

| <b>58</b><br>58                  | <b>18</b> . <b>הגדרות</b><br>פקודות קוליות.                                                                                                 |
|----------------------------------|----------------------------------------------------------------------------------------------------|
| 59<br>60                         | הגדרות הטלפון<br>ריבור                                                                                                    |
| <b>61</b><br>62<br>63<br>64      | 19. ניהול נתונים<br>התקנה או הסרה של יישומים<br>מנהל הקבצים<br>רישיונות<br>מנהל התקנים                                                      |
| 65<br>65<br>66<br>66<br>68<br>68 | 2 <b>0. קישוריות</b><br>רשת תקשורת מקומית (LAN) אלחוטית<br>העברת נתונים<br>PC Suite<br>קישוריות Bluetooth<br>סינכרון מרחוק<br>מנהל החיבורים |
| 68                               | 21. אביזרי העשרה                                                                                                    |
| 69                               | 22. מידע על הסוללה והמטען<br>הנחיות לאימות המקוריות של                                                                                      |
| 70                               | Nokia אוללות.                                                                                                    |
| 71                               | טיפול ותחזוקה                                                                                                    |
| 72                               | מידע בטיחות נוסף                                                                                                    |
| 76                               | אינדקס                                                                                                    |

### בטיחות

קרא את ההנחיות הפשוטות הבאות. אי-הקפדה עליהן עלולה להיות מסוכנת ואף בלתי חוקית. למידע נוסף קרא את המדריך למשתמש המלא.

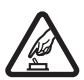

#### הפעלה בטוחה

אל תפעיל את ההתקן כשהשימוש בטלפון סלולרי אסור, או כששימוש בטלפון סלולרי עלול לחולל הפרעות או להוות סכנה.

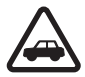

#### זהירות בדרכים קודמת לכל

ציית לכל החוקים המקומיים. שמור תמיד את ידיך חופשיות לתפעול הרכב במהלך הנהיגה. תשומת לבך במהלך נהיגה חייבת להיות מוקדשת בראש ובראשונה לבטיחות בדרכים.

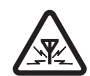

#### הפרעות

כל ההתקנים הסלולריים עלולים לסבול מהפרעות, שעלולות להשפיע על הביצועים.

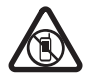

#### כיבוי באזורים מוגבלים

ציית לכל ההגבלות. כבה את ההתקן במטוס, ליד ציוד רפואי, דלק, חומרים כימיים, או אזורים נפיצים.

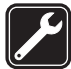

שירות מוסמך רק טכנאי שירות מוסמך רשאי להתקין או לתקן מוצר זה.

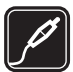

אביזרי העשרה וסוללות

השתמש רק באביזרי העשרה ובסוללות מאושרים. אין לחבר מוצרים שאינם תואמים.

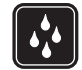

#### עמידות במים

ההתקן שלך אינו עמיד במים. הקפד שיישאר יבש.

#### אודות ההתקן שלך

ההתקן הסלולרי המתואר במדריך זה מאושר לשימוש ברשתות סלולריות מסוג GSM 850, 900, 1800 ו-1900 וכן ברשתות מסוג 1900 UMTS ו-2100. לקבלת מידע נוסף על רשתות, פנה אל ספק השירותים שלך.

בעת שימוש בתכונות בהתקן, ציית לכל החוקים וכבד את המנהגים המקומיים, הפרטיות והזכויות החוקיות של אחרים, לרבות זכויות יוצרים.

הגנה באמצעות זכויות יוצרים עשויה למנוע העתקה, שינוי, או העברה של תמונות, מוסיקה או תוכן אחר.

ההתקן שלך תומך בשיטות קישוריות אחדות. בדומה למחשבים, ההתקן שלך עלול להיות חשוף לווירוסים ולתכנים מזיקים אחרים. נהג בזהירות עם הודעות, בקשות קישוריות, גלישה והורדת תכנים. התקן והשתמש בשירותים ותוכנות אחרות ממקורות אמינים בלבד, אשר מציעים אבטחה והגנה נאותה מפני תוכנות מזיקות, כגון יישומים עם אישור של Symbian Signed או שעברו את בדיקת <sup>™</sup>Java Verified בהצלחה. שקול להתקין תוכנת אנטי-וירוס ותוכנת אבטחה אחרת בהתקן שלך ובכל מחשב מקושר.

ייתכן שבהתקן שלך יש סימניות מותקנות מראש וקישורים לאתרי אינטרנט של צד-שלישי. ייתכן גם שתוכל לגשת לאתרים של צד-שלישי באמצעות ההתקן שלך. אתרי צד-שלישי אינם משויכים ל-Nokia, ו-Nokia אינה תומכת או מקבלת אחריות עבורם. אם תבחר לגשת לאתרים כאלה, עליך לנקוט באמצעי זהירות מבחינת אבטחה ותכנים.

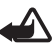

אזהרה: כדי להשתמש בתכונות כלשהן בהתקן זה מלבד השעון המעורר, ההתקן חייב להיות מופעל. אל תפעיל את ההתקן כששימוש בהתקן אלחוטי עלול לחולל הפרעות או להוות סכנה.

יישומי המשרד תומכים בתכונות שכיחות של לא ניתן להציג או לשנות את כל תבניות הקבצים. זכור להכין עותקי גיבוי, או לשמור רישום כתוב של כל המידע החיוני ששמור בהתקן שלך.

במהלך פעולה מתמשכת, כגון שיחת וידאו פעילה וחיבור נתונים במהירות גבוהה, ההתקן עשוי להתחמם. ברוב המקרים, זהו מצב רגיל. אם אתה חושד שההתקן אינו פועל כשורה, מסור אותו לתיקון במוקד השירות המורשה הקרוב אליך.

בעת חיבור הטלפון להתקן אחר, עיין בהוראות הבטיחות שבמדריך למשתמש שלו. אין לחבר מוצרים שאינם תואמים.

#### שירותי רשת 🔳

כדי להשתמש בטלפון עליך לקבל שירות מספק שירותים סלולריים. רבות מהתכונות מחייבות תכונות רשת מיוחדות. תכונות אלו אינן זמינות בכל הרשתות; רשתות מסוימות עשויות לדרוש הסכמים ספציפיים עם ספק השירותים שלך כדי שתוכל להשתמש בשירותי הרשת. ספק השירותים שלך יוכל לספק לך הוראות ולהסביר מהם החיובים שייגבו. ברשתות סלולריות מסוימות תיתכנה הגבלות, שעלולות להשפיע על אופן השימוש בשירותי הרשת. לדוגמה, ייתכן שרשתות סלולריות מסוימות לא יתמכו בכל ערכות התווים או השירותים תלויי השפה.

ייתכן שספק השירותים שלך ביקש שתכונות מסוימות יבוטלו או לא יופעלו בהתקן שלך. במקרה זה, תכונות אלו לא יוצגו בתפריט ההתקן. ייתכן גם, שההתקן שלך יכלול תצורה מיוחדת, כמו שינויים בשמות התפריטים, בסדר התפריטים ובסמלים. לקבלת מידע נוסף, פנה אל ספק השירותים שלך.

התקן זה תומך בפרוטוקולי WAP 2.0 (כלומר, HTTP ו-SSL) שמופעלים על פרוטוקולי TCP/IP. תכונות מסוימות בהתקן זה, כגון גלישה באינטרנט, דואר אלקטרוני, ווקי טוקי והודעות מולטימדיה, דורשות תמיכת רשת בטכנולוגיות אלו.

#### הסרת הסוללה

לפני הסרת הסוללה, כבה תמיד את ההתקן ונתק את המטען.

### תמיכה

#### עזרה 🔳

ההתקן כולל עזרה תלויית-הקשר. לגישה לעזרה כאשר יישום פתוח, בחר <mark>אפשרויות</mark> > *עזרה*. למעבר בין העזרה ליישום שפתוח ברקע, בחר והחזק את \$, ובחר מרשימת היישומים הפתוחים.

לפתיחת העזרה מתוך התפריט הראשי, בחר 🕄 > *עזרה* > *עזרה*. בחר יישום כדי להציג רשימה של נושאי עזרה ובחר את טקסט העזרה הקשור. לפתיחת רשימה של מילות מפתח, בחר **אפשרויות** > *חיפוש*.

#### Nokia מידע קשר ותמיכה של 🔳

התחבר לכתובת www.nokia.com/support או לאתר האינטרנט המקומי של Nokia, עבור מידע נוסף, הורדות ושירותים שקשורים למוצר Nokia שלך.

באתר האינטרנט, באפשרותך לקבל מידע אודות השימוש במוצרים ובשירותים של Nokia. אם עליך ליצור קשר עם שירות הלקוחות, בדוק את הרשימה של מרכזי Nokia Care המקומיים בכתובת www.nokia.com/customerservice.

לקבלת שירותי תחזוקה, פנה למרכז השירות הקרוב של Nokia Care בכתובת www.nokia.com/repair.

#### <u>עדכוני תוכנה</u>

Nokia עשויה לייצר עדכוני תוכנה שיכולים לכלול תכונות חדשות, תכונות משופרות, או ביצועים משופרים. ייתכן שתוכל לבקש לקבל עדכונים אלה באמצעות היישום Nokia Software Updater, מחשב במחשב. כדי לעדכן את תוכנת המחשב, נחוצים לך היישום Nokia Software Updater, מחשב אישי תואם שמותקנת בו מערכת ההפעלה 2000, Microsoft Windows או Vista, גישה לאינטרנט בפס רחב וכבל נתונים תואם לחיבור ההתקן למחשב.

> כדי לקבל מידע נוסף ולהוריד את היישום Nokia Software Updater, בקר באתר או באתר Nokia המקומי. www.nokia.com/softwareupdate

אם הרשת שלך תומכת בעדכוני תוכנה ברשת, ייתכן שגם תוכל לבקש עדכונים באמצעות ההתקן. ראה 'עדכון תוכנה' עמוד 64.

הורדת עדכוני תוכנה עשויה לגרור העברת כמויות נתונים גדולות באמצעות הרשת של ספק השירותים שלך. למידע על החיוב עבור שידור נתונים פנה לספק השירותים שלך.

עליך לוודא שסוללת ההתקן תספיק לפעולה, או חבר את המטען לפני תחילת העדכון.

# **1. תחילת השימוש**

#### הכנסת כרטיס U)SIM הכנסת ברטיס

התקן זה עושה שימוש בסוללות מסוג BL-4CT.

- 1. כדי לפתוח את המכסה האחורי, כאשר גב ההתקן מופנה אליך, הסט את המכסה כלפי החלק התחתון של ההתקן (1) והסר אותו. להסרת הסוללה, הרם אותה מהקצה (2).
- הכנס את כרטיס ה-U)SIM) לתוך מחזיק כרטיס ה-SIM (3).
   ודא שאזור המגעים הזהובים בכרטיס פונה כלפי מטה בהתקן ושהפינה הקטומה פונה כלפי מטה.
  - החזר את הסוללה למקומה (4).
     החזר את המכסה האחורי
     למקומו (5).

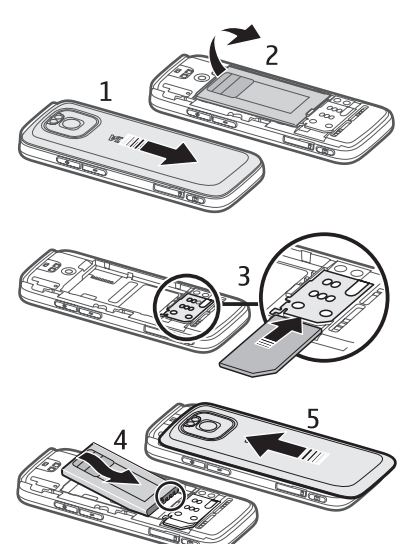

#### כרטיס זיכרון 🗖

השתמש רק בכרטיסי microSDHC ו-microSD תואמים שאושרו על-ידי Nokia לשימוש בהתקן זה. Nokia משתמשת בתקנים תעשייתיים מאושרים לכרטיסי זיכרון, אולם ייתכן שמותגים מסוימים לא יהיו תואמים להתקן זה. שימוש בכרטיס לא תואם עלול לפגום בכרטיס ובהתקן, ולפגום בנתונים ששמורים בכרטיס.

#### הכנסת כרטיס זיכרון

ייתכן שכרטיס הזיכרון צורף להתקן וייתכן שכבר הותקן.

- 1. פתח את דלת חריץ כרטיס הזיכרון (1).
- 2. הנח את כרטיס הזיכרון בחריץ, כאשר אזור המגעים הזהובים פונה כלפי מטה (2).
- 3. דחוף את הכרטיס בעדינות כדי לנעול אותו במקומו. סגור היטב את דלת החריץ (3).

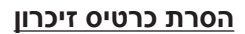

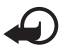

**חשוב:** אל תסיר את כרטיס הזיכרון במהלך פעולה כלשהי כאשר הכרטיס בשימוש. הסרת הכרטיס במהלך ביצוע פעולה כלשהי עלול לפגום בכרטיס הזיכרון ובהתקן, ונתונים ששמורים בכרטיס עלולים להיפגם.

- 1. לחץ לחיצה קצרה על לחצן ההפעלה/כיבוי.
- 2. גלול אל הסרת כרטיס זיכרון ובחר אישור > כן.
  - 3. פתח את דלת חריץ כרטיס הזיכרון.
  - 4. דחוף את הכרטיס בעדינות כדי לשחרר אותו.
    - 5. משוך את הכרטיס החוצה ובחר אישור.
      - 6. סגור את דלת החריץ.

#### טעינת הסוללה

- 1. חבר את המטען לשקע החשמל בקיר.
- USB- חבר את תקע המטען ליציאת ה-2 בהתקן.

אם הסוללה ריקה לחלוטין, ייתכן שיחלפו מספר דקות עד שמחוון הטעינה יוצג, או בטרם ניתן יהיה לבצע שיחות. מחוון הטעינה

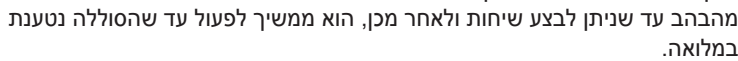

זמן הטעינה תלוי במטען ובסוללה שבשימוש.

#### <u>טעינת USB</u>

באפשרותך להשתמש בטעינת USB כאשר שקע חשמל בקיר אינו זמין. בעזרת טעינת USB, באפשרותך גם להעביר נתונים בעת טעינת ההתקן. טעינת USB עשויה להיות איטית יותר מטעינה באמצעות שקע חשמל בקיר. ייתכן שהטעינה לא תפעל אם אתה משתמש ברכזת USB. רכזות USB עשויות להיות לא תואמות לטעינת התקן

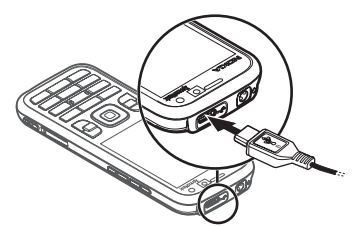

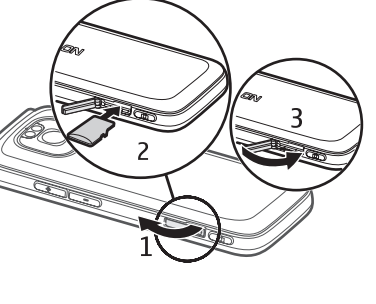

- תואם וההתקן שברשותך. בהתאם לסוג USB 1. חבר כבל USB תואם בין התקן USB ההתקן שבו נעשה שימוש לטעינה, ייתכן שיעבור זמן מה עד שהטעינה תחל.
  - USB-2. אם ההתקן פועל, באפשרותך לבחור מבין אפשרויות מצב ה-2 בתצוגת ההתקן.

#### הפעלה וכיבוי של ההתקן

לחץ לחיצה ממושכת על לחצן ההפעלה/כיבוי.

אם ההתקן מבקש קוד PIN, הזן את קוד ה-PIN ובחר אישור.

אם ההתקן מבקש את קוד הנעילה, הזן את קוד הנעילה ובחר <mark>אישור</mark>. קוד הנעילה של היצרן הוא 12345.

לקבלת מידע נוסף אודות קודי גישה, ראה 'קודי גישה' בעמוד 17.

להגדרת אזור הזמן, השעה והתאריך, בחר את המדינה שבה אתה נמצא והזן את השעה והתאריך המקומיים. ראה גם 'שעון' בעמוד 56.

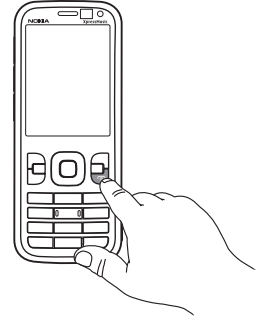

#### My Nokia

My Nokia הוא שירות ללא תשלום ששולח עצות, טריקים ותמיכה עבור התקן Nokia שברשותך באופן קבוע באמצעות הודעות טקסט. אם My Nokia זמין במדינה שבה אתה גר וספק השירות שלך תומך בו, ההתקן שלך יזמין אותך להצטרף לשירות My Nokia לאחר הגדרת השעה והתאריך.

> בחר את השפה עבור השירות. אם תשנה את השפה, ההתקן יופעל מחדש. כדי להירשם ל-My Nokia, בחר <mark>אישור</mark> ופעל בהתאם להוראות.

```
.My Nokia < כדי להירשם ל-My Nokia בשלב מאוחר יותר, בחר 🕄 איישומים My Nokia .
```

לאחר הזמנת ההצטרפות ל-My Nokia, היישום 'ברוכים הבאים' מופעל. באמצעות היישום 'ברוכים הבאים', באפשרותך לגשת אל היישומים הבאים:

*אשף הגדרות* – לקביעת התצורה של הגדרות החיבור. ראה 'אשף הגדרות' בעמוד 12.

מעבר – להעתקה או סינכרון של נתונים מהתקנים תואמים אחרים.

הדרכה – למד אודות תכונות ההתקן ואופן השימוש בהן. להפעלת ההדרכה בשלב מאוחר יותר, בחר 🕄 > *עזרה* > הדרכה ופריט הדרכה.

```
לפתיחת היישום 'ברוכים הבאים' בשלב מאוחר יותר, בחר 🕄 > עזרה >
```

ברוכים הבאים.

#### <u>מיקומי אנטנה</u>

(1) Bluetooth אנטנת אנטנה סלולרית (2)

בהתקן שלך עשויות להיות אנטנה חיצונית ואנטנה פנימית. בדומה לכל התקן אחר המשדר גלי רדיו, הימנע מנגיעה באזור האנטנה ללא צורך בעת שהאנטנה משדרת או קולטת. מגע באנטנה כזו משפיע על איכות תקשורת הרדיו ועלול לגרום להתקן לפעול בהספק חשמל גבוה מהדרוש בדרך כלל ולצמצם את משך חיי הסוללה.

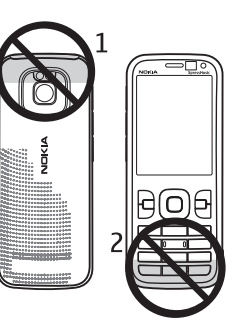

#### הגדרות תצורה

לפני שתוכל להשתמש בתכונות של הודעות מולטימדיה, דואר אלקטרוני, סינכרון, זרימה ודפדפן, עליך לקבוע את הגדרות התצורה המתאימות בהתקן. ההתקן עשוי לקבוע באופן אוטומטי את תצורת ההגדרות של הדפדפן, העברת הודעות המולטימדיה, נקודות הגישה והזרימה, בהתבסס על כרטיס ה-SIM שבשימוש. אם לא, באפשרותך להשתמש ביישום 'אשף ההגדרות' כדי לקבוע את תצורת ההגדרות. אתה עשוי לקבל הגדרות אלה באופן ישיר כהודעת תצורה, שאותה ניתן לשמור בהתקן. לקבלת מידע אודות זמינות, פנה לספק השירות או למשווק Nokia המורשה הקרוב.

אם מתקבלת הודעת תצורה וההגדרות לא נשמרות ומופעלות באופן אוטומטי, מופיע הכיתוב *הודעה חדשה 1*. לשמירת ההגדרות, בחר *הצגה >* <mark>אפשרויות</mark> *> שמירה*. ייתכן שיהיה עליך להזין קוד PIN שתקבל מספק השירות.

#### אשף הגדרות

היישום 'אשף ההגדרות' קובע את תצורת ההתקן מבחינת הגדרות מפעיל ודואר אלקטרוני, בהתבסס על ספק השירות שלך. ייתכן שיהיה באפשרותך לקבוע גם את התצורה של הגדרות אחרות.

כדי להשתמש בשירותים אלה, ייתכן שיהיה עליך לפנות אל ספק השירות להפעלת חיבור נתונים או שירותים אחרים.

בחר 🕄 > *הגדרות > אשף הגדרות*.

#### העברת נתונים 🗖

כדי להעביר מידע כגון אנשי קשר מההתקן הישן, ראה 'העברת נתונים' בעמוד 65.

# 2. ההתקן שלך

#### מקשים וחלקים

אפרכסת (1) עדשת המצלמה המשנית (2) חיישן תאורה מקיפה (3) (4) צג מקשי בחירה ימני ושמאלי (5) מקש מחיקה (6) מקש תפריט (7), להלן 🕄 מקש שיחה (8) מקש הפעלה/סיום (9) מקש הגלילה ™Navi, להלן מקש הגלילה, ונורית המצב מסביבו (10) מקשי מספרים (11) מיקרופון (12) מחבר Micro USB מחבר מחוון טעינה (14) מחבר AV של 2.5) Nokia מחבר AV מ"מ) הבזק המצלמה (16) עדשת המצלמה הראשית (17) מקש הגברה של עוצמת הקול (18) מקש הנמכה של עוצמת הקול (19) חריץ כרטיסי זיכרון (20) רמקול (21) לחצן מצלמה (22) נורית מחוון האירועים (23) מקש הרצה אחורה (24) מקש הפעלה/השהיה (25) מקש הרצה קדימה (26) חור לרצועת יד (27)

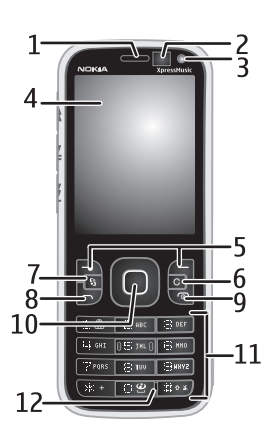

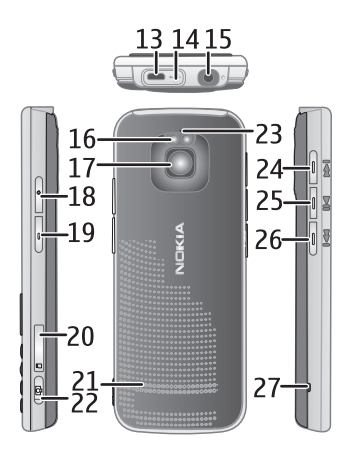

#### מצב המתנה ומסך הבית

עם הפעלת ההתקן (לאחר רישומו ברשת), ההתקן נמצא במצב המתנה בתצוגת מסך הבית.

מסך הבית הוא נקודת ההתחלה שלך, שבה אתה אוסף את אנשי הקשר החשובים ביותר ואת הקיצורים ליישומים.

מסך הבית מורכב מ:

- סרגל אנשי הקשר שבו באפשרותך להוסיף את אנשי הקשר שבהם אתה משתמש באופן התכוף ביותר, לבצע שיחות במהירות או לשלוח הודעות אל אנשי הקשר, להציג את הזנות האינטרנט של אנשי הקשר או לגשת למידע ולהגדרות של איש להציג את הזנות האינטרנט של אנשי הקשר או לגשת למידע ולהגדרות של איש הקשר. להוספת איש קשר איש קשר או לגשת למידע ולהגדרות של איש הקשר. להוספת איש קשר איש קשר חדש, בחר הספת איש קשר חדש, הזן מתוך הרשימה. ליצירת איש קשר חדש, בחר הספת איש קשר חדש, הזן מתוך הרשימה. ליצירת איש קשר חדש, בחר הספת איש קשר חדש, הזן מתוך הרשימה. ליצירת איש קשר חדש, בחר הספת היש קשר חדש, הזן את הפרטים ובחר בוצע. כמו כן, באפשרותך להוסיף תמונה למידע איש הקשר. להוספת הזנת אינטרנט לאיש קשר, בחר הספת הזנה, את ההזנה הרצויה מתוך הרשימה ובוצע. ליצירת הזנה חדשה, בחר אפשרויות את המינת חדשה. לעדכון הרשימה ובוצע. ליצירת הזנה חדשה, בחר אפשרויות את המינת של איש הקשר, הזנה, בחר רענון. להסרת איש קשר ממסך הבית, בתצוגת המידע של איש הקשר, בחר הזנה, בחר הגדרות והסרה.
- תוספי יישום. להתאמה אישית של התוספים בתצוגת מסך הבית, בחר 3 > הגדרות > הגדרות > כללי > התאמה אישית > מצב המתנה > יישומי מסך הבית.
- קיצורי יישומים אשר ניתן להתאים אישית. כמו כן, באפשרותך להתאים אישית את מקשי הבחירה השמאלי והימני. להתאמה אישית של קיצורי הדרך במסך הבית, בחר 3 > הגדרות > הגדרות > כללי > התאמה אישית > מצב המתנה > קיצורי דרך.

לשינוי ערכת הנושא של מצב ההמתנה, בחר 🕄 > *הגדרות > הגדרות > כללי >* ה*תאמה אישית > מצב המתנה > ערכת נושא בהמתנה.* 

לפתיחת רשימה של המספרים האחרונים שחויגו, לחץ על מקש השיחה.

לשימוש בפקודות הקוליות או בחיוג הקולי, לחץ לחיצה ממושכת על מקש הבחירה הימני.

לשינוי הפרופיל, לחץ על לחצן ההפעלה/כיבוי ובחר פרופיל.

להתחברות לאינטרנט, לחץ ממושכות על 0.

#### פרופיל לא מקוון

להפעלת פרופיל לא מקוון במהירות, לחץ לחיצה קצרה על מקש ההפעלה/כיבוי ובחר *לא מקוון*. ליציאה מהפרופיל 'לא מקוון', לחץ לחיצה קצרה על מקש ההפעלה/כיבוי ובחר פרופיל אחר. כאשר הפרופיל הלא מקוון פעיל, כל החיבורים לרשת הסלולרית כבויים. עם זאת, באפשרותך להשתמש בהתקן ללא כרטיס SIM ולהאזין לרדיו או למוסיקה באמצעות נגן המוסיקה. זכור לכבות את ההתקן כאשר השימוש בטלפונים סלולריים אסור.

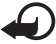

חשוב: בפרופיל לא מקוון לא ניתן לבצע או לקבל שיחות כלשהן, או להשתמש בתכונות אחרות שדורשות קליטה של רשת סלולרית. ייתכן שתוכל עדיין לחייג למספר החירום הרשמי שתוכנת בהתקן שברשותך. כדי לחייג, עליך להפעיל תחילה את פונקציית הטלפון על-ידי החלפת הפרופיל. אם ההתקן נעול, הזן את קוד הנעילה.

#### מחוונים 🗖

#### <u>סמלים</u>

.GSM או  $\Psi$ – ההתקן מחובר לרשת UMTS או  $\mathbf{GSM}$ 

. שירות HSDPA (שירות רשת) ברשת UMTS מופעל. **3.5**<sub>G</sub>

. ההתקן נמצא במצב לא מקוון ואינו מחובר לרשת סלולרית – 📉

. כרטיס זיכרון מוכנס להתקן 🔳 🗖

– יש הודעות שלא נקראו בתיבת הדואר הנכנס תחת הודעות. 🗹

. – קיבלת הודעת דואר אלקטרוני חדשה בתיבת הדואר המרוחקת שלך.

. קיימות הודעות הממתינות לשליחה בתיקייה דואר יוצא. 土 – קיימות הודעות

- יש שיחות שלא נענו 🕁 🕁

. – סוג הצלצול מוגדר *לשקט וצליל התראת הודעה וצליל התראת דואר* מופסקים. – 🔌

. לוח המקשים של ההתקן נעול – 🗝

. הרמקול מופעל 🖌 – הרמקול אופעל

. - יש התראה פעילה 📿

\_\_\_\_ – כל השיחות להתקן מופנות למספר אחר.

, או  ${f J}$  – דיבורית אישית או עזר שמיעה מחוברים להתקן או  ${f Q}$ 

או אי الله אי אי אי אי שיש קיים חיבור מנת נתונים פעיל מסוג GPRS, החיבור בהמתנה או שיש בור זמין.

를 או ½ או ג., – קיים חיבור מנת נתונים פעיל בחלק מהרשת התומך ב-EGPRS, החיבור בהמתנה, יש חיבור זמין. ייתכן שההתקן שלך אינו משתמש ב-EGPRS להעברת נתונים. או (**≰)** – קישוריות Bluetooth מופעלת, נתונים נשלחים באמצעות טכנולוגיית Bluetooth.

. פעיל USB - יש חיבור - יש חיבור

ייתכן שיוצגו מחוונים נוספים.

#### חיסכון באנרגיה 🔳

להגדרת משך הזמן שלאחריו החיסכון באנרגיה מופעל, בחר 🕄 > *הגדרות* > *הגדרות* > כללי > התאמה אישית > תצוגה > פסק-זמן חיסכון כוח.

#### תפריט 🗖

בתפריט, באפשרותך לגשת לכל הפונקציות שבהתקן. לגישה לתפריט הראשי, בחר 🕄. לפתיחת יישום או תיקייה, גלול אל הפריט ולחץ על מקש הגלילה.

אם תשנה את סדר הפונקציות בתפריט, הסדר עשוי להיות שונה מסדר ברירת המחדל המתואר במדריך למשתמש זה.

לסימון וביטול סימון של פריט ביישומים, לחץ על #. לסימון או ביטול סימון של מספר פריטים עוקבים, לחץ ממושכות על # וגלול למעלה או למטה.

לשינוי תצוגת התפריט, בחר אפשרויות > *שינוי תצוגת תפריט* ואת סוג התצוגה.

לסגירת יישום או תיקייה, בחר חזרה ויציאה כמספר הפעמים הדרוש לחזרה למצב ההמתנה, או בחר אפשרויות > י*ציאה*.

להצגת היישומים הפתוחים ולמעבר ביניהם, לחץ לחיצה ממושכת על 🕄. גלול אל יישום ובחר אותו.

השארת יישומים פועלים ברקע מגבירה את צריכת החשמל מהסוללה ומקצרת את חייה.

#### בקרת עוצמת הקול 🔳

לכוונון עוצמת הקול של האפרכסת או הרמקול במהלך שיחה או בעת האזנה לקובץ שמע, לחץ על לחצני עוצמת הקול. להפעלה או השבתה של הרמקול במהלך שיחה, בחר <mark>רמקול</mark> או טלפון.

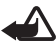

אזהרה: אל תקרב את ההתקן לאוזנך כשהרמקול פועל, מכיוון עוצמת השמע עשויה להיות חזקה ביותר.

#### נעילת מקשים

לנעילת לוח המקשים במצב המתנה, לחץ על מקש הבחירה השמאלי ועל \* בטווח של 1.5 שניות. להגדרת נעילה אוטומטית של לוח המקשים בהתקן לאחר פרק זמן מסוים, בחר SiM > הגדרות > הגדרות > כללי > אבטחה > טלפון וכרטיס SIM > השהיה לנעי' מקשים אוטו' > מוגדר-משתמש ואת פרק הזמן הרצוי.

> לביטול הנעילה של לוח המקשים, בחר **פתיחה** ולחץ על \* בתוך 1.5 שניות. כשההתקן נעול או לוח המקשים נעולים, ייתכן שתוכל לחייג למספר החירום הרשמי שתוכנת בהתקן.

#### קודי גישה

להגדרת אופן השימוש בקודי הגישה בהתקן, בחר 🕄 > *הגדרות > הגדרות > כללי > אבטחה > טלפון וכרטיס SIM*.

#### <u>קוד נעילה</u>

קוד הנעילה (5 ספרות) מסייע לך לנעול את ההתקן. קוד ברירת המחדל הוא 12345. שנה את הקוד והגדר את ההתקן לבקש את הקוד. אם שכחת את הקוד וההתקן נעול, תזדקק לשירות עבור ההתקן וייתכן שיחולו עלויות נוספות. לקבלת מידע נוסף, פנה לנקודת שירות של Nokia Care או למשווק ההתקן.

> כשההתקן נעול או לוח המקשים נעולים, ייתכן שתוכל לחייג למספר החירום הרשמי שתוכנת בהתקן.

#### קודי PIN

קוד מספר הזיהוי האישי (PIN) או קוד מספר הזיהוי האישי האוניברסלי (UPIN) (4 עד 8 ספרות) מסייעים להגן על כרטיס ה-SIM. קוד ה- U)PIN(ט מסופק בדרך כלל עם כרטיס ה-SIM. הגדר את ההתקן לבקש את הקוד עם הפעלת ההתקן.

> קוד PIN2 עשוי להיות מצורף לכרטיס ה-SIM, והוא נחוץ לצורך שימוש בפונקציות מסוימות.

יש צורך ב-PIN המודול כדי לגשת למידע שבמודול האבטחה. נדרש PIN חתימה עבור החתימה הדיגיטלית. PIN המודול ו-PIN החתימה מסופקים עם כרטיס ה-SIM, אם כרטיס ה-SIM כולל מודול אבטחה.

#### קודי PUK

קוד PUK (מפתח אישי לביטול חסימה) או קוד UPUK (מפתח אישי אוניברסלי לביטול חסימה) (8 ספרות) נדרשים לשינוי קוד PIN וקוד UPIN חסומים, בהתאמה. קוד PUK2 דרוש לשינוי קוד PIN2 חסום.

במקרה הצורך, פנה לספק השירות המקומי לקבלת הקודים.

#### <u>סיסמת חסימה</u>

סיסמת החסימה (4 ספרות) דרושה בעת שימוש בחסימת שיחות. ניתן לקבל את הסיסמה מספק השירות. אם הסיסמה נחסמת, פנה אל ספק השירות שלך.

#### ∎ הורד!

הורד! (שירות רשת) הוא חנות תוכן סלולרי הזמינה עבור ההתקן שברשותך.

באמצעות 'הורד!', באפשרותך לגלות, להציג בתצוגה מקדימה, לרכוש, להוריד ולשדרג תוכן, שירותים ויישומים. הפריטים מחולקים לקטגוריות תחת תיקיות וקטלוגים, שאותם מספקים ספקי שירות שונים. התוכן הזמין תלוי בספק השירות.

בחר 🕄 > *הורד!*.

היישום 'הורד!' עושה שימוש בשירותי הרשת שלך כדי לגשת לתוכן המעודכן ביותר. למידע נוסף על פריטים אחרים שזמינים דרך הורדה!, פנה לספק השירות או לספק או היצרן של הפריט.

#### יישומים מותקנים

באפשרותך להוריד יישומים שונים להתקן. לקבלת גישה ליישומים המותקנים בהתקן שברשותך, בחר 🕄 *> יישומים > התקנה*.

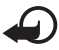

**חשוב:** הקפד להתקין ולהשתמש רק ביישומים ובתוכנות אחרות ממקורות אמינים, כגון יישומים שהם Symbian Signed או יישומים שעברו בדיקת ™Java Verified.

#### חיבור דיבורית אישית תואמת

אל תחבר מוצרים שמייצרים אות פלט, מכיוון שהדבר עלול לגרום נזק להתקן. אל תחבר מקור מתח כלשהו אל מחבר Nokia AV.

בעת חיבור של כל התקן חיצוני או דיבורית אישית, <sup>≪</sup> שאינם מאושרים על-ידי Nokia לשימוש עם התקן זה, למחבר Nokia AV, הקדש תשומת לב מיוחדת לעוצמות השמע.

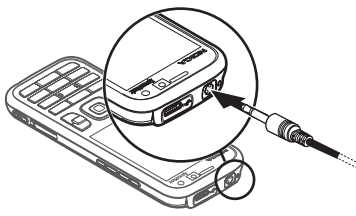

### USB חיבור כבל נתונים מסוג

חבר כבל נתונים תואם מסוג USB למחבר ה-USB.

לבחירת מצב ברירת המחדל של חיבור USB - *הגדרות* > או לשינוי המצב הפעיל, בחר 3 > *הגדרות* > *קישוריות > USB > מצב חיבור USB* את המצב הרצוי. להגדרת ההתקן להפעלת מצב ברירת המחדל באופן אוטומטי, בחר אישור בעת חיבור > לא.

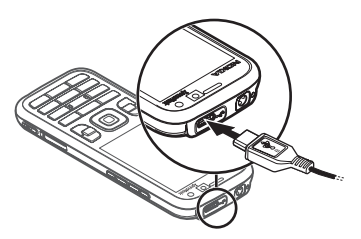

#### יעילות אנרגיה

ההתקן שברשותך כולל 'חיסכון בכוח' אשר חוסך אנרגיה ומאריך את זמן ההפעלה של ההתקן. המטען שברשותך יעיל מבחינת אנרגיה ומצמצם את השימוש באנרגיה לא במהלך טעינה הנצרכת כאשר ההתקן טעון במלואו, אבל עדיין מחובר לשקע החשמל בקיר. עם זאת, עליך לנתק את המטען לאחר שההתקן נטען במלואו בכל מקרה. ההתקן שברשותך מספק לך תזכורת חזותית בעניין.

# **We: energize**

#### חומרים בני קיימא 🔳

ההתקן שברשותך, האביזרים והאריזה שלו יוצרו מחומרים בני קיימא העומדים בקריטריונים של Nokia.

#### ဂ we: create

#### תוכנה ושירותים סביבתיים

מוצר זה מגיע עם קטלוג אקולוגי. זהו שירות הניתן להורדה ומאפשר לך לגשת בקלות לשירותים ולתוכן מעודכנים של איכות הסביבה. לקבלת מידע נוסף אודות הקטלוג האקולוגי, ראה http://www.nokia.com/ecocatalogue.

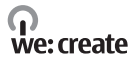

#### מיחזור

65-80% מהחומרים בטלפון הסלולרי של Nokia ניתנים למיחזור. קיימות נקודות איסוף להתקנים ואביזרים שכבר אינם בשימוש. לקבלת מידע אודות נקודות איסוף הקרובות לביתך, ראה www.nokia.com/werecycle.

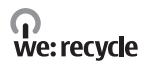

### 3. פונקציות שיחה

לכוונון עוצמת הקול במהלך שיחה, לחץ על לחצני עוצמת הקול.

#### ביצוע שיחה קולית

 במצב המתנה, הזן את מספר הטלפון, כולל אזור החיוג. לחץ על מקש המחיקה למחיקת ספרה.

לחיוג לחו"ל, לחץ פעמיים על \* לקבלת הקידומת הבינלאומית (התו + מחליף את קוד הגישה הבינלאומי) והזן את קוד המדינה, אזור החיוג (השמט את הספרה אפס הראשונה במידת הצורך) ואת מספר הטלפון.

- 2. לחיוג למספר, לחץ על מקש השיחה.
- 3. לסיום השיחה, או לביטול ניסיון ההתקשרות, לחץ על מקש הסיום.

לביצוע שיחה מאנשי קשר, בחר 🕄 > *אנשי קשר*. גלול אל השם הרצוי; או הזן את האותיות הראשונות של השם וגלול אל השם הרצוי. לחיוג למספר, לחץ על מקש השיחה.

לחיוג למספר שחייגת אליו לאחרונה ממצב המתנה, לחץ על מקש השיחה.

#### <u>חיוג מהיר</u>

חיוג מהיר הוא דרך מהירה לחייג למספרי הטלפון שאליהם אתה מחייג בתדירות גבוהה ממצב המתנה. יש להקצות מספר טלפון למקשי החיוג המהיר 3 עד 9 (המקשים 1 ו-2 שמורים לתיבות הדואר של השיחות הקוליות ושיחות הווידאו) ולהגדיר את חיוג מהיר למופעל.

להקצאת מספר טלפון למקש חיוג מהיר, בחר 🕄 > *הגדרות > חיוג מהיר*. גלול אל סמל מקש ובחר **הקצאה** ואת איש הקשר. לשינוי המספר, בחר **אפשרויות** > *שינוי*.

להפעלת החיוג המהיר, בחר 🕄 > *הגדרות > הגדרות > טלפון > שיחה > חיוג מהיר > מופעל*.

כדי להתקשר למספר חיוג מהיר, לחץ ממושכות על מקש החיוג המהיר עד שהשיחה תתחיל.

#### <u>תיבת דואר לשיחות</u>

כדי להתקשר לתיבות הדואר הקוליות (שירות רשת), ממצב המתנה, לחץ ממושכות על 1 או 2. ניתן ליצור תיבות דואר קוליות עבור שיחות קוליות, שיחות וידאו וקווי טלפון מרובים.

להגדרת המספר של תיבת הדואר הקולית אם הוא לא הוגדר, בחר 🕄 > *הגדרות* > *תיבה קולית*. גלול אל *תיבת דואר קולית* (או *תיבת דואר לשיחות וידאו*) והזן את מספר תיבת הדואר המתאים. לשינוי המספר של תיבת דואר קולית, בחר **אפשרויות** > *שינוי מספר*. לקבלת המספר של תיבת הדואר הקולית, פנה לספק השירות.

#### <u>חיוג קולי</u>

תווית קולית נוספת באופן אוטומטי לכל הרשומות באנשי קשר. השתמש בשמות ארוכים, והימנע משמות דומים עבור מספרים שונים.

#### ביצוע שיחה בחיוג קולי

תוויות קוליות רגישות לרעשי רקע. השתמש בתוויות קוליות בסביבה שקטה.

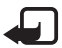

**הערה:** שימוש בתוויות קוליות עלול להיות קשה בסביבה רועשת או בזמן חירום. לפיכך, אל תסתמך על חיוג קולי בלבד בכל מצב.

1. במצב המתנה, לחץ לחיצה ממושכת על מקש הבחירה הימני.

אם אתה משתמש בדיבורית אישית תואמת עם לחצן דיבורית, לחץ והחזק את לחצן הדיבורית.

 כאשר הכיתוב *דבר כעת* מוצג, אמור את הפקודה הקולית בבירור. ההתקן משמיע את הפקודה הקולית של ההתאמה הטובה ביותר. לאחר 1.5 שניות, ההתקן מחייג למספר; אם התוצאה אינה האפשרות הרצויה, לפני החיוג, בחר רשומה אחרת.

#### <u>ביצוע שיחת ועידה</u>

ההתקן שברשותך תומך בשיחות ועידה (שירות רשת) של עד שישה משתתפים, כולל אותך.

- .1. התקשר למשתתף הראשון.
- 2. להתקשרות למשתתף אחר, בחר אפשרויות > *שיחה חדשה*.
- 3. ליצירת שיחת הוועידה עם המענה לשיחה החדשה, בחר אפשרויות > ועידה.
  4 להוספת אדם חדש לשיחת הוועידה, חזור על שלב 2 ובחר אפשרויות > ועידה > הוספה לוועידה.
  - 4. לסיום שיחת הוועידה, לחץ על מקש הסיום.

#### מענה לשיחה או דחיית שיחה

למענה לשיחה, לחץ על מקש השיחה.

להשתקת הצלצול, בחר <mark>השתקה</mark>.

לדחיית השיחה, לחץ על מקש הסיום או בחר **אפשרויות** > *דחייה*. אם הפעלת את האפשרות *הפניית שיחה* > *אם תפוס*, דחיית השיחה מפנה את השיחה.

כדי לשלוח הודעת טקסט כתשובה למתקשר במקום לענות לשיחה, בחר **אפשרויות** > שליחת הודעה. כדי להפעיל את המענה בהודעת טקסט ולערוך את ההודעה, בחר *\$* > הגדרות > הגדרות > טלפון > שיחה > דחיית שיחה עם הודעה וטקסט ההודעה.

#### <u>שיחה ממתינה</u>

במהלך שיחה, כדי לענות לשיחה הממתינה, לחץ על מקש השיחה. השיחה הראשונה עוברת למצב המתנה. למעבר בין שתי השיחות, בחר <mark>חילוף</mark>. לסיום השיחה הפעילה, לחץ על מקש הסיום.

להפעלת הפונקציה שיחה ממתינה (שירות רשת), בחר 🕄 > *הגדרות > הגדרות > הגדרות > טלפון > שיחה > שיחה ממתינה > הפעלה.* 

#### שיחות וידאו

#### <u>ביצוע שיחת וידאו</u>

כדי לבצע שיחת וידאו, ייתכן שתצטרך כרטיס USIM ותצטרך להיות בתחום הכיסוי של רשת UMTS. לקבלת מידע אודות זמינות והרשמה כמנוי לשירותי שיחות וידאו, פנה אל ספק השירות שלך. ניתן לקיים שיחת וידאו רק בין שני צדדים וכאשר לא מתנהלת שיחה קולית, שיחת וידאו או שיחת נתונים פעילה אחרת. ניתן לבצע שיחת וידאו לטלפון סלולרי תואם או ללקוח ISDN.

. צילמת תמונת סטילס לשליחה במקום שליחת וידאו 🎾

מנעת שליחת וידאו מההתקן שלך. 🖿

- 1. הזן את מספר הטלפון במצב המתנה ובחר שיחת וידאו. לחלופין, בחר אנשי קשר, גלול לאיש הקשר הרצוי ובחר אפשרויות > שיחת וידאו.
- 2. כדי לעבור בין הצגת וידאו לשמיעת צליל בלבד במהלך שיחת וידאו, בחר מסרגל הכלים *הפעלת שליחת וידאו* או *ביטול שליחת וידאו*.

אם מנעת שליחת וידאו במהלך שיחת וידאו, השיחה עדיין תחויב כשיחת וידאו. בדוק את המחירים עם מפעיל הרשת או עם ספק השירות.

3. לסיום שיחת הווידאו, לחץ על מקש הסיום.

#### מענה לשיחת וידאו

כאשר מגיעה שיחת וידאו, מוצג הסמל 🕰.

כדי לענות לשיחה הווידאו, לחץ על מקש השיחה. הכיתוב *האם לשלוח תמונת וידאו למתקשר?* מוצג. אם תבחר כן, התמונה שצולמה על-ידי המצלמה שבהתקן תוצג למתקשר. אחרת, אפשרות שליחת הווידאו לא תופעל.

אם מנעת שליחת וידאו במהלך שיחת וידאו, השיחה עדיין תחויב כשיחת וידאו. בדוק את המחירים עם ספק השירות.

לסיום שיחת הווידאו, לחץ על מקש הסיום.

#### הגדרות שיחה

#### <u>שיחה</u>

בחר 🕄 > *הגדרות* > *הגדרות* > *טלפון* > *שיחה* ומתוך האפשרויות הבאות:

שליחת הזיהוי שלי (שירות רשת) – להצגה או הסתרה של מספר הטלפון שלך אצל האדם שאליו אתה מתקשר.

שיחה ממתינה (שירות רשת) – ראה 'שיחה ממתינה' בעמוד 22.

*דחיית שיחה עם הודעה וטקסט ההודעה* – ראה 'מענה לשיחה או דחיית שיחה' בעמוד 22.

*וידאו שלי בשיחה נכנסת* – להגדרה אם אתה מאשר את שליחת תמונת הווידאו שלך בעת קבלת שיחת וידאו.

תמונה בשיחת וידאו – לבחירת תמונת סטילס להצגה בעת דחיית שיחת וידאו.

*חיוג חוזר אוטומטי* – להגדרת ההתקן לביצוע 10 ניסיונות לכל היותר לחיבור השיחה לאחר ניסיון התקשרות כושל.

*הצגת משך שיחה וסיכום לאחר שיחה* – להגדרת הצגה של משך השיחה בהתקן במהלך שיחות ואת משך השיחה האחרונה בקירוב.

.20 *חיוג מהיר* – ראה 'חיוג מהיר' בעמוד

*מענה בכל מקש* – למענה לשיחה נכנסת על-ידי לחיצה מהירה על כל מקש שהוא, פרט למקש הבחירה השמאלי והימני, מקשי עוצמת הקול, מקש ההפעלה/כיבוי, מקש הסיום ומקש המצלמה.

*קו בשימוש* (שירות רשת) – לבחירת קווי הטלפון לביצוע שיחות ולשליחת הודעות קו בשימוש (שירות רשת) – לבחירת קווי הטלפון. קצרות. אפשרות זו מוצגת רק אם כרטיס ה-SIM תומך בשני קווי טלפון.

שינוי קו (שירות רשת) – כדי להפעיל או לבטל את בחירת הקו.

#### <u>הפניית שיחות</u>

- 1. בחר 🕄 > *הגדרות > הגדרות > טלפון > הפניית שיחה* (שירות רשת).
  - 2. בחר אילו שיחות ברצונך להפנות, לדוגמה, *שיחות קוליות*.
- בחר את האפשרות הרצויה. לדוגמה, להפניית שיחות קוליות כאשר המספר שלך תפוס או בעת דחיית שיחות נכנסות, בחר אם תפוס.
- 4. בחר אפשרויות > הפעלה ואת מספר הטלפון שאליו ברצונך להפנות את השיחות. ניתן להפעיל מספר אפשרויות הפנייה במקביל.

לא ניתן להפעיל חסימת שיחות והפניית שיחות במקביל.

#### <u>חסימת שיחות</u>

- בחר \$\$ > הגדרות > הגדרות > טלפון > חסימת שיחה (שירות רשת) כדי להגביל את השיחות המתבצעות מההתקן ואליו.
- גלול אל אפשרות החסימה הרצויה ובחר אפשרויות > הפעלה. לשינוי ההגדרות, עליך לקבל את סיסמת החסימה מספק השירות שלך.

לא ניתן להפעיל חסימת שיחות והפניית שיחות במקביל.

כשחסימת שיחות מופעלת, ייתכן שתוכל לחייג למספרי חירום רשמיים מסוימים.

#### רשת

בחר 🕄 > *הגדרות* > *הגדרות* > *טלפון* > *רשת* ומתוך האפשרויות הבאות:

*מצב רשת* – לבחירת הרשת שבה יש להשתמש (אפשרות זו מוצגת רק אם ספק השירות תומך בכך). אם תבחר *מצב כפול*, ההתקן ישתמש ברשת GSM או UMTS באופן אוטומטי.

*בחירת מפעיל* – להגדרת ההתקן לחפש ולבחור באופן אוטומטי את אחת מהרשתות הזמינות, בחר *אוטומטית*. לבחירת הרשת הרצויה מרשימה של רשתות באופן ידני, בחר *ידנית*. הרשת שנבחרה חייבת להיות בעלת הסכם נדידה עם רשת הבית שלך.

*תצוגת מידע תא* (שירות רשת) – להגדרת ההתקן כך שיציין מתי נעשה בו שימוש ברשת סלולרית המבוססת על טכנולוגיית רשת סלולרית זעירה (MCN), ולהפעלת קליטת מידע תא.

#### שיתוף וידאו 🔳

השתמש בשיתוף וידאו כדי לשלוח וידאו חי מההתקן הסלולרי שלך להתקן סלולרי תואם אחר במהלך שיחה קולית.

#### דרישות שיתוף וידאו

שיתוף וידאו דורש חיבור של מערכת טלקומוניקציה סלולרית אוניברסלית (UMTS) של 3G. לקבלת מידע על זמינות הרשת והתשלומים הקשורים ליישום זה, פנה לספק השירות שלך.

כדי להשתמש בשיתוף וידאו, עליך לבצע את הפעולות הבאות:

- ודא שההתקן שברשותך מוגדר לחיבורי התקן להתקן.
  - ודא שהשולח והנמען רשומים ברשת ה-UMTS.
- ודא שקיים חיבור UMTS פעיל ושאתה נמצא בתחום הכיסוי של רשת UMTS.
   אם תתרחק מרשת UMTS במהלך שיתוף, השיתוף ייפסק אך השיחה הקולית תמשיך.

#### <u>הגדרות שיתוף וידאו</u>

חיבור התקן להתקן מוכר גם בשם חיבור (SIP) Session Initiation Protocol). לפני שתוכל להשתמש בשיתוף וידאו, בקש מספק השירות את פרופיל ה-SIP המוגדר שבו יש להשתמש בהתקן.

בחר 🕄 > *הגדרות* > *הגדרות* > *חיבור* > *שיתוף וידאו* ומתוך האפשרויות הבאות:

שיתוף וידאו – לבחירה אם להפעיל שיתוף וידאו

SIP פרופיל – לבחירת פרופיל

שמירת וידאו – להגדרה אם סרטוני וידאו חיים נשמרים אוטומטית

*זיכרון מועדף לשמירה* – לבחירה אם לשמור את סרטוני הווידאו בזיכרון ההתקן או בכרטיס זיכרון

צליל התראת יכולת – להגדרת צליל התראה כאשר שיתוף וידאו זמין במהלך שיחה

אם אתה יודע את כתובת ה-SIP של נמען כלשהו, באפשרותך לשמור אותה ב'אנשי קשר'. בחר **ני** > *אנשי קשר*, את איש הקשר, **אפשרויות** > *עריכה* > או *שיתוף וידאו*. הזן את כתובת ה-SIP SIP או *שיתוף וידאו*. הזן את כתובת ה-SIP במקום (username@domainname). באפשרותך להשתמש בכתובת IP במקום בשם התחום.

#### <u>שיתוף וידאו חי או וידאו קליפ</u>

לשיתוף וידאו חי שאתה מקליט באמצעות מצלמת ההתקן, בחר אפשרויות >
 שיתוף וידאו > וידאו בשידור חי במהלך שיחה קולית. לשיתוף וידאו קליפ שנשמר, בחר *וידאו קליפ* ואת הקליפ שברצונך לשתף.

- 2. ההתקן שולח את ההזמנה לכתובת ה-SIP ששמרת באנשי הקשר. במקרה הצורך, לשליחת ההזמנה, בחר את כתובת ה-SIP של הנמען או הזן כתובת SIP ובחר אישור.
- . השיתוף מתחיל באופן אוטומטי כאשר הנמען מאשר את ההזמנה והרמקול פעיל. השתמש בלחצני סרגל הכלים כדי לשלוט בשיתוף הווידאו.
  - 4. לסיום השיתוף, בחר עצירה. לסיום השיחה הקולית, לחץ על מקש הסיום.

#### <u>קבלת הזמנה</u>

ההתקן מצלצל בעת קבלת הזמנה. ההזמנה מציגה את שם השולח או את כתובת ה-SIP. בחר <mark>כן</mark> כדי להתחיל בשיתוף. כדי לדחות את ההזמנה ולחזור לשיחה הקולית, בחר **לא.** 

#### יומן 🔳

להצגת שיחות שלא נענו, שהתקבלו או שחויגו, הודעות טקסט, חיבורי מנות נתונים ושיחות פקס ונתונים שנרשמו על-ידי ההתקן, בחר 🕄 > י*ומן*.

במצב המתנה, באפשרותך להשתמש במקש השיחה כקיצור אל היומן של מספרים שחויגו או שיחות אחרונות (שירות רשת).

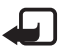

**הערה:** החיוב בפועל עבור שיחות ושירותים אצל ספק השירותים שלך עלול להשתנות בהתאם לתכונות הרשת הסלולרית, לעיגול זמנים לחיוב, למיסוי וכדומה.

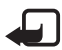

**הערה:** מונים מסוימים, לרבות מונה משך השיחות הכללי, עלולים להתאפס במהלך שירות או עדכוני תוכנה.

# 4. מוסיקה

#### נגן מוסיקה

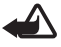

אזהרה: האזן למוזיקה בעוצמה בינונית. חשיפה ממושכת לעוצמת שמע גבוהה עלולה לפגוע בשמיעתך. אל תקרב את ההתקן לאוזנך כשהרמקול פועל, מכיוון עוצמת השמע עשויה להיות חזקה ביותר.

באפשרותך להאזין למוסיקה ולפריטי Podcast גם כאשר הפרופיל לא מקוון מופעל. ראה 'פרופיל לא מקוון' בעמוד 14.

לקבלת מידע נוסף אודות הגנה על זכויות יוצרים, ראה 'רישיונות' בעמוד 63.

#### <u>Podcast האזנה למוסיקה או לפרק</u>

- 1. בחר 🕄 > *מוסיקה* > *נגן מוסיקה*.
- 2. לרענון ספריית המוסיקה בהתקן, בחר אפשרויות > *רענון ספריה.*

- את הקטגוריה, כגון *כל השירים* או *Podcast*. בחר *מוסיקה* או *פריטי Podcast*, את הקטגוריה, כגון *כל השירים* או 3. *פריטי Podcast > כל הפרקים*, ובחר שיר או פרק Podcast להפעלה.
- להפעלת הקובץ שנבחר, לחץ על מקש הגלילה.
   להשהייה, לחץ על מקש הגלילה; לחידוש ההפעלה, לחץ שוב על מקש הגלילה.
  - 5. לעצירת ההפעלה, גלול מטה.

להרצה קדימה או להעברה לאחור, לחץ לחיצה ממושכת על מקש הגלילה ימינה או שמאלה.

לדילוג קדימה, גלול ימינה. לחזרה לתחילת השיר או פריט ה-Podcast, גלול שמאלה. לדילוג לשיר או לפריט ה-Podcast הקודם, גלול שוב שמאלה בתוך 2 שניות מתחילת השיר או פריט ה-Podcast.

לכוונון עוצמת הקול, השתמש במקש עוצמת הקול.

לחזרה למצב המתנה ולהשארת הנגן ברקע, לחץ על מקש הסיום. בהתאם לערכת הנושא להמתנה שנבחרה, השיר הנוכחי שמופעל מוצג. לחזרה לנגן המוסיקה, בחר את השיר הנוכחי שמופעל.

#### <u>תפריט מוסיקה</u>

בחר 🕄 > *מוסיקה* > *נגן מוסיקה*. להצגת כל השירים, שירים ממוינים או רשימות השמעה, בחר את הרשימה הרצויה בתפריט המוסיקה.

#### <u>רשימות השמעה</u>

בחר 🕄 > מוסיקה > נגן מוסיקה > רשימות השמעה. להצגת פרטים של רשימת החשמעה. להצגת פרטים של רשימת החשמעה.

#### יצירת רשימת השמעה

- . בחר **אפשרויות** > יצירת רשימת השמעה.
- 2. הזן שם עבור רשימת ההשמעה ובחר אישור.
- 3. להוספת שירים כעת, בחר כן. להוספת שירים מאוחר יותר, בחר לא.
- בחר אמנים לאיתור השירים שברצונך לכלול ברשימת ההשמעה. להוספת שיר, לחץ על מקש הגלילה.
  - 5. כאשר תסיים לבצע את הבחירות, בחר בוצע. אם הוכנס כרטיס זיכרון תואם, רשימת ההשמעה נשמרת בכרטיס הזיכרון.

להוספת שירים נוספים מאוחר יותר, בעת הצגת רשימת ההשמעה, בחר אפשרויות > *הוספת שירים*.

#### **Podcast**

להצגת כל פרקי ה-Podcast הזמינים בהתקן, בחר 🕄 > מוסיקה > נגן מוסיקה > פריטי Podcast > כל הפרקים. פרקי ה-Podcast כוללים שלושה מצבים; לא הופעלו מעולם, הופעלו חלקית והופעלו במלואם. אם פרק מופעל באופן חלקי, הוא מופעל מהמיקום האחרון שבו נעצר בהפעלה הקודמת. אחרת, הפרק מופעל מההתחלה.

#### חנות המוסיקה של Nokia

בחנות המוסיקה של Nokia (שירות רשת), באפשרותך לחפש, לרכוש ולעיין בפריטי מוסיקה להורדה להתקן. לרכישת פריטי מוסיקה, ראשית עליך להירשם לשירות. לבדיקת הזמינות של חנות המוסיקה של Nokia במדינה שבה אתה נמצא, בקר בכתובת www.music.nokia.com.

לגישה לחנות המוסיקה של Nokia, יש להגדיר נקודת גישה חוקית לאינטרנט בהתקן. לפתיחת חנות המוסיקה של Nokia, בחר 🕄 > *מוסיקה* > *חנות מוס'*.

#### <u>העברת מוסיקה</u>

באפשרותך לרכוש פריטי מוסיקה שמוגנים באמצעות WMDRM מחנויות מוסיקה מקוונות ולהעביר את פריטי המוסיקה להתקן.

```
לרענון הספרייה לאחר עדכון מבחר השירים בהתקן, בחר 🕄 > מוסיקה > 
נגן מוסיקה > מוסיקה > אפשרויות > רענון ספריה.
```

#### העברת מוסיקה ממחשב

לסינכרון מוסיקה עם Windows Media Player ולהעברת קובצי מוסיקה המוגנים באמצעות WMDRM אל ההתקן שברשותך, חבר את כבל ה-USB התואם. יש להכניס להתקן כרטיס זיכרון תואם.

#### מקשי מוסיקה

באפשרותך לשלוט על היישומים 'נגן מוסיקה', 'רדיו' ו-RealPlayer באמצעות מקשי המוסיקה (מקש הרצה אחורה, מקש הפעלה ומקש הרצה קדימה).

#### חיפוש מוסיקה

באמצעות חיפוש מוסיקה, באפשרותך להתחיל בהפעלת המוסיקה הרצויה על-ידי אמירת שם האמן, לדוגמה.

בעת שימוש בחיפוש המוסיקה בפעם הראשונה, ולאחר שהורדת שירים חדשים להתקן שברשותך, בחר <mark>אפשרויות</mark> > *רענון ספריה* לעדכון הפקודות הקוליות.

להפעלת היישום 'חיפוש מוסיקה', לחץ לחיצה ממושכת על המקש \*. כמו כן, באפשרותך להפעיל את 'חיפוש המוסיקה' על-ידי בחירת **3 > מו***סיקה > חיפ' מוסיקה*. כאשר נשמע הצליל, אמור את שם האמן, את שם האמן ושם השיר, את שם האלבום או את שם רשימת ההשמעה. החזק את ההתקן במרחק של כ-20 ס"מ מפיך ודבר בקול רגיל. אל תכסה את המיקרופון הממוקם בחלק התחתון של לוח המקשים של ההתקן. הפקודות הקוליות מבוססות על המטה-נתונים (שם האמן ושם השיר) של השירים בהתקן שלך. חיפוש המוסיקה תומך בשתי שפות מדוברות: באנגלית ובשפה שבחרת כשפת ההתקן. על השפה הכתובה של מטה-הנתונים של השיר להתאים לאנגלית או לשפת ההתקן שבחרת.

#### Nokia Podcasting

באמצעות היישום Nokia Podcasting (שירות רשת), באפשרותך לחפש, לגלות, להירשם כמנוי ולהוריד פריטי Podcast מהרשת, ולהפעיל, לנהל ולשתף פריטי Podcast של שמע בהתקן.

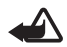

אזהרה: האזן למוזיקה בעוצמה בינונית. חשיפה ממושכת לעוצמת שמע גבוהה עלולה לפגוע בשמיעתך. אל תקרב את ההתקן לאוזנך כשהרמקול פועל, מכיוון עוצמת השמע עשויה להיות חזקה ביותר.

#### <u>הגדרות</u>

כדי להשתמש ביישום Nokia Podcasting, קבע את הגדרות החיבור וההורדה.

הגדרת היישום לאחזר פריטי Podcast באופן אוטומטי עשויה לכלול שידור כמויות גדולות של נתונים דרך הרשת של ספק השירות שלך. למידע על החיוב עבור שידור נתונים פנה לספק השירותים שלך.

בחר 🕄 > מוסיקה > נגן מוסיקה > פריטי Podcast > אפשרויות > מוסיקה > נגן מוסיקה > פריטי Podcast אפשרויות אפשרויות הבאות: מעבר אל Podcasting > אפשרויות אפארויות אפארויות הבאות:

*חיבור > ברירת מחדל לנקודת גישה* – לבחירת נקודת הגישה להגדרת החיבור לאינטרנט. להגדרת שירות החיפוש של Podcast עבור החיפושים, בחר *URL של שירות חיפוש*.

*הורדה* – לעריכת הגדרות ההורדה. באפשרותך לבחור אם לשמור את פריטי ה-Podcast בהתקן או בכרטיס הזיכרון; להגדיר את תדירות העדכון של פריטי Podcast ולהגדיר את השעה והתאריך של העדכון האוטומטי הבא; ולהגדיר את כמות שטח הזיכרון לשימוש עבור פריטי Podcast ומה לעשות אם ההורדות חורגות ממגבלת ההורדה.

#### חיפוש

להגדרת מנוע החיפוש כך שישתמש בשירות החיפוש של Podcast, בחר 🕄 > מוסיקה > נגן מוסיקה > פריטי Podcasting > אפשרויות > מעבר אל Podcasting > אפשרויות אפושר. אפשרויות > הגדרות > חיבור > URL של שירות חיפוש.

< Podcast לחיפוש פריטי Podcast, בחר S > מוסיקה > נגן מוסיקה > פריטי Podcast לחיפוש פריטי או כותרת.
אפשרויות > מעבר אל Podcasting > חיפוש, והזן מילת מפתח או כותרת.

להרשמה כמנוי לערוץ ולהוספתו לפריטי ה-Podcast שלך, בחר <mark>אפשרויות</mark> > *הרשמה כמנוי*. ניתן גם לסמן ערוצים ולהוסיף את כולם בבת אחת.

#### מדריכים

מדריכים מסייעים לך לאתר פרקי Podcast חדשים שאליהם ברצונך להירשם כמנוי. פרק הוא קובץ מדיה מסוים של Podcast.

בחר Start בחר אפשרויות > מעבר אל Podcast > מוסיקה > נגן מוסיקה > פריטי Podcast > אפשרויות > מעבר אל Podcasting Podcasting > מדריכים. בחר תיקיית מדריכים כדי לעדכנה (שירות רשת). כאשר הצבע של סמל התיקייה משתנה, בחר לפתוח אותה ובחר את נושא התיקייה כדי להציג את רשימת פריטי ה-Podcast.

כדי להירשם כמנוי ל-Podcast, בחר את הכותרת. לאחר שנרשמת כמנוי לפרקים של Podcast, באפשרותך להוריד, לנהל ולהפעיל את הפרקים בתפריט פריטי ה-Podcast.

להוספת מדריך או תיקייה חדשים, בחר **אפשרויות** > *חדש > מדריך אינטרנט* או ת*יקייה*. בחר כותרת, כתובת URL של קובץ ה-OPML. (OPML urguage Markup Language) ובוצע.

לייבוא קובץ OPML. שנשמר בהתקן, בחר **אפשרויות** > *ייבוא קובץ OPML*. בחר את המיקום של הקובץ, וייבא אותו.

כאשר מתקבלת הודעה עם קובץ OPML. באמצעות קישוריות Bluetooth, פתח את הקובץ ושמור אותו בתיקייה *התקבלו* במדריכים. פתח את התיקייה כדי להירשם כמנוי לכל אחד מהקישורים שברצונך להוסיף לפריטי ה-Podcast שלך.

#### <u>הורדות</u>

כדי לראות את פריטי ה-Podcast שנרשמת אליהם כמנוי, בחר € > *מוסיקה* > *נגן מוסיקה > פריטי Podcast* > **אפשרויות** > *מעבר אל Podcast > Podcast פריטי Podcast*. *פריטי Podcast*. כדי לראות כותרות פרקים נפרדים, בחר את כותרת ה-Podcast.

כדי להתחיל הורדה, בחר את כותרת הפרק. כדי להוריד או להמשיך להוריד פרקים שנבחרו או שסומנו, בחר <mark>אפשרויות</mark> > *הורדה* או *המשך הורדה*. ניתן להוריד פרקים מרובים בו-זמנית.

להפעלת חלק מפריט Podcast במהלך הורדה או לאחר הורדה חלקית, בחר פריטי Podcast > אפשרויות > הפעלת תצוגה מקדימה.

פריטי Podcast שירדו במלואם נשמרים בתיקייה 'פריטי Podcast' לאחר הרענון של ספריית המוסיקה.

#### <u>הפעלה וניהול של פריטי Podcast</u>

כדי להציג את הפרקים מתוך Podcast, פתח אותו. תחת כל פרק, ניתן לראות את פרטי הקובץ.

להפעלת פרק שירד במלואו, בחר 🕄 > *מוסיקה > נגן מוסיקה > פריטי Podcast*.

לעדכון פריט ה-Podcast שנבחר או פריטי ה-Podcast המסומנים, עבור פרק חדש, בחר **אפשרויות** > *עדכון*.

להוספת פריט Podcast חדש על-ידי הזנת כתובת ה-URL של ה-Podcast, בחר אפשרויות > *Podcast חדש*. לעריכת כתובת ה-URL של פריט Podcast שנבחר, בחר *עריכה*.

לעדכון, מחיקה ושליחה של קבוצת פריטי Podcast שנבחרו בו-זמנית, בחר אפשרויות > *סימון/ביטול סימון*, סמן את פריטי ה-Podcast ובחר <mark>אפשרויות</mark> כדי לבחור את הפעולה הרצויה.

לפתיחת אתר האינטרנט של ה-Podcast (שירות רשת), בחר אפשרויות > פתיחת דף אינטרנט.

פריטי Podcast מסוימים מאפשרים לנהל אינטראקציה עם היוצרים באמצעות הערת הערות ומתן ניקוד. להתחברות לאינטרנט לביצוע פעולות אלה, בחר אפשרויות > הצגת הערות.

### FM רדיו ∎

לפתיחת הרדיו, בחר 🕄 > *מוסיקה* > *רדיו* > *רדיו* דליבוי הרדיו, בחר יציאה.

עם פתיחת הרדיו לראשונה, אשף יסייע לך לשמור תחנות רדיו מקומיות (שירות רשת).

כדי לבדוק זמינות ועלויות של שירותי מדריך התחנות, פנה לספק השירות.

רדיו ה-FM תלוי באנטנה אחרת, שאינה האנטנה של התקן סלולרי זה. יש לחבר דיבורית מתאימה או אביזרי העשרה תואמים להתקן, כדי שרדיו ה-FM יפעל כהלכה.

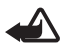

אזהרה: האזן למוזיקה בעוצמה בינונית. חשיפה ממושכת לעוצמת שמע גבוהה עלולה לפגוע בשמיעתך. אל תקרב את ההתקן לאוזנך כשהרמקול פועל, מכיוון עוצמת השמע עשויה להיות חזקה ביותר.

הרדיו תומך בפונקציונליות RDS) Radio Data System). תחנות רדיו התומכות ב-RDS עשויות להציג מידע, כגון שם התחנה. אם פונקציונליות RDS מופעלת בהגדרות, היא מנסה גם לסרוק אחר תדר חלופי עבור התחנה המושמעת כרגע, אם קיימים קשיים בקליטה. כדי להגדיר את ההתקן לחיפוש תדרים אוטומטי, בחר אפשרויות > הגדרות > תדרים חלופיים > סריקה אוטומטית מופעלת.

#### כוונון ושמירה של תחנת רדיו באופן ידני

כדי להתחיל לחפש תחנות כאשר הרדיו מופעל, גלול למעלה או למטה. לשמירת התחנה לאחר מציאתה, בחר <mark>אפשרויות</mark> > *שמור תחנה*. בחר מיקום לתחנה, הזן שם עבורה ובחר אישור.

להצגת הרשימה של התחנות השמורות, בחר **אפשרויות** > *תחנות*. לשינוי ההגדרות של תחנה כלשהי, בחר את התחנה ובחר *עריכה*.

#### <u>פונקציות רדיו</u>

לכוונון עוצמת הקול, לחץ על מקשי עוצמת הקול.

אם יש תחנות שנשמרו, גלול ימינה או שמאלה לתחנות הבאות או הקודמות.

ניתן לחייג או לענות לשיחה במהלך ההאזנה לרדיו. הרדיו מושתק כאשר מתקיימת שיחה פעילה.

להאזנה לרדיו ברקע ומעבר למצב המתנה, בחר **אפשרויות** > *השמעה ברקע*.

#### <u>מדריך התחנות</u>

כדי לגשת למדריך התחנות (שירות רשת), בחר **אפשרויות >** *ספריית תחנות* **ואת** המיקום שלך. להאזנה לתחנה או לשמירה שלה, גלול אליה ובחר <mark>אפשרויות</mark> > *תחנה > האזנה* או *שמירה*.

# 5. משחקים

להצגה של משחקים והפעלתם, בחר 🕄 > ישומים > משחקים.

עלויות העברת נתונים עשויות לחול על משחקים מקוונים ומשחקים מרובי שחקנים, צ'אט, הודעות ותכונות קהילה אחרות. למידע על החיוב עבור שידור נתונים פנה לספק השירותים שלך.

## 6. מיקום

באפשרותך להשתמש ביישומים, כגון 'נתוני GPS' כדי לגלות את המיקום שלך, או כדי למדוד מרחקים וקואורדינטות. היישום 'נתוני GPS' דורש חיבור GPS. להתקן שברשותך אין מקלט GPS פנימי. כדי להשתמש במיקום, עליך להשתמש באביזר העשרה של GPS מסוג Bluetooth הזמין בנפרד.

#### בקשות לציון מיקום

ייתכן שתקבל בקשה משירות רשת לשליחת פרטי המיקום שלך. ספקי שירותים עשויים להציע מידע אודות נושאים מקומיים, כגון תנאי מזג האוויר או התנועה בכבישים, בהתבסס על מיקום ההתקן.

כשתקבל בקשת מיקום, כדי לאשר את שליחת המיקום שלך בחר <mark>אישור</mark>, או כדי לדחות את הבקשה, בחר <mark>דחייה</mark>.

#### ציוני דרך 🔳

בחר 🕄 > *יישומים* > *מיקום* > *ציוני דרך*. באמצעות ציוני דרך, באפשרותך לשמור את מידע המיקום של מיקומים ספציפיים בהתקן. באפשרותך להשתמש בציוני הדרך ששמרת ביישומים תואמים, כגון נתוני GPS ומפות.

ליצירת ציון דרך חדש, בחר 🕄 > *יישומים* > *מיקום* > *ציוני דרך* > **אפשרויות** > *ציון דרך חדש*. להגשת בקשה לציון מיקום לשם קבלת הקואורדינטות של מיקומך, בחר *מיקום נוכחי*. להזנת פרטי המיקום באופן ידני, בחר *הזן ידנית*.

להוספת ציון דרך לקטגוריות מוגדרות מראש, בחר את ציון הדרך ובחר **אפשרויות** > *הוספה לקטגוריה*. בחר את הקטגוריות שאליהן ברצונך להוסיף את ציון הדרך.

לשליחת ציון דרך אחד או יותר להתקן תואם, בחר **אפשרויות** > *שליחה*. ציוני הדרך שאתה מקבל מוצבים בתיבת דואר נכנס תחת 'הודעות'.

#### GPS נתוני ∎

נתוני GPS נועדו לספק הדרכה בנתיב ליעד שנבחר, מידע אודות המיקום הנוכחי שלך, ופרטי נסיעה כגון המרחק וזמן הנסיעה המשוערים עד ליעד.

#### <u>הדרכה בנתיב</u>

התחל בהדרכה בנתיב בחוץ. בחר 🕄 > יישומים > מיקום > נתוני GPS > ניווט.

הדרכה בנתיב מציגה את הנתיב הישר ביותר והמרחק הקצר ביותר אל היעד, הנמדד בקו ישר. היישום מתעלם ממכשולים כלשהם בנתיב, כגון בניינים ומכשולים טבעיים. בעת חישוב המרחק, לא נלקחים בחשבון הבדלי גובה. הדרכה בנתיב פעילה רק כאשר אתה בתנועה.

להגדרת יעד הנסיעה, בחר **אפשרויות** > *הגדרת יעד* ובחר ציון דרך כיעד, או הזן את קוארדינטות קווי האורך והרוחב. לניקוי היעד, בחר *עצירת ניווט*.

#### <u>מיקום</u>

לשמירת המיקום שלך כציון דרך, בחר 🕄 > *יישומים > מיקום > נתוני GPS > מיקום > מיקום > מיקום > מיקום - מיקום*.

#### <u>מד נסיעה</u>

להפעלת חישוב מרחק הנסיעה, בחר 🕄 > *יישומים > מיקום > נתוני GPS > מרחק הנסיעה > מפרויות > עצירה. מרחק הנסיעה >* **אפשרויות** > *התחל*. לביטול החישוב, בחר **אפשרויות** > *עצירה.* הערכים המחושבים נשארים על-גבי התצוגה.

כדי לאפס את מרחק וזמן הנסיעה ואת המהירות הממוצעת והמקסימלית וכדי להתחיל חישוב חדש, בחר *איפוס*. כדי לאפס את מד הרוחק ואת משך הזמן הכולל, בחר *הפעלה מחדש*.

מד המסע הינו בעל דיוק מוגבל, ותיתכנה שגיאות בעיגול מספרים. הדיוק עלול להיות מושפע גם על-ידי הזמינות והאיכות של אותות GPS.

# 7. כתיבת טקסט

#### קלט טקסט רגיל וחזוי

בעת כתיבת טקסט, הסמל ≦ע\_\_ בתצוגה מסמל טקסט חזוי והסמל ≦\` מציין קלט טקסט רגיל. להפעלה או לכיבוי של קלט טקסט חזוי, לחץ על # שוב ושוב או לחץ על \* ובחר *הפעלת טקסט חזוי* או *טקסט חזוי > מופסק*.

הסמלים ABC ,abc, גם או 123 ליד מחוון קלט הטקסט מציינים את השימוש באותיות רישיות או קטנות ואת מצב המספרים. כדי לשנות את השימוש באותיות רישיות או קטנות, או כדי להחליף בין מצב אותיות למצב מספרים, לחץ על # שוב ושוב.

לשינוי שפת הכתיבה של ההתקן, בחר 🕄 > *הגדרות > הגדרות > כללי > התאמה* אישית > שפה > שפת כתיבה. שפת הכתיבה משפיעה על התווים הזמינים בעת כתיבת טקסט ועל השימוש במילון הטקסט החזוי. לא כל התווים הזמינים במקש מספר מודפסים על-גבי המקש.

#### כתיבה באמצעות קלט טקסט רגיל

לחץ שוב ושוב על אחד ממקשי המספרים 2-9 עד להצגת התו הרצוי. לחץ על מקש 1 לחץ שוב ושוב על אחד ממקשי המספרים לקבלת סימני הפיסוק הנפוצים ביותר ותווים מיוחדים.

אם האות הרצויה הבאה נמצאת באותו מקש שבו השתמשת להוספת האות הנוכחית, המתן עד להופעת הסמן (או גלול קדימה לסיום ההשהיה) והזן את האות.

#### כתיבה באמצעות קלט טקסט חזוי

- לחץ על מקש מספר, 9-9, פעם אחת בלבד עבור כל אות. המילה משתנה עם כל לחיצה על מקש. לקבלת סימני הפיסוק הנפוצים ביותר, לחץ על 1.
- לאישור מילה, לאחר שסיימת לכתוב את המילה הנכונה, גלול קדימה או הוסף רווח.
   אם המילה אינה המילה הנכונה, להצגת המילים שהתואמות שמצא המילון, בזו אחר זו, לחץ על \* שוב ושוב.

אם התו **?** מוצג אחרי המילה, פירוש הדבר שהמילה שניסית לכתוב אינה נמצאת במילון. להוספת מילה למילון, בחר <mark>איות</mark>. הזן את המילה (עד 32 אותיות) ובחר אישור. המילה נוספת למילון. כשהמילון מתמלא, המילה החדשה מחליפה את המילה הישנה ביותר שנוספה.

#### פונקציות נפוצות בקלט טקסט רגיל וחזוי

להוספת מספר, לחץ לחיצה ממושכת על מקש המספר הרצוי.

להזנת סימני פיסוק נוספים ותווים מיוחדים, לחץ לחיצה ממושכת על \*.

למחיקת תו, לחץ על מקש המחיקה. למחיקת תווים נוספים, לחץ לחיצה ממושכת על מקש המחיקה.

להוספת רווח, לחץ על **0**. להעברת הסמן לשורה הבאה, לחץ על **0** שלוש פעמים.

#### העתקה ומחיקה של טקסט 🔳

- לבחירת אותיות ומילים, לחץ ממושכות על # ובו-זמנית גלול שמאלה או ימינה.
   לבחירת שורות של טקסט, לחץ לחיצה ממושכת על # ובו-זמנית גלול למעלה או למטה.
  - להעתקת הטקסט, לחץ ממושכות על # ובו-זמנית בחר העתקה.
     למחיקת הטקסט שנבחר, לחץ על מקש המחיקה.
  - להוספת הטקסט, גלול אל נקודת ההוספה, לחץ ממושכות על # ובו-זמנית בחר הדבקה.

# 8. הודעות

לפני שתוכל לקבל או לשלוח הודעות או דואר אלקטרוני, יש להגדיר את ההגדרות ונקודות הגישה המתאימות. לקבלת ההגדרות, פנה לספק השירות שלך.

#### כתיבה ושליחה של הודעות

ההתקן שברשותך תומך בשליחה של הודעות טקסט שחורגות ממגבלת התווים של הודעה אחת. הודעות ארוכות יותר יישלחו כסדרה של שתי הודעות או יותר. ייתכן שתחויב על ידי ספק השירות בהתאם. תווים שמשתמשים בהטעמות או בסימנים אחרים ותווים של שפות מסוימות צורכים מקום רב יותר, ובכך מגבילים את מספר התווים שניתן לשלוח בהודעה אחת.

הרשת הסלולרית עלולה להגביל את הגודל של הודעות MMS. אם התמונה שהוכנסה חורגת ממגבלה זו, ייתכן שההתקן יקטין אותה כדי שניתן יהיה לשלוח אותה ב-MMS.

רק התקנים שתומכים בתכונות תואמות מסוגלים לקבל ולהציג הודעות מולטימדיה. המראה של הודעה עשויה להשתנות בהתאם להתקן המקבל.

- בחר 3 > הודעות > הודעה חדשה ואת סוג ההודעה. ליצירת הודעת טקסט או הודעת מולטימדיה, בחר הודעה.
   הודעת מולטימדיה, בחר הודעה. סוג ההודעה משתנה אוטומטית בהתבסס על התוכן.
- בשדה *אל*, הזן את מספרי הטלפון או את כתובות הדואר האלקטרוני של הנמענים.
   לחלופין, לבחירת נמענים מאנשי הקשר, לחץ על מקש הגלילה. הפרד בין נמענים באמצעות נקודה-פסיק (;).
  - 3. להזנת הנושא עבור הודעת מולטימדיה או דואר אלקטרוני, גלול למטה אל שדה הנושא. אם שדה הנושא אינו גלוי עבור הודעת מולטימדיה, בחר אפשרויות > שדות כותרת הודעה, סמן את האפשרות נושא ובחר אישור.
    - 4. גלול למטה אל שדה ההודעה והזן את תוכן ההודעה.

בעת כתיבת הודעות טקסט, מחוון אורך ההודעה מציג את מספר התווים שניתן להזין בהודעה. לדוגמה, 10 (2) פירושו שניתן עדיין להוסיף 10 תווים כדי שהטקסט יישלח כסדרה של שתי הודעות טקסט.

כדי להוסיף אובייקט כגון תמונה, וידאו קליפ, הערה או כרטיס ביקור להודעת מולטימדיה או דואר אלקטרוני, לחץ על מקש הגלילה ובחר *הוספת תוכן*.

להקלטת קליפ קולי חדש עבור הודעת שמע, בחר **הקלטה.** לשימוש בקליפ קולי להקלטת קליפ קולי א *ה*קלטת קולי א *ה*קליפ קולי *א מתוך גלריה*.

5. לשליחת ההודעה, בחר **אפשרויות** > *שליחה*.

#### תיבת דואר נכנס

*תיבת דואר נכנס* מכילה הודעות שהתקבלו, למעט הודעות דואר אלקטרוני והודעות שידור מקומי למנויים. כדי לקרוא הודעות שהתקבלו, בחר 🕄 > *הודעות* > *תיבת דואר נכנס* ואת ההודעה.

להצגת רשימה של אובייקטי מדיה הכלולים בהודעת המולטימדיה, פתח את ההודעה ובחר **אפשרויות > א***ובייקטים***.**
ההתקן שברשותך יכול לקבל סוגים רבים של הודעות, כגון סמלי מפעילים, כרטיסי ביקור, ערכי לוח שנה וצלצולים. באפשרותך לשמור את תוכן ההודעה המיוחד בהתקן. לדוגמה, כדי לשמור ערך לוח שנה שהתקבל בלוח השנה, בחר **אפשרויות** > *שמירה ללוח שנה*.

המראה של הודעה עשויה להשתנות בהתאם להתקן המקבל.

## הודעות שירות

הודעות שירות (שירות רשת) עשויות לכלול הודעת טקסט או כתובת של שירות דפדפן. כדי להגדיר אילו הודעות שירות מופעלות ואם להוריד אותן באופן אוטומטי, בחר 🕄 > הודעות > אפשרויות > הגדרות > הודעת שירות.

## דואר אלקטרוני 🔳

כאשר אתה יוצר תיבת דואר חדשה, השם שאתה מעניק לתיבת הדואר מחליף את הטקסט 'תיבת דואר חדשה'. ניתן להגדיר עד שש תיבות דואר.

## <u>תיבות דואר של IMAP4 ו-POP3</u>

בחר 🕄 > *הודעות* ואת תיבת הדואר. הכיתוב *להתחבר לתיבת דואר?* מוצג. כדי להתחבר לתיבת הדואר שלך (שירות רשת), בחר **כן**. כדי להציג הודעות דואר שאוחזרו קודם לכן במצב לא מקוון, בחר **לא**.

להתחברות לתיבת הדואר בשלב מאוחר יותר, בחר <mark>אפשרויות</mark> > *חיבור*. במצב מקוון, בחר <mark>אפשרויות</mark> > *ניתוק* כדי לנתק את חיבור הנתונים לתיבת הדואר המרוחקת.

#### אחזור וקריאה של הודעות דואר אלקטרוני

- בחר אפשרויות > אחזור דוא"ל ובחר אם ברצונך לאחזר הודעות חדשות, הודעות 1. שנבחרו או את כולן.
  - 2. לפתיחת הודעת דואר אלקטרוני, בחר אותה.

להצגת קבצים המצורפים להודעת דואר אלקטרוני, המסומנים בסמל ₪, בחר אפשרויות > *קבצים מצורפים*. ניתן לאחזר, לפתוח או לשמור קבצים מצורפים בתבניות נתמכות.

#### מחיקת הודעות דואר אלקטרוני

כדי למחוק הודעת דואר אלקטרוני מההתקן אך לשמור אותה בתיבת הדואר המרוחקת, בחר **אפשרויות** > *מחיקה* > *טלפון בלבד*. למחיקת דואר אלקטרוני מההתקן ומתיבת הדואר המרוחקת, בחר **אפשרויות** > *מחיקה* > *טלפון ושרת*. לביטול מחיקה של דואר אלקטרוני מההתקן ומהשרת, גלול אל דואר אלקטרוני שסומן למחיקה במהלך ההתחברות הבאה ובחר <mark>אפשרויות</mark> > *שחזור*.

### <u>תיבות דואר מסונכרנות</u>

```
בחר 🕄 > הודעות ואת תיבת הדואר המסונכרנת.
```

לסינכרון ההתקן עם תיבת הדואר המרוחקת, בחר אפשרויות > *סינכרון > הפעלה*.

להצגת הודעות שהתקבלו, בחר *תיבת דואר נכנס* ואת ההודעה.

# Mail for Exchange

באמצעות Mail for Exchange, באפשרותך לגשת אל פריטי הדואר האלקטרוני, לוח השנה, אנשי הקשר (פנקס כתובות) והמשימות שלך מתוך חשבון Microsoft® Exchange בהתקן הסלולרי שברשותך. ניתן לשמור על סינכרון הרשומות בהתקן הסלולרי עם הרשומות בחשבון Exchange שלך.

עליך להיות בעל חשבון דואר אלקטרוני ב-Exchange ועל מנהל מערכת Exchange שלך לאפשר ביצוע סינכרון בחשבון. פנה למנהל המערכת או לספק חשבון הדואר האלקטרוני לקבלת פרטים.

כמו כן, באפשרותך להתקין את היישום העצמאי 'ספר הטלפונים של החברה' במקום את Mail for Exchange. ביישום 'ספר הטלפונים של החברה' תוכל לחפש אנשי קשר הכלולים בספר טלפונים זה. אותה פונקציית חיפוש כלולה ב-Mail for Exchange. לא ניתן לשלוח הודעת דואר אלקטרוני של Mail for Exchange באמצעות היישום העצמאי 'ספר הטלפונים של החברה'.

### סינכרון

סנכרן את תוכן הדואר האלקטרוני, לוח השנה, אנשי הקשר והמשימות בהתקן הסלולרי שברשותך עם התוכן של חשבון Microsoft Exchange שלך. באפשרותך להתאים אישית את אופן הסינכרון על-ידי הגדרת פרופיל שבו באפשרותך לבצע את הפעולות הבאות:

- בחירת התוכן שברצונך לסנכרן דואר אלקטרוני, לוח שנה, אנשי קשר, משימות או כל צירוף של הארבעה.
  - מבצע סינכרון אוטומטי. הגדרת לוח זמנים שלפיו Mail for Exchange (באפשרותך לבצע סינכרון באופן ידני בכל עת).
  - פתרון התנגשויות תוכן במהלך הסינכרון על-ידי ציון התוכן בעל העדיפות (זה שבחשבון בשרת Microsoft Exchange או בהתקן הנייד) במקרה של התנגשות. שים לב להגדרות סינכרון. מחיקת נתונים כחלק מתהליך סינכרון רגיל נקבעת לפי ההגדרות שנבחרו.

- בחירת כן עבור חיבור מאובטח להגברת האבטחה בין ההתקן הסלולרי
  Exchange ושרת
  - בחירת האופן שבו ברצונך לקבל התראה עם קבלת דואר אלקטרוני.

# <u>הפעלת Mail for Exchange</u>

- 1. להתקנה ולהפעלה של Mail for Exchange בהתקן הסלולרי שלך, בחר 3 > .1 הגדרות > אשף הגדרות.
  - 2. צור פרופיל סינכרון אשר שולט בתוכן ובמועדים של הסינכרון.
- בצע סינכרון של רשומות הדואר האלקטרוני, לוח השנה, אנשי הקשר והמשימות
  באר Exchange שלך בהתקן הסלולרי מהחשבון בשרת
- .4. השתמש בדואר האלקטרוני, לוח השנה, אנשי הקשר והמשימות בהתקן הסלולרי.

סמלי Mail for Exchange הופכים לגלויים בתיקייה *יישומים > דואר אלקטרוני* לאחר שאתה מגדיר את חשבון Mail for Exchange בעזרת 'אשף ההגדרות'.

תיקיית Mail for Exchange הופכת לגלויה בתיקיה 'הודעות' לאחר שאתה מגדיר את חשבון Mail for Exchange.

> לקבלת מידע נוסף אודות Mail for Exchange, ראה www.businesssoftware.nokia.com.

## דואר יוצא 🔳

תיקיית הדואר היוצא היא מקום אחסון זמני עבור הודעות שממתינות להישלח. כדי לגשת אל תיקיית הדואר היוצא, בחר **ט > >** *הודעות > דואר יוצא.* כדי לנסות שוב לשלוח הודעה, גלול אל ההודעה ובחר **אפשרויות >** *שליחה*. לעיכוב שליחה של הודעה, גלול אל ההודעה ובחר **אפשרויות >** *עיכוב שליחה*.

## קורא הודעות 🔳

להאזנה להודעה שנמצאת *בתיבת הדואר הנכנס* או בתיבת דואר כלשהי, גלול אל ההודעה או סמן את ההודעות ובחר **אפשרויות** > האזנה.

עצה: בעת קבלת הודעה חדשה, כדי להאזין להודעות שהתקבלו, במצב המתנה, לחץ ממושכות על מקש הבחירה השמאלי עד *שקורא ההודעות* מופעל. לבחירת השפה והקול המוגדרים כברירת מחדל ומשמשים לקריאת הודעות. כמו גם

לבחירת השפה והקול המוגדרים כברירת מחדל ומשמשים לקריאת הודעות, כמו גנ לכוונון מאפייני הקול כגון קצב ועוצמת קול, בחר 🕄 > *הגדרות > דיבור*.

לבחירת הגדרות אחרות עבור קורא ההודעות, תחת *דיבור*, גלול ימינה אל *הגדרות*.

## SIM-הצגת הודעות בכרטיס ה

לפני שתוכל להציג הודעות בכרטיס ה-SIM שברשותך, עליך להעתיק אותן לתיקייה בהתקן. בחר *SIM > הודעות* > אפשרויות > הודעות SIM, סמן את ההודעות שברצונך להעתיק ובחר אפשרויות > העתקה ואת התיקייה שאליה ברצונך להעתיק את ההודעות.

#### שידור מקומי למנויים 🔳

ברר אצל ספק השירות שלך אם שידור מקומי למנויים (שירות רשת) זמין, ומהם הנושאים הזמינים ומספרי הנושאים הרלבנטיים.

בחר S > *הודעות* > **אפשרויות** > *שידור מקומי למנויים*. להפעלת השירות, בחר **אפשרויות** > *הגדרות* > *קליטה* > *מופעלת*.

#### פקודות שירות 🗖

כדי להזין ולשלוח פקודות שירות (מוכרות גם כפקודות USSD) לספק השירות שלך, למשל פקודות הפעלה עבור שירותי רשת, בחר 3 > *הודעות* > אפשרויות > *פקודות שירות*. לשליחת הפקודה, בחר אפשרויות > שליחה.

## הגדרות של הודעות 🔳

#### הגדרות הודעות טקסט

לקביעת הגדרות של הודעות טקסט, כגון מרכז ההודעה וקידוד התווים שבשימוש, בחר אבימוש, בחר אינות א אפשרויות > הגדרות א הודעת טקסט.

### הגדרות של הודעות מולטימדיה

לקביעת הגדרות של הודעות מולטימדיה, כגון נקודת הגישה לשימוש ואם הודעות מולטימדיה מאוחזרות אוטומטית, בחר 🕄 > *הודעות* > <mark>אפשרויות</mark> > *הגדרות* > *הודעת מולטימדיה*.

#### הגדרות דואר אלקטרוני

בחר 🕄 > *הודעות* > אפשרויות > הגדרות > דואר אלקטרוני > תיבות דואר ואת תיבת הבחר ניין אומתוך האפשרויות הבאות:

*הגדרות חיבור* – לקביעת הגדרות חיבור כגון השרתים והפרוטוקול שבשימוש.

*הגדרות משתמש* – לקביעת הגדרות משתמש כגון מתי לשלוח הודעות ואם לכלול חתימה.

*הגדרות אחזור* – לקביעת הגדרות אחזור כגון חלקי ההודעות שיש לאחזר ומספר ההודעות שיש לאחזר. אחזור אוטומטי – לקביעת הגדרות לאחזור הודעות באופן אוטומטי במרווחי זמן קבועים או כאשר מתקבלת הודעת דואר אלקטרוני מהשרת.

#### <u>הגדרות אחרות</u>

כדי להגדיר אם מספר מסוים של הודעות שנשלחו נשמרות בתיקיית ההודעות שנשלחו ואם לאחסן את ההודעות בזיכרון ההתקן או בכרטיס זיכרון, בחר 🕄 > *הודעות* > אפשרויות > הגדרות > אחר.

# 9. אנשי קשר

# שמירה וניהול של מידע על אנשי קשר

כדי לשמור ולנהל מידע על אנשי קשר כגון שמות, מספרי טלפון וכתובות, בחר 3 > אנשי קשר.

להוספת איש קשר נוסף, בחר **אפשרויות** > *איש קשר חדש*. מלא את השדות הרצויים ובחר **בוצע**.

כדי להגדיר את ההתקן להצגת אנשי קשר בזיכרון ההתקן ובכרטיס ה-SIM ברשימת אנשי הקשר, בחר **אפשרויות** > *הגדרות* > *אנשי קשר* להצגה וסמן את *זיכרון הטלפון* ואת *זיכרון SIM*.

כדי להעתיק שמות ומספרים מכרטיס SIM להתקן ולהפך, גלול אל איש הקשר (או סמן SIM כדי להעתיק שמות ומספרים מכרטיס את אנשי הקשר הרצויים) ובחר **אפשרויות** *> העתקה > זיכרון הטלפון* או *זיכרון SIM.* 

להצגת מידע על צריכת הזיכרון של אנשי הקשר, בחר אפשרויות > מידע אנשי קשר.

להצגת רשימה של מספרי חיוג קבועים, בחר **אפשרויות** > *מספרי SIM > אנשי קשר קבועים מראש*. הגדרה זו מוצגת רק אם כרטיס ה-SIM שלך תומך בה.

כשהפונקציה מספרי טלפון קבועים מופעלת, ייתכן שתוכל לחייג למספר החירום שתוכנת בהתקן.

להקצאת מספרים וכתובות המוגדרים כברירת מחדל לאיש קשר, בחר אותו ובחר אפשרויות > *ברירות מחדל*. גלול אל האפשרות המוגדרת כברירת מחדל ובחר <mark>הקצאה.</mark>

### קבוצות אנשי קשר 🔳

כדי ליצור קבוצת אנשי קשר כדי שתוכל לשלוח הודעות טקסט או דואר אלקטרוני למספר נמענים בו-זמנית, בחר 🕄 *> אנשי קשר*. גלול ימינה ובחר אפשרויות > *קבוצה חדשה*. הזן שם עבור הקבוצה ופתח את הקבוצה. בחר אפשרויות > הוספת חברים. סמן את אנשי הקשר שברצונך להוסיף לקבוצה ובחר אישור.

## הוספת צלצול

באפשרותך להגדיר צלצול או צלצול המציין שיחת וידאו עבור כל איש קשר וקבוצה. להוספת צלצול לאיש קשר, בחר 3 > *אנשי קשר* ופתח את איש הקשר. בחר אפשרויות > *סוג צלצול* ואת הצלצול. להוספת צלצול לקבוצה, גלול ימינה אל רשימת הקבוצות וגלול אל קבוצת אנשי קשר. בחר **אפשרויות** > *סוג צלצול* ואת הצלצול עבור הקבוצה. להסרת הצלצול האישי או הקבוצתי, בחר *צלצול ברירת מחדל* כסוג הצלצול.

# **10. גלריה**

### תצוגה ראשית 🗖

כדי לקבל גישה לתמונות, לווידאו קליפים ולשירים, או לאחסון וארגון של קליפים קוליים וקישורי זרימה, בחר **יו** > *גלריה*.

- *תמונות* להצגת תמונות וקטעי וידאו *בתמונות*.
- קליפי וידאו להצגת קטעי ווידאו ב'מרכז הווידאו'.
  - שירים לפתיחת נגן מוסיקה.
  - *קליפים קוליים* להאזנה לקליפים קוליים.
- *קישורי זרימה* להצגה ולפתיחה של קישורי זרימה.
  - *מצגות* להצגת מצגות.

באפשרותך לעיין בתיקיות ולפתוח אותן, וכן להעתיק ולהעביר פריטים לתיקיות. כמו כן, באפשרותך ליצור אלבומים, להעתיק ולהוסיף פריטים לאלבומים.

לפתיחת קובץ, לחץ על מקש הגלילה. וידאו קליפים, קובצי RAM וקישורי זרימה נפתיחת קובץ, לחץ על מקש הגלילה. וידאו וקובצי מוסיקה וקליפים קוליים בנגן מוסיקה.

להעתקה או להעברה של קבצים לכרטיס הזיכרון (אם הוכנס) או לזיכרון ההתקן, בחר קובץ ובחר **אפשרויות** > *העברה והעתקה* > *העברה* או *העתקה* ומתוך האפשרויות הזמינות.

## תמונות

בחר 🕄 > *גלריה* > *תמונות* ומבין האפשרויות הבאות:

- *פריטים שנלכדו* להצגת כל התמונות וקטעי הווידאו שצולמו.
- *חודשים* להצגת תמונות ווידאו קליפים המסווגים לפי החודש שבו צולמו.
  - אלבומים להצגת אלבומי ברירת המחדל ואלו שיצרת בעצמך.
    - *תגיות* להצגת תגיות שיצרת עבור כל פריט.

- הורדות להצגת פריטים וקטעי וידאו שהורדת מהאינטרנט או קיבלת דרך MMS או דואר אלקטרוני.
  - הכל להצגת כל הפריטים.

לפתיחת קובץ, לחץ על מקש הגלילה. וידאו קליפים נפתחים ומופעלים ב-RealPlayer.

להעתקה או העברה של קבצים אל מיקום זיכרון אחר, בחר קובץ, בחר <mark>אפשרויות</mark> > *העברה והעתקה* ובחר מבין האפשרויות הזמינות.

בנוסף, ניתן לשלוח להתקן וידאו קליפים ותמונות בהודעת מולטימדיה, כמסמך מצורף להודעת דואר אלקטרוני, או דרך קישוריות Bluetooth. כדי שתוכל להציג *בתמונות* תמונה או וידאו קליפ שהתקבלו, ראשית עליך לשמור את הפריט.

קובצי התמונות והווידאו קליפים מסודרים בלולאה ומאורגנים לפי תאריך ושעה. מספר הקבצים מוצג. כדי לעיין בקבצים בזה אחר זה, גלול שמאלה או ימינה. כדי לנווט בקבצים בקבוצות, נווט למעלה או למטה.

לפתיחת קובץ, לחץ על מקש הגלילה. כאשר תמונה נפתחת, כדי להגדיל אותה, לחץ על לחצני הזום שבצד ההתקן. יחס הזום אינו נשמר לצמיתות.

לעריכת תמונה או וידאו קליפ, בחר **אפשרויות** > *עריכה*.

# <u>סרגל הכלים הפעיל</u>

סרגל הכלים הפעיל זמין רק אם בחרת תמונה או וידאו קליפ בתצוגה.

גלול למעלה או למטה לפריטים השונים בסרגל הכלים הפעיל, ובחר אותם על-ידי לחיצה על מקש הגלילה. האפשרויות הזמינות משתנות בהתאם לתצוגה שבה אתה נמצא ואם בחרת תמונה או וידאו קליפ.

להתאמה אישית של סרגל הכלים, בחר **אפשרויות** > *הסתרת סרגל כלים*. כדי להפעיל את סרגל הכלים הפעיל כשהוא מוסתר, לחץ על מקש הגלילה.

# צלילים

תיקיה זו מכילה את כל הצלילים שיצרת עם היישום 'רשמקול' או הורדת מהאינטרנט. להאזנה לקבצים קוליים, בחר 🕄 > *גלריה* > *קליפים קוליים*. גלול אל קובץ צליל ולחץ על מקש הגלילה. להשהיית ההפעלה, לחץ שוב על מקש הגלילה.

להרצה קדימה או אחורה, גלול ימינה או שמאלה.

להורדת צלילים, בחר את הקישור להורדה.

## קישורי זרימה

לפתיחת קישורי זרימה, בחר 🕄 > *גלריה* > *קישורי זרימה*. בחר קישור ולחץ על מקש הגלילה.

להוספת קישור זרימה חדש, בחר **אפשרויות** > *קישור חדש*.

#### מצגות

באמצעות מצגות, באפשרותך להציג קובצי SVG (גרפיקה וקטורית מדורגת), כגון סרטי הנפשה ומפות. תמונות SVG שומרות על המראה שלהן כאשר הן מודפסות או מוצגות ברזולוציות ובגודלי מסך שונים.

להצגת קובצי SVG, בחר **ני} >** *גלריה > מצגות***. גלול אל תמונה ובחר אפשרויות >** *הפעלה*.

להגדלה, לחץ על **5**. להקטנה, לחץ על **0**. לסיבוב התמונה ב-90 מעלות בכיוון השעון או נגד כיוון השעון, לחץ על **1** או **3**, בהתאמה. לסיבוב התמונה ב-45 מעלות בכיוון השעון או נגד כיוון השעון, לחץ על **7** או על **9**.

למעבר בין מסך מלא ומסך רגיל, לחץ על \*.

# 11. מדיה ביתית

ההתקן שברשותך תואם לארכיטקטורת Universal Plug and Play architecture, או נתב של (WLAN). על-ידי שימוש בנקודת גישה לרשת LAN אלחוטית (WLAN), או נתב של CUPnP). על-ידי שימוש בנקודת גישה לרשת XAN אלחוטית (WLAN באפשרותך ליצור רשת ביתית ולחבר לרשת התקני UPnP תואמים שתומכים ברשת WLAN, כגון ההתקן שברשותך, מחשב תואם, מדפסת תואמת, מערכת סטריאו או טלוויזיה המצוידות במקלט מולטימדיה אלחוטי תואם.

שימוש בפונקציית ה-WLAN של ההתקן שברשותך ברשת ביתית דורש הגדרת חיבור של רשת WLAN ביתית פעילה, ועל התקני היעד האחרים בבית לתמוך ב-UPnP ולהיות מחוברים לאותה רשת ביתית.

הרשת הביתית משתמשת בהגדרות האבטחה של חיבור רשת ה-LAN אלחוטית. השתמש בתכונת הרשת הביתית ברשת תשתית של רשת LAN אלחוטית באמצעות נקודת גישה לרשת LAN אלחוטית וכאשר הצפנה מופעלת.

באפשרותך לשתף קובצי מדיה ששמורים ב'גלריה' עם התקני UPnP תואמים אחרים שמשתמשים ברשת הביתית. לקביעת הגדרות הרשת הביתית בחר 🕄 > מדיה ביתית > הגדרות. בנוסף, באפשרותך להשתמש ברשת הביתית להצגה, להפעלה, להעתקה או להדפסה של קובצי מדיה תואמים מתוך *גלריה*.

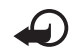

**חשוב:** אפשר תמיד אחת משיטות ההצפנה הזמינות כדי לשפר את האבטחה של חיבור ה-WLAN שלך. השימוש בהצפנה מצמצם את הסיכון לגישה לא מורשית לנתונים שלך.

ההתקן שברשותך מחובר לרשת הביתית רק אם קיבלת בקשת חיבור מהתקן תואם אחר, או *בגלריה*, הצג, הפעל, הדפס או העתק קובצי מדיה בהתקן שברשותך או חפש התקנים אחרים בתיקייה *רשת ביתית*.

#### הגדרות המדיה הביתית

לשיתוף קובצי מדיה ששמורים *בגלריה* עם התקני UPnP תואמים אחרים דרך רשת ה-WLAN, עליך ליצור ולהגדיר תחילה את נקודת הגישה לאינטרנט ברשת ה-WLAN הביתית ולאחר מכן להגדיר את תצורת היישום *מדיה ביתית*.

האפשרויות הקשורות *לרשת ביתית* אינן זמינות *בגלריה* לפני קביעת ההגדרות עבור היישום *רשת ביתית*.

בעת גישה ליישום *מדיה ביתית* בפעם הראשונה, אשף ההתקנה נפתח ומסייע לך לקבוע את הגדרות הרשת הביתית עבור ההתקן שברשותך. להפעלת האשף במועד מאוחר יותר, בתצוגה הראשית של *מדיה ביתית*, בחר **אפשרויות** > *הפעלת אשף* ופעל לפי ההוראות המופיעות בתצוגה.

לחיבור מחשב תואם לרשת הביתית, עליך להתקין במחשב את התוכנה המתאימה מהתקליטור או ה-DVD-ROM המצורף להתקן.

להגדרת היישום מדיה ביתית, בחר 🕄 > *מדיה ביתית* > *הגדרות*, ולאחר מכן בחר מבין האפשרויות הבאות:

- נק' גישה לרשת ביתית צור ונהל את נקודת הגישה לרשת הביתית.
  - שם ההתקן הזן שם עבור ההתקן שברשותך.

להפעלת שיתוף ולהגדרת תוכן, בחר 🕄 > *מדיה ביתית > שיתוף תוכן* ומבין האפשרויות הבאות:

- *וידאו ותמונות* בחר את קובצי המדיה המיועדים לשיתוף עם התקנים אחרים.
  - מוסיקה בחר את המוסיקה שיש לשתף עם התקנים אחרים.

לבחירת וידאו קליפים ותמונות ששמורים בהתקן ולהצגתם בהתקן אחר ברשת הביתית (כגון טלוויזיה תואמת), בצע את הפעולות הבאות:

- 1. *בגלריה*, בחר תמונה או וידאו קליפ.
- 2. בחר **אפשרויות** > *הצגה דרך רשת ביתית*.
- . בחר התקן תואם שבו יוצג קובץ המדיה. התמונות יוצגו בהתקן האחר ברשת הביתית ובהתקן שברשותך, והווידאו קליפים יופעלו רק בהתקן האחר.

לבחירת קובצי מדיה ששמורים בהתקן אחר ברשת הביתית ולהצגתם בהתקן שברשותך (או בטלוויזיה תואמת, לדוגמה), בצע את הפעולות הבאות:

- 1. בחר 🕄 > *מדיה ביתית > גלישה ברשת בית'*. ההתקן שברשותך מחפש התקנים תואמים אחרים.
  - 2. בחר התקן מהרשימה.
  - . בחר את סוג המדיה שברצונך להציג מההתקן האחר.
- בחר תמונה, וידאו קליפ, קליפ מוסיקה או תיקייה שברצונך להציג, ולאחר מכן
  בחר *הצגה דרך רשת ביתית* (תמונות וקטעי וידאו) או *הפעלה דרך רשת ביתית* (מוסיקה).
- בחר את ההתקן שברצונך שהקובץ יוצג בו. ברשת הביתית, לא ניתן להשמיע מוסיקה בהתקן, אך תוכל להשמיע מוסיקה בהתקנים חיצוניים תואמים ולהשתמש בהתקן כבשלט-רחוק.

להפסקת השיתוף של קובץ המדיה, בחר <mark>אפשרויות</mark> > *עצירת הצגה*.

להדפסת תמונות ששמורות *בגלריה* דרך הרשת הביתית עם מדפסת UPnP תואמת, בחר את אפשרות ההדפסה *בגלריה*.

לחיפוש קבצים לפי קריטריונים שונים, בחר **אפשרויות** > *חיפוש*. למיון הקבצים שאותרו, בחר **אפשרויות** > *מיון לפי*.

להעתקה או להעברה של קבצים מהתקן אחר אל ההתקן שברשותך, בחר קובץ בהתקן השני ובחר <mark>אפשרויות</mark> > *העתקה*.

# <mark>12. מצלמה</mark>

ההתקן שברשותך כולל שתי מצלמות לצילום תמונות ולהקלטת וידאו קליפים. מצלמה ראשית בעלת רזולוציה גבוהה מותקנת בצדו האחורי של ההתקן שברשותך ומצלמה משנית בעלת רזולוציה נמוכה יותר נמצאת בחזית ההתקן.

ההתקן שברשותך תומך בצילום תמונות ברזולוציה של 2,048 x 1,536 פיקסלים באמצעות המצלמה הראשית. רזולוציית התמונה במדריך זה עלולה להיראות שונה.

התמונות והווידאו קליפים נשמרים בתיקיות תואמות בגלריה.

באפשרותך לשלוח תמונות ווידאו קליפים בהודעת מולטימדיה, כקובץ מצורף לדואר אלקטרוני או בעזרת קישוריות Bluetooth. באפשרותך גם לטעון אותם לאלבום מקוון תואם.

# מיקוד מלא 🔳

למצלמת ההתקן שברשותך יש מיקוד מלא. מיקוד מלא מאפשר צילום תמונות שבהן כל האובייקטים חדים.

# צילום תמונות

#### מצלמה ראשית

- 1. להפעלת המצלמה הראשית, לחץ על לחצן המצלמה. 🚺 מסמל מצב של תמונת סטילס.
  - 2. להגדלה או הקטנה, לחץ על מקשי עוצמת הקול.

לביצוע התאמות בתאורה ובצבע לפני צילום תמונה, בחר מתוך הגדרות סרגל הכלים הפעיל. ראה 'סרגל הכלים הפעיל' בעמוד 49.

- 3. לצילום תמונה, לחץ על מקש המצלמה.
- .4 לסגירת המצלמה הראשית, בחר **אפשרויות** > *יציאה*.

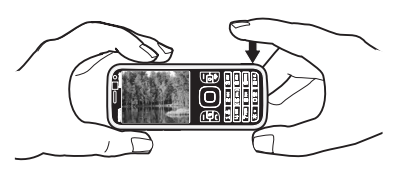

#### מצלמה משנית

- 1. להפעלת המצלמה המשנית, לחץ על מקש המצלמה כדי להפעיל את המצלמה הראשית. בחר **אפשרויות** > *שימוש במצלמה משנית*.
  - 2. להגדלה או הקטנה של התמונה, גלול למעלה או למטה.
    - 3. לצילום תמונה, לחץ על מקש הגלילה.

## <u>סרגל הכלים הפעיל</u>

סרגל הכלים הפעיל מספק קיצורי דרך להגדרות ופריטים שונים לפני צילום תמונה או הקלטת וידאו. גלול אל סמלים ובחר אותם על-ידי לחיצה על מקש הגלילה.

אם ברצונך שסרגל הכלים הפעיל יהיה גלוי לפני ואחרי צילום תמונה או הקלטת וידאו, בחר **אפשרויות** > *הצגת סרגל כלים*. להצגת סרגל הכלים הפעיל למשך 5 שניות בלבד לאחר הלחיצה על מקש הגלילה, בחר <mark>אפשרויות</mark> > *הסתרת סרגל כלים*.

בסרגל הכלים הפעיל, בחר מבין האפשרויות הבאות:

אין *החלפה למצב וידאו* (🐨 *החלפה למצב תמונה*) – להחלפה בין מצב וידאו ומצב תמונה

*מצבי סצנה* – לבחירת הסצנה A

מצב הבזק – לבחירת מצב ההבזק (תמונות בלבד). להפעלת הפחתת עיניים אדומות, בחר הסר עינ' אדו'. הימנע מצילום תמונות או שימוש בזום כשהנך קרוב מאד לאובייקט. ייתכן שהפחתת עיניים אדומות לא תופיע עד שהתמונה תישמר בגלריה.

שמור על מרחק ביטחון כשאתה משתמש בהבזק. אל תפעיל את המבזק על אנשים או על בעלי חיים בקרבת מקום. אל תכסה את המבזק בזמן צילום תמונה. *טיימר עצמי* – להפעלת הטיימר העצמי (מצלמה ראשית בלבד) בחר את השהיית הטיימר העצמי וכדי להפעיל את הטיימר, בחר הפעלה.

מצב רצף – להפעלת מצב הרצף (תמונות בלבד). ראה 'צילום תמונות ברצף' בעמוד 48.

. מ*עבר לגלריה* – לפתיחת הגלריה 🖳

לשימוש במצב פנורמה, בחר **אפשרויות >** *מצב פנורמה*. הסמל 🛱 מציין את מצב הפנורמה. לחץ על לחצן המצלמה כדי להתחיל בלכידה של תמונת פנורמה. הסתובב ימינה או שמאלה באיטיות. לא ניתן לשנות את הכיוון. לעצירת הפנורמה, לחץ שוב על לחצן המצלמה. אפשרות זו זמינה רק עבור המצלמה הראשית.

להתאמה אישית של סרגל הכלים, בחר **אפשרויות** > *התאמה אישית של סרגל כלים*. באפשרותך להסיר פריט מסרגל הכלים או לשנות, להוסיף או להעביר פריטים.

האפשרויות הזמינות משתנות בהתאם למצב הצילום ולתצוגה שבהם אתה נמצא.

ההגדרות יחזרו לערכי ברירת המחדל עם סגירת המצלמה.

אם תבחר סצנה חדשה, הגדרות הצבע והתאורה יוחלפו על-ידי הסצנה שנבחרה. ראה 'סצנות' בעמוד 49. באפשרותך לשנות את ההגדרות לאחר בחירת סצנה.

### <u>לאחר צילום תמונה</u>

לאחר צילום תמונה כלשהי, בחר את האפשרויות הבאות בסרגל הכלים הפעיל (זמינות רק אם האפשרות *הצגת תמונה שצולמה* הוגדרה *כמופעלת* בהגדרות תמונות סטילס במצלמה):

- לשליחת התמונה, לחץ על מקש השיחה או בחר *שליחה* (🔄).
- לשליחת התמונה לאלבום מקוון תואם, בחר *הרשמה לשיתוף מקוון* (שָׁ).
  - לפתיחת הגלריה, בחר מעבר לגלריה (]].
  - אם אינך רוצה לשמור את התמונה, בחר *מחיקה* (m).
  - לשימוש בתמונה כתמונת רקע במצב המתנה, בחר אפשרויות > הגדרה כתמונת רקע.
  - להגדרת התמונה כתמונת שיחה עבור איש קשר, בחר אפשרויות > הקצאה לאיש קשר.

## <u>צילום תמונות ברצף</u>

באפשרותך להגדיר את המצלמה הראשית לצלם שש תמונות או יותר ברצף. בסרגל הכלים הפעיל, בחר *מצב רצף > מתפרץ*. לצילום תמונות, לחץ על מקש המצלמה. לצילום יותר משש תמונות, לחץ ממושכות על מקש המצלמה. מספר התמונות שצולמו תלוי בזיכרון הזמין. כדי להשתמש במרווח זמן בין צילום כל תמונה, בחר *מצב רצף* ומרווח זמן. כדי להתחיל בצילום התמונות, לחץ על מקש המצלמה. כדי להפסיק לצלם לפני שהזמן נגמר, לחץ שוב על מקש הצילום.

לאחר צילום התמונות, הן יוצגו ברשת בתצוגה. להצגת תמונה מסוימת, לחץ על מקש הגלילה כדי לפתוח אותה.

> באפשרותך גם להשתמש במצב רצף לצילום עד שש תמונות באמצעות הטיימר העצמי.

> > לחזרה לעינית מצב הרצף, לחץ על מקש המצלמה.

להפסקת מצב הרצף, בסרגל הכלים הפעיל, בחר *מצב רצף > צילום יחיד*.

#### סצנות

סצנות עוזרות לך למצוא את הגדרות הצבע והתאורה המתאימות לסביבה. ההגדרות של כל סצנה נקבעו בהתאם לסגנון או לסביבה מסוימים. סצנות זמינות רק במצלמה הראשית.

בחר את מצב התמונה או הווידאו ובסרגל הכלים הפעיל, בחר *מצבי סצנה* וסצנה זמינה עבור מצב התמונה או הווידאו. עבור מצב התמונה או הווידאו.

להגדרת סצנה שמתאימה לסביבה מסוימת בעצמך, גלול אל *מוגדר משתמש* ובחר אפשרויות > *שינוי*. להעתקת ההגדרות של סצנה אחרת, בחר *בהתאם למצב סצנה* ואת הסצנה הרצויה.

# הקלטת וידאו קליפים 🔳

 להפעלת המצלמה הראשית, לחץ על לחצן המצלמה. אם המצלמה נמצאת במצב תמונה, עבור למצב וידאו. בסרגל הכלים הפעיל, בחר *החלפה למצב וידאו*.
 תמונה, עבור מצב וידאו.

להפעלת המצלמה המשנית, בחר אפשרויות > שימוש במצלמה משנית.

2. לחץ על מקש המצלמה כדי להתחיל בהקלטה. באמצעות המצלמה המשנית, לחץ על מקש הגלילה להקלטה. מוצג ונשמע צליל המציין את תחילת ההקלטה.

להגדלה או הקטנה של נושא הצילום באמצעות המצלמה הראשית, לחץ על מקשי עוצמת הקול. לחלופין, במצלמה המשנית, גלול למטה או למעלה.

3. לעצירת ההקלטה, בחר **עצירה**. הווידאו קליפ נשמר באופן אוטומטי בתיקייה וידאו קליפים' בגלריה. ראה 'גלריה' בעמוד 42. האורך המרבי של הווידאו קליפ' תלוי בזיכרון הזמין. להשהיית ההקלטה בכל עת, בחר **השהייה**. הקלטת הווידאו תיעצר באופן אוטומטי אם ההקלטה הושהתה ולא לחצת על מקש כלשהו במשך דקה. בחר <mark>המשך</mark> לחידוש ההקלטה.

לביצוע התאמות בתאורה ובצבע לפני הקלטת וידאו, בחר מתוך הגדרות סרגל הכלים הפעיל. ראה 'סרגל הכלים הפעיל' בעמוד 47 וראה 'סצנות' בעמוד 49.

# <u>לאחר הקלטת וידאו</u>

לאחר הקלטת וידאו קליפ, בחר את האפשרויות הבאות מסרגל הכלים הפעיל (זמינות רק אם האפשרות *הצגת וידאו שצולם* הוגדרה *כמופעלת*. ראה 'הגדרות וידאו' בעמוד 51):

- להפעלה מיידית של הווידאו קליפ שהקלטת זה עתה, בחר 🚺 *הפעלה*.
- לשליחת הווידאו קליפ באמצעות הודעת מולטימדיה, דואר אלקטרוני או קישוריות
  לשליחת לחץ על מקש החיוג או בחר *שליחה* (₪). ייתכן שלא יהיה באפשרותך לשלוח וידאו קליפים שנשמרו בתבנית קובץ mp4. בהודעת מולטימדיה.
  - לטעינת הווידאו קליפ לאלבום מקוון תואם, בחר *הרשמה לשיתוף מקוון* (骨).
    - לפתיחת הגלריה, בחר מעבר לגלריה ().
    - אם אינך רוצה לשמור את הווידאו, בחר מחיקה (ה).

# הגדרות מצלמה

ישנם שני סוגי הגדרות עבור מצלמת תמונות הסטילס: הגדרות סרגל הכלים הפעיל והגדרות ראשיות. לשימוש בהגדרות סרגל הכלים הפעיל, ראה 'סרגל הכלים הפעיל' בעמוד 47. ההגדרות של סרגל הכלים הפעיל ישובו לערכי ברירת המחדל לאחר סגירת המצלמה, אך ההגדרות הראשיות יישארו זהות עד שתשנה אותן שוב.

## הגדרות מצלמה לצילום סטילס

לשינוי ההגדרות הראשיות, בחר **אפשרויות** > *הגדרות*.

להגדרת רזולוציית התמונה (זמינה במצלמה הראשית בלבד), בחר *איכות תמונה*. ככל שאיכות התמונה טובה יותר, כך התמונה תצרוך יותר מקום בזיכרון. להדפסת התמונה, בחר *הדפסה 3M – גדולה* או *הדפסה 2M – בינונית*. לשליחת התמונה באמצעות הודעת מולטימדיה (MMS), בחר *MMS 0.3M – נמוכה*.

כדי לבחור אם לראות את התמונה שצולמה לאחר הצילום או להמשיך מיד בצילום התמונות, בחר *הצגת תמונה שצולמה*.

כדי לאפשר להגדלת הזום להיות חלקה ורציפה בין זום דיגיטלי וזום דיגיטלי מורחב, בחר *זום דיגיטלי מורחב > מופעל (רציף)* (מצלמה ראשית בלבד). כדי לאפשר להגדלת הזום להפסיק בנקודת המעבר בין הזום הדיגיטלי והזום הדיגיטלי המורחב, בחר מופעל (מושהה). כדי להגביל את הזום לנקודה שבה איכות התמונה שנבחרה נשמרת, בחר *מופסק*.

כדי לשחזר את ערכי ברירת המחדל בהגדרות המצלמה, בחר *שחזור הגדרות מצלמה*.

#### <u>הגדרות וידאו</u>

לשינוי ההגדרה הראשית במצב וידאו, בחר אפשרויות > *הגדרות*.

להגדרת האיכות של הווידאו קליפ, בחר *איכות וידאו*. בחר *שיתוף* אם ברצונך לשלוח את הווידאו קליפ באמצעות הודעת מולטימדיה.

להשתקה של הקלטת הקול, בחר *הקלטת שמע > השתקה*.

להצגת התמונה הראשונה של הווידאו קליפ המוקלט לאחר שההקלטה מפסיקה, בחר *הצגת וידאו שצולם*. להצגת הווידאו קליפ מסרגל הכלים הפעיל, בחר *הפעלה* (מצלמה ראשית) או **אפשרויות** > *הפעלה* (מצלמה משנית).

להחלת ערכי ברירת המחדל בהגדרות המצלמה, בחר *שחזור הגדרות מצלמה*.

# 13. מדיה

# RealPlayer

באמצעות היישום RealPlayer, באפשרותך להפעיל קובצי מדיה, כגון וידאו קליפים השמורים בזיכרון ההתקן או בכרטיס הזיכרון, או קובצי מדיה בזרימה על-ידי פתיחת קישור זרימה. היישום RealPlayer אינו תומך בכל תבניות הקובץ, או בכל הווריאציות של תבניות קובץ מסוימות.

בחר 🕄 > *יישומים* > RealPlayer. להפעלה, בחר *וידאו קליפים*, *קישורי זרימה* או *הוצגו לאחרונה* ובחר קובץ מדיה או קישור זרימה.

להפעלת תוכן זרימה חי, עליך להגדיר תחילה את נקודת הגישה המוגדרת כברירת מחדל. בחר 🕄 > *יישומים* > RealPlayer > אפשרויות > הגדרות > זרימה > רשת. לקבלת מידע נוסף, פנה אל ספק השירותים שלך.

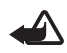

אזהרה: אל תקרב את ההתקן לאוזנך כשהרמקול פועל, מכיוון עוצמת השמע עשויה להיות חזקה ביותר.

## Flash נגן

להצגה, הפעלה וביצוע פעולות עם קובצי flash שנוצרו עבור התקנים סלולריים, בחר 🕄 > *יישומים* > *נגן Flash.* לפתיחת תיקייה או הפעלת קובץ Flash, בחר את הפריט.

## רשמקול 🔳

באמצעות הרשמקול, באפשרותך להקליט שיחות קוליות ותזכירים קוליים. אם אתה מקליט שיחת טלפון, כל המשתתפים ישמעו צפצופים במהלך ההקלטה.

בחר 5 > *מוסיקה* > *רשמקול*. להקלטת קליפ קולי, בחר **אפשרויות** > *הקלטת קליפ קולי* או בחר ●. להאזנה להקלטה, בחר ◀. קבצים מוקלטים נשמרים בתיקייה 'קליפים קוליים' בגלריה.

# 14. אינטרנט

## גלישה באינטרנט 🗖

לגלישה בדפי אינטרנט, בחר 🕄 > *אינטרנט אינטרנט* או לחץ ממושכות על **0** במצב המתנה.

לקבלת מידע אודות הזמינות של שירותים, ולמידע אודות תמחור ותעריפים, פנה אל ספק השירות.

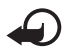

**חשוב:** השתמש רק בשירותים שאתה בוטח בהם, המציעים אבטחה והגנה נאותות מפני תוכנה מזיקה.

לגישה לדפי אינטרנט, בצע אחת מהפעולות הבאות:

- בחר סימנייה מתצוגת הסימניות.
- בתצוגת הסימניות, הזן את כתובת דף האינטרנט ובחר מעבר אל.

#### <u>סימניות</u>

להוספת סימנייה באופן ידני, בתצוגת סימניות, בחר אפשרויות > מנהל סימניות > הוספת סימנייה, מלא את השדות ובחר אפשרויות > שמירה.

#### אבטחת חיבורים

אם מחוון האבטחה 🔒 מוצג במהלך חיבור, משמעות הדבר ששידור הנתונים בין ההתקן לבין שער האינטרנט או השרת, מוצפן.

סמל האבטחה אינו מציין ששידור הנתונים מאובטח בין השער לבין שרת התכנים (או המקום שבו שמור המשאב הדרוש). ספק השירות מאבטח את שידור הנתונים בין השער לבין שרת התוכן.

> להצגת פרטים אודות החיבור, מצב ההצפנה ומידע אודות שרת האימות, בחר אפשרויות > כ*לים* > מ*ידע אודות הדף*.

#### <u>מקשים ופקודות לגלישה</u>

לפתיחת קישור, בחירה בפריטים, או סימון תיבות, לחץ על מקש הגלילה.

לחזרה לדף הקודם במהלך גלישה, בחר **חזרה**. אם האפשרות **חזרה** אינה זמינה, בחר אפשרויות > *אפשרויות ניווט > היסטוריה* להצגת רשימה כרונולוגית של הדפים שבהם ביקרת במהלך גלישה מסוימת. לבחירת הדף הרצוי, גלול שמאלה או ימינה, ובחר את הדף. רשימת ההיסטוריה נמחקת עם סיום הגלישה.

לשמירת סימנייה במהלך גלישה, בחר **אפשרויות** > *שמירה כסימנייה*.

לאחזור התוכן העדכני ביותר מהשרת, בחר אפשרויות > *אפשרויות ניווט* > *טעינה מחדש*.

לפתיחת סרגל הכלים של הדפדפן, גלול אל חלק ריק בדף ולחץ לחיצה ממושכת על מקש הגלילה.

לסיום החיבור ולהצגת דף הדפדפן במצב לא מקוון, בחר **אפשרויות** > *כלים > ניתוק.* לעצירת הגלישה, בחר **אפשרויות** > *יציאה*.

#### קיצורים בלוח המקשים במהלך גלישה

- **1** פתיחת הסימניות.
- **.** חיפוש מילות מפתח בדף הנוכחי.
  - 3 חזרה לדף הקודם.
  - 5 פירוט כל החלונות הפתוחים.

**8** – הצגת סקירה של הדף הנוכחי. לחץ על 8 פעם נוספת כדי להגדיל את הדף ולהציג את החלק הרצוי.

- . הזנת כתובת אינטרנט חדשה 9
  - . מעבר לדף הפתיחה
- או # הגדלה או הקטנה של הדף.

#### מפת מיני

מפת מיני מסייעת בניווט בדפי אינטרנט שמכילים כמות גדולה של מידע. כאשר מפת מיני מופעלת בהגדרות הדפדפן ואתה גולל ברחבי דף אינטרנט גדול, מפת מיני נפתחת ומציגה סקירה של דף האינטרנט שבו אתה גולל. לתנועה ברחבי מפת מיני, גלול. כאשר אתה מפסיק לגלול, מפת מיני נעלמת ומוצג האזור שמסומן במפת מיני.

#### סקירת עמוד

באמצעות סקירת עמוד, באפשרותך לעבור במהירות גבוהה יותר אל החלק הרצוי בדף אינטרנט. ייתכן שסקירת עמוד לא תהיה זמינה בכל הדפים.

להצגת סקירת העמוד של הדף הנוכחי, לחץ על 8. לאיתור הנקודה הרצויה בדף, גלול למעלה או למטה. לחץ על 8 פעם נוספת כדי להגדיל את הדף ולהציג את החלק הרצוי.

#### <u>הזנות אינטרנט</u>

הזנות אינטרנט הן דרך נפוצה לשיתוף כותרות וחדשות.

הדפדפן מזהה באופן אוטומטי אם דף אינטרנט כולל הזנות אינטרנט. להרשמה כמנוי להזנת אינטרנט, בחר **אפשרויות** > *מנוי להזנות אינטרנט* ובחר הזנה, או לחץ על הקישור. להצגת הזנות האינטרנט שאליהן נרשמת כמנוי, בתצוגת הסימניות, בחר *הזנות אינטרנט*.

לעדכון הזנת אינטרנט, בחר אותה ובחר אפשרויות > *ריענון*.

להגדרת אופן העדכון של הזנות אינטרנט, בחר **אפשרויות** > *הגדרות* > *הזנות אינטרנט*.

#### יישומונים

ההתקן שברשותך תומך ביישומונים. יישומונים הם יישומי אינטרנט קטנים וניתנים להורדה, שמספקים מולטימדיה, הזנת חדשות ומידע נוסף, כגון עדכון מזג אוויר, ישירות להתקן. יישומונים מותקנים מופיעים כיישומים נפרדים בתיקייה *יישומים* > התקנה.

באפשרותך להוריד יישומונים באמצעות היישום 'הורד!' או מהאינטרנט.

נקודת הגישה המוגדרת כברירת מחדל ליישומונים, זהה לזו של דפדפן האינטרנט. כאשר יישומונים פעילים ברקע, חלקם עשויים לעדכן את המידע בהתקן באופן אוטומטי.

השימוש ביישומונים עשוי להיות כרוך בהעברת כמויות גדולות של נתונים דרך הרשת של ספק השירותים שלך. למידע על החיוב עבור שידור נתונים פנה לספק השירותים שלך.

#### <u>דפים שמורים</u>

לשמירת דף בזמן הגלישה כדי שתוכל להציגו באופן לא מקוון, בחר **אפשרויות** > *כלים* > *שמירת דף*.

להצגת דפים שמורים, בתצוגת הסימניות, בחר *דפים שמורים*. לפתיחת דף, בחר אותו.

#### ניקוי נתוני פרטיות

מטמון הוא חלק מהזיכרון שמשמש לשמירה זמנית של נתונים. אם ניסית לגשת (או ניגשת) למידע חסוי אשר דורש סיסמאות, רוקן את זיכרון המטמון לאחר כל שימוש. המידע או השירותים שניגשת אליהם נשמרים במטמון. לריקון המטמון, בחר <mark>אפשרויות</mark> > *ניקוי נתוני פרטיות* > *מטמון*.

לניקוי כל נתוני הפרטיות, בחר אפשרויות > ניקוי נתוני פרטיות > הכל.

#### חיפוש 🛯

השתמש בחיפוש לקבלת גישה למנועי חיפוש ולאיתור והתחברות לשירותים מקומיים, אתרי אינטרנט, תמונות ותוכן סלולרי (שירות רשת). לדוגמה, באפשרותך להשתמש ביישום לחיפוש מסעדות וחנויות מקומיות. ניתן גם לחפש נתונים בהתקן ובכרטיס הזיכרון.

בחר 🕄 > *אינטרנט* > *חיפוש*.

# 15. התאמה אישית

#### ערכות נושא 🔳

לשינוי המראה של תצוגת ההתקן, הפעל ערכת נושא.

בחר 🕄 > *הגדרות* > *הגדרות* > כללי > התאמה אישית > ערכות נושא. להצגת רשימה של ערכות הנושא הזמינות, בחר כללי. ערכת הנושא הפעילה מסומנת באמצעות סימן ביקורת.

להצגה מקדימה של ערכת נושא, גלול אל ערכת הנושא ובחר **אפשרויות >** *תצוגה מקדימה*. להפעלת ערכת הנושא שמוצגת בתצוגה מקדימה, בחר **הגדרה**.

בערכות נושא, באפשרותך גם להגדיר את סוג תצוגת התפריט, להגדיר ערכת נושא עבור מצב המתנה, להגדיר תמונת רקע מותאמת אישית, להתאים את המראה של החיסכון בחשמל ולבחור תמונה שתוצג במהלך שיחה כלשהי.

## פרופילים 🔳

בפרופילים, ניתן לכוונן ולהתאים אישית את צלילי ההתקן עבור סביבות, קבוצות מתקשרים או אירועים שונים. ניתן לראות את הפרופיל שנבחר בחלק העליון של התצוגה במצב המתנה. אם הפרופיל *כללי* נמצא בשימוש, יוצג רק התאריך הנוכחי.

בחר 🕄 > *הגדרות > פרופילים*.

להפעלת הפרופיל, בחר את הפרופיל *והפעלה*.

עצה: למעבר מהיר לפרופיל שקט מכל פרופיל אחר, במצב המתנה, לחץ ממושכות על #.

להתאמה אישית של פרופיל, בחר את הפרופיל, *התאמה אישית* ואת ההגדרות הרצויות.

להגדרת הפעלת הפרופיל עד לשעה מסוימת ב-24 השעות הבאות, בחר *מתוזמן* ואת השעה.

ראה 'פרופיל לא מקוון' בעמוד 14.

# 16. ניהול זמן

## שעון

בחר 🕄 > *יישומים* > *שעון*. לשינוי הגדרות השעון ולהגדרת השעה והתאריך, בחר אפשרויות > *הגדרות*.

להגדרת ההתקן להציג את השעה במיקומים אחרים, גלול ימינה אל שעון עולמי. להוספת מיקום, בחר **אפשרויות >** *הוספת מיקום*.

להגדרת המיקום הנוכחי, גלול אל מיקום ובחר **אפשרויות** > *הגדר כמיקום נוכחי.* המיקום מוצג בתצוגה הראשית של השעון, והשעה בהתקן משתנה בהתאם למיקום שנבחר. ודא שהשעה נכונה ותואמת לאזור הזמן שלך.

#### <u>שעון מעורר</u>

להגדרת התראה חדשה, גלול ימינה אל *התראות* ובחר **אפשרויות** > *התראה חדשה.* הזן את שעת ההתראה, בחר אם מדובר בהתראה חוזרת ואת מועדי החזרה, ובחר **בוצע**.

# לוח שנה 🔳

בחר 🕄 > *לוח שנה*. לחץ על **#** בתצוגת חודש, שבוע או יום כדי לסמן באופן אוטומטי את התאריך הנוכחי.

להוספת ערך חדש של לוח שנה, בחר **אפשרויות** > *ערך חדש* ובחר סוג ערך. ערכי *יום שנה* חוזרים על עצמם מדי שנה. ערכי *מטלה* עוזרים לך לנהל רשימת משימות שיש לעשות. מלא את השדות ובחר **בוצע**.

# 17. יישומי משרד

## הערות פעילות

הערות פעילות מאפשרת לך ליצור, לערוך ולהציג סוגים שונים של הערות. באפשרותך להוסיף תמונות ווידאו קליפים או קליפים קוליים להערות, לקשר הערות ליישומים אחרים, כגון *אנשי קשר*, ולשלוח הערות לאחרים.

בחר 🕄 > יישומים > משרד > הע' פעילות.

ליציאת הערה, התחל לכתוב. להוספת תמונות, וידאו קליפים או קליפים קוליים, כרטיסי ביקור, סימניות אינטרנט או קבצים, בחר **אפשרויות** > *הוספה* ואת סוג הפריט.

> להגדרת ההתקן להציג הערה בעת ביצוע או קבלת שיחה מאיש קשר, בחר **אפשרויות** > *הגדרות*. לקישור הערה לאיש קשר, בחר <mark>אפשרויות</mark> > *קישור הערה לשיחה* > *הוספת אנשי קשר* ובחר את איש הקשר.

## הערות 🔳

בחר 🕄 > יישומים > משרד > פנקס.

לכתיבת הערה חדשה, התחל לכתוב. לשמירת ההערה, בחר <mark>בוצע</mark>. באפשרותך לשמור ב*פנקס* קבצים של טקסט פשוט (בתבנית txt). שאתה מקבל.

## מילון נייד 🔳

השתמש במילון לתרגום מילים משפה אחת לאחרת.

בחר S > יישומים > משרד > מילון. אנגלית זמינה כברירת מחדל בהתקן. באפשרותך להוסיף שתי שפות נוספות. להוספת שפה, בחר **אפשרויות** > שפות > הורדת שפות. באפשרותך להסיר שפות, פרט לאנגלית, ולהוסיף שפות חדשות. השפות ניתנות בחינם, אך ההורדה עשויה להיות כרוכה בהעברת כמויות גדולות של נתונים דרך הרשת של ספק השירות שלך. למידע על החיוב עבור שידור נתונים פנה לספק השירותים שלך.

> התצוגה מציגה קיצורים לשפות מקור ויעד. לשינוי שפת המקור והיעד, בחר **אפשרויות >** *שפות > מקור ויעד*.

הזן את המילה לתרגום ובחר תרגום. כדי לשמוע מילה מדוברת, בחר האזנה.

# Adobe Reader

השתמש ב-*Adobe Reader* להצגת מסמכים בתבנית *Adobe Reader* להצגת מסמכים בתבנית *Adobe PDF* (..., לפתיחת היישום, בחר לי

### <u>פתיחת קובץ pdf.</u>

לפתיחת מסמך שהוצג לאחרונה, בחר אותו. לפתיחת מסמך שלא מפורט בתצוגה הראשית, בחר **אפשרויות** > *דפדוף לאיתור קובץ*, את הזיכרון ואת התיקייה שבהם נמצא הקובץ, ואת הקובץ.

#### <u>הצגת מסמך</u>

כדי לנוע על פני הדף, גלול. כדי לעבור אל הדף הבא, גלול כלפי מטה בתחתית הדף. להגדלה או הקטנה, בחר **אפשרויות** > *זום* > *התקרבות או התרחקות*.

לחיפוש טקסט, בחר **אפשרויות > ח***יפוש > טקסט***, והזן את הטקסט שברצונך לחפש.** לחיפוש המופע הבא, בחר **אפשרויות > ח***יפוש > הבא***.** 

לשמירת עותק של המסמך, בחר אפשרויות > שמירה.

#### <u>הגדרות</u>

בחר **אפשרויות** > *הגדרות*, ומבין האפשרויות הבאות: *זום בברירת מחדל %* – להגדרת זום ברירת המחדל בעת פתיחת קובץ pdf. להצגה *מצב תצוגה* > *מסך מלא* – לפתיחת מסמכים במצב מסך מלא *שמירת הגדרות ביציאה* > *כן* – לשמירת ההגדרות כברירת מחדל עם היציאה מ-Adobe Reader

# Quickoffice

כדי להשתמש ביישומי Quickoffice, בחר 🕄 > *יישומים* > משרד > Quickoffice.

להצגת רשימה של מסמכי Word, Excel ו-PowerPoint, גלול ימינה או שמאלה אל תצוגת Quicksheet ,Quickword או Quicksoint. לדוגמה, מסמכי Microsoft Word זמינים מפורטים בתצוגת Quickword. אין תמיכה בכל הווריאציות או התכונות של תבניות הקבצים של Excel ,Word ו-PowerPoint.

לפתיחת קובץ ביישום המתאים, בחר אותו.

אם מתעוררות בעיות בנוגע ליישומי Quickoffice, בקר בכתובת www.quickoffice.com, או שלח דואר אלקטרוני לכתובת sales@quickoffice.com.

# Quickmanager

באמצעות Quickmanager, באפשרותך להוריד תוכנות, לרבות עדכונים, שדרוגים ויישומים שימושיים אחרים. ניתן לשלם עבור ההורדות באמצעות חשבון הטלפון או כרטיס אשראי.

# **18. הגדרות**

## פקודות קוליות 🗖

לבחירת הפונקציות לשימוש באמצעות פקודה קולית, בחר 🕄 > *הגדרות > פק. קולית*. הפקודות הקוליות לשינוי פרופילים נמצאות בתיקייה 'פרופילים'.

לשינוי הפקודה הקולית של יישום כלשהו, בחר **אפשרויות > ש***ינוי פקודה* **ואת היישום.** כדי להשמיע את הפקודה הקולית המופעלת, בחר **אפשרויות >** *הפעלה*.

לשימוש בפקודות קוליות, ראה 'חיוג קולי' בעמוד 21.

# הגדרות הטלפון

# <u>כללי</u>

בחר 🕄 > הגדרות > הגדרות > כללי ומבין האפשרויות הבאות:

*התאמה אישית* – לכוונון הגדרות התצוגה, מצב ההמתנה, הצלילים (כגון צלצולים), השפה, ערכות הנושא והפקודות הקוליות.

*תאריך ושעה* – לקביעת השעה, התאריך ותבנית התצוגה

*אביזר העשרה* – לשינוי ההגדרות של אביזר העשרה. בחר אביזר העשרה ואת ההגדרה הרצויה.

אבטחה – לשינוי הגדרות ההתקן וכרטיס ה-SIM, כגון קודי PIN וקודי נעילה; להצגת פרטי תעודה ולבדיקת מקוריות, ולהצגה ועריכה של מודולי אבטחה.

כשמופעלות תכונות אבטחה להגבלת שיחות (כגון חסימת שיחות, קבוצת משתמשים סגורה ומספרי טלפון קבועים), ייתכן שתוכל לחייג למספר החירום הרשמי שתוכנת בהתקן.

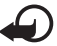

חשוב: גם אם השימוש בתעודות מצמצם באופן משמעותי את הסיכונים בחיבורים מרוחקים ובהתקנת תוכנה, יש להשתמש בהן כהלכה כדי ליהנות מהאבטחה המשופרת. קיומן של תעודות אינו מציע כל הגנה כשלעצמו; מנהל התעודות חייב להכיל תעודות נכונות, מקוריות או מהימנות כדי שהאבטחה המשופרת תהיה זמינה. לתעודות יש אורך חיים מוגבל. אם מוצג "תעודה שתוקפה פג" או "התעודה אינה תקפה עדיין", למרות שהתעודה אמורה להיות תקפה, ודא שהתאריך והשעה הנוכחיים בהתקן הינם נכונים.

לפני שינוי הגדרות תעודה כלשהן, עליך לוודא שאתה אכן בוטח בבעל התעודה, ושהתעודה באמת שייכת לבעליה הרשום.

*הגדרות יצרן* – לאיפוס חלק מההגדרות לערכיהן המקוריים. יש צורך בקוד נעילה. *מיקום* (שירות רשת) – לשינוי הגדרות מיקום.

## טלפון

ראה 'הגדרות שיחה' בעמוד 23.

### <u>חיבור</u>

בחר 🕄 > *הגדרות* > *הגדרות* > *חיבור* ומבין האפשרויות הבאות:

Bluetooth – להפעלה או ביטול של טכנולוגיית Bluetooth ולעריכת הגדרות Bluetooth. ראה 'הגדרות חיבור Bluetooth' בעמוד 66.

.USB – לעריכת הגדרות USB

יעדים – להגדרת שיטות החיבור המשמשות להגעה ליעד מסוים.

*מנת נתונים* – לבחירת הגדרות החיבור של מנות נתונים. הגדרות מנות נתונים משפיעות על כל נקודות הגישה שמשתמשות בחיבור מנות נתונים.

- להגדרת ההתקן לרשום את רשת מנת הנתונים כאשר אתה נמצא ברשת
  התומכת במנות נתונים, בחר *חיבור מנת נתונים > כשזמין*. אם תבחר באפשרות *כשנדרש*, ההתקן ישתמש בחיבור מנת נתונים רק אם תפעיל יישום או פונקציה הדורשים חיבור שכזה.
  - להגדרת שם נקודת הגישה כדי להשתמש בהתקן כמודם עם המחשב, בחר נקודת גישה.
- כדי לאפשר שימוש ב-HSDPA (שירות רשת) ברשתות UMTS, בחר *גישת* מנות במהירות גבוהה. כאשר התמיכה ב-HSDPA מופעלת, ייתכן שהורדה של נתונים כגון הודעות, דואר אלקטרוני ודפי דפדפן דרך הרשת הסלולרית, תהיה מהירה יותר.

שיחת נתונים – להגדרת הזמן המקוון עבור חיבור שיחת הנתונים. ההגדרות של שיחות הנתונים משפיעות על כל נקודות הגישה שמשתמשות בשיחת נתונים מסוג GSM.

*שיתוף וידאו* – להגדרת הגדרות פרופיל SIP באופן ידני. ראה 'הגדרות שיתוף מקוון' בעמוד 25.

.24 הגדרות SIP – להצגה ועריכה של פרופילי

*תצורות* – להצגה ומחיקה של הקשרי תצורות. עבור פונקציות מסוימות, כגון גלישה באינטרנט והודעות מולטימדיה, ייתכן שיהיה צורך בהגדרות תצורה. ייתכן שתקבל את ההגדרות מספק השירות. ראה 'הגדרות תצורה' בעמוד 12.

*בקרת APN* – להגבלת השימוש בנקודות גישה למנות נתונים. הגדרה זו זמינה רק אם SIN – להגבלת השימוש בנקודות גישה למנות נתונים. הגדרות אלה נדרש קוד SIN2.

*בקרת APN* – להגבלת השימוש בנקודות גישה למנות נתונים. הגדרה זו זמינה רק אם SIN – להגבלת השימוש בנקודות גישה למנות נתונים. הגדרות אלה נדרש קוד SIN2.

#### יישומים

להצגה ועריכה של הגדרות היישומים המותקנים בהתקן, בחר 🕄 > *הגדרות* > *הגדרות* : *הגדרות* יישומים.

## דיבור

בדיבור, באפשרותך לבחור את הקול והשפה המוגדרים כברירת מחדל שישמשו להקראת הודעות טקסט, ולכוונן את מאפייני הקול כגון הקצב ועוצמת הקול. בחר **יו אגדרות > דיבור**. להצגת פרטים אודות קול, גלול ימינה, גלול אל הקול, ובחר **אפשרויות** > *פרטי קול*. לבדיקת קול, גלול אל הקול ובחר **אפשרויות** > *השמע קול*.

# 19. ניהול נתונים

## התקנה או הסרה של יישומים

ניתן להתקין בהתקן שני סוגים של יישומים:

- י יישומי ™J2ME שמבוססים על טכנולוגיית ™Java עם הסיומת jad. או jar. לא ניתן להתקין בהתקן יישומי ™PersonalJava.
- תוכנות ויישומים אחרים שמתאימים למערכת ההפעלה Symbian. הסיומת של קובצי ההתקנה היא sis. או sisx. התקן רק תוכנות המיועדות במיוחד עבור ההתקן שברשותך.

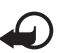

**חשוב:** הקפד להתקין ולהשתמש רק ביישומים ובתוכנות אחרות ממקורות אמינים, כגון יישומים שהם Symbian Signed או יישומים שעברו בדיקת <sup>™</sup>Java Verified.

ניתן להעביר להתקן קובצי התקנה ממחשב תואם, להורידם במהלך גלישה, או שהם יישלחו אליך בהודעת מולטימדיה, כמסמך מצורף להודעת דואר אלקטרוני או באמצעות טכנולוגיית Bluetooth. באפשרותך להשתמש ביישום Bluetooth. שב-Nokia PC Suite כדי להתקין יישום בהתקן או בכרטיס הזיכרון.

לחיפוש יישומים מותקנים, בחר 🕄 > *יישומים* > *התקנה*.

לפתיחת מנהל היישומים, בחר 🕄 > *הגדרות > מנהל הנתונים > מנ. יישומים*.

#### <u>התקנת יישום</u>

להתקנת יישומי Java דרוש קובץ ה-jar. אם קובץ זה חסר, ייתכן שההתקן יבקש ממך להורידו.

- להתקנת יישום או חבילת תוכנות, בחר קובצי התקנה וגלול אל קובץ התקנה.
  יישומים הנמצאים בכרטיס הזיכרון מסומנים בסמל ווו
  - 2. בחר **אפשרויות** > *התקנה*.

לחלופין, ערוך חיפוש בזיכרון ההתקן או בכרטיס הזיכרון, בחר את היישום ולחץ על מקש הגלילה כדי להתחיל בהתקנה.

במהלך ההתקנה, ההתקן מציג מידע אודות התקדמות ההתקנה. אם אתה מתקין יישום ללא חתימה או תעודה דיגיטלית, ההתקן מציג אזהרה. המשך בהתקנה רק אם אתה בטוח במקור ובתוכן של היישום. יישומי Java עשויים לנסות, למשל, ליצור חיבור נתונים או לשלוח הודעה. לעריכת ההרשאות של יישום Java מותקן ולהגדרת נקודת הגישה שבה ישתמש היישום, בתצוגה הראשית, בחר *יישומים מותקנים*, גלול אל היישום ובחר **פתיחה**.

לאחר התקנת יישומים בכרטיס זיכרון תואם, קובצי ההתקנה (sis.) יישארו בזיכרון ההתקן. הקבצים עלולים להשתמש בכמויות גדולות של זיכרון, ולמנוע ממך שמירה של קבצים אחרים. כדי לשמור על כמות מספקת של זיכרון, השתמש ב-Nokia PC Suite לגיבוי קובצי התקנה במחשב תואם PC, ולאחר מכן השתמש במנהל הקבצים כדי להסיר את קובצי ההתקנה מזיכרון ההתקן. ראה 'מנהל הקבצים' בעמוד 62. אם קובץ ה-sis. הוא קובץ מצורף להודעה, מחק את ההודעה מהתיקייה דואר נכנס שבתיקייה הודעות.

### <u>הסרת יישום</u>

בתצוגה הראשית של מנהל יישומים, בחר *יישומים מותקנים,* גלול אל חבילת התוכנות ובחר **אפשרויות** > *הסרת התקנה*.

# מנהל הקבצים

לעיון, פתיחה וניהול של קבצים ותיקיות בזיכרון ההתקן או בכרטיס זיכרון, בחר 🕄 > יישומים > משרד > מנ' קבצים.

### גיבוי ושחזור של זיכרון ההתקן

לגיבוי מידע מזיכרון ההתקן לכרטיס הזיכרון או לשחזור מידע מכרטיס הזיכרון, במנהל הקבצים, בחר **אפשרויות** > *גיבוי זיכרון הטלפון* או *שחזור מכרטיס זיכרון.* באפשרותך לגבות את זיכרון ההתקן ולשחזר אותו לאותו התקן בלבד.

#### פירמוט כרטיס זיכרון

כאשר מפרמטים כרטיס זיכרון, כל הנתונים שבו אובדים לצמיתות. יש לפרמט כרטיסי זיכרון מסוימים בעוד שאחרים מסופקים כשהם מפורמטים מראש.

- 1. בתצוגת מנהל הקבצים, בחר את כרטיס הזיכרון.
- 2. בחר **אפשרויות** > *אפשרויות כרטיס זיכרון* > *פירמוט*.
  - 3. עם השלמת הפירמוט, הזן שם עבור כרטיס הזיכרון.

## נעילה או ביטול נעילה של כרטיס זיכרון

להגדרת סיסמה למניעת שימוש לא מורשה, בתצוגת מנהל הקבצים, בחר את כרטיס הזיכרון ובחר **אפשרויות >** *סיסמת כרטיס זיכרון > הגדרה***. הזן ואשר את הסיסמה.** הסיסמה יכולה להכיל עד שמונה תווים. אם תכניס להתקן כרטיס זיכרון אחר המוגן באמצעות סיסמה, תתבקש להזין את הסיסמה עבור הכרטיס. לביטול הנעילה של הכרטיס, בחר אפשרויות > פתח נעילת כ. זיכרון.

## רישיונות

#### ניהול זכויות דיגיטלי

בעלי תכנים עשויים להשתמש בסוגים שונים של טכנולוגיות לניהול הרשאות דיגיטליות (DRM) כדי להגן על קניינם הרוחני, לרבות זכויות יוצרים. התקן זה משתמש בסוגים שונים של תוכנות DRM כדי לגשת לתכנים מוגני הרשאות דיגיטליות. בעזרת התקן זה באפשרותך לגשת לתוכן המוגן על-ידי OMA DRM 1.0 ,WMDRM ו-OMA DRM 2.0. אם תוכנה מסוימת לניהול הרשאות דיגיטליות אינה מצליחה להגן על התוכן, עשויים בעלי תכנים לבקש את ביטול הגישה שלה לתכנים חדשים מוגני הרשאות דיגיטליות. ביטול זה עלול למנוע גם חידוש של תוכן מוגן הרשאות דיגיטליות אינה מצליחה להגן של התוכן, עשויים בעלי תכנים לבקש את ביטול הגישה שלה לתכנים חדשים מוגני הרשאות דיגיטליות. ביטול זה עלול למנוע גם חידוש של תוכן מוגן הרשאות דיגיטליות שכבר קיים בהתקן שברשותך. הביטול של תוכנה כזו לניהול הרשאות דיגיטליות לא ישפיע על השימוש בתכנים שמוגנים בסוגים אחרים של ניהול הרשאות דיגיטליות, או על השימוש בתכנים שאינם מוגנים על-ידי ניהול הרשאות דיגיטליות.

תוכן המוגן באמצעות ניהול הרשאות דיגיטליות (DRM) כולל מפתח הפעלה שמגדיר את ההרשאות שלך להשתמש בו.

אם ההתקן שברשותך מכיל תוכן המוגן על-ידי OMA DRM וברצונך לגבות הן את הרישיונות והן את התוכן, עליך להשתמש בתכונת הגיבוי שב-Nokia PC Suite. ייתכן ששיטות העברה אחרות לא יעבירו את הרישיונות שיש לשחזר יחד עם התוכן, כדי להמשיך להשתמש בתוכן מוגן OMA DRM לאחר פירמוט זיכרון ההתקן. ייתכן שגם תצטרך לשחזר את הרישיונות אם הקבצים בהתקן נפגמו.

אם ההתקן שברשותך כולל תוכן מוגן WMDRM, הרישיונות והתוכן יאבדו אם תפרמט את זיכרון ההתקן. ייתכן גם שתאבד את הרישיונות ואת התוכן אם הקבצים שבהתקן ייפגמו. אובדן הרישיונות או התוכן עלול להגביל את היכולת שלך להשתמש שוב באותו תוכן בהתקן. למידע נוסף, פנה אל ספק השירותים שלך.

רישיונות מסוימים עשויים להיות מחוברים לכרטיס SIM ספציפי, והגישה לתוכן המוגן תתאפשר רק אם כרטיס ה-SIM הוכנס להתקן.

להצגת הרישיונות השמורים בהתקן, בחר 🕄 > *הגדרות* > מנהל נתונים > רישיונות.

להצגת רישיונות חוקיים הקשורים לקובץ מדיה אחד לפחות, בחר *רישיונות חוקיים*. רישיונות קבוצתיים שכוללים מספר רישיונות מסומנים באמצעות 📾. להצגת הרישיונות שכלולים ברישיון קבוצתי, בחר את הרישיון הקבוצתי.

להצגת רישיונות לא חוקיים שתקופת השימוש שלהם בקובץ פגה, בחר *רישיונות לא חוקיים*. לרכישת זמן שימוש נוסף בקובץ מדיה או להארכת תקופת השימוש בו, בחר רישיון שאינו חוקי ולאחר מכן **אפשרויות** > *קבלת רישיון חדש*. ייתכן שלא יהיה ניתן לעדכן רישיונות אם קבלת הודעות שירות מבוטלת. להצגת רישיונות שאינם בשימוש, בחר *לא בשימוש*. לרישיונות שאינם בשימוש אין קובצי מדיה המחוברים אליהם.

להצגת מידע מפורט כגון מצב התוקף של הקובץ ואם ניתן לשלוח אותו, גלול אל הרישיון ובחר אותו.

# מנהל התקנים

באמצעות מנהל ההתקנים, באפשרותך להתחבר לשרת ולקבל הגדרות תצורה עבור ההתקן שברשותך, ליצור פרופילי שרת חדשים או להציג ולנהל פרופילי שרת קיימים. ייתכן שתקבל הגדרות תצורה מספק השירות או ממחלקת ניהול המידע בחברה.

לפתיחת מנהל ההתקנים, בחר 🕄 > *הגדרות > מנהל נתונים > מנהל התקנים*.

#### עדכון תוכנה

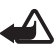

אזהרה: אם אתה מתקין עדכון תוכנה, לא תוכל להשתמש בהתקן, גם לא לביצוע שיחות חירום, עד לסיום ההתקנה ואתחול ההתקן. הקפד לגבות נתונים לפני אישור התקנה של עדכון כלשהו.

הורדת עדכוני תוכנה עשויה לגרור העברת כמויות נתונים גדולות באמצעות הרשת של ספק השירותים שלך. למידע על החיוב עבור שידור נתונים פנה לספק השירותים שלך.

עליך לוודא שסוללת ההתקן תספיק לפעולה, או חבר את המטען לפני תחילת העדכון.

- 1. בחר **אפשרויות** > *בדיקת עדכונים*. אם יש עדכון זמין, הסכם להוריד אותו.
- לאחר ההורדה המוצלחת, כדי להתקין את העדכון, בחר כעת. כדי להתחיל בהתקנה במועד מאוחר יותר, בחר מאוחר יותר.

כדי להתחיל בתהליך ההתקנה במועד מאוחר יותר, בחר **אפשרויות** > *התקן עדכון*.

אם לא הוגדר פרופיל שרת כלל, ההתקן מבקש ממך ליצור פרופיל; או, במקרה שקיימים מספר פרופילי שרת, לבחור אחד מרשימת השרתים. לקבלת הגדרות פרופיל השרת, פנה לספק השירות שלך.

#### הגדרת התצורה של ההתקן

ייתכן שתקבל הגדרות תצורה מספק השירות או ממחלקת ניהול המידע בחברה. להתחברות לשרת ולקבלת הגדרות תצורה עבור ההתקן, בחר **אפשרויות** > *פרופילי שרת*, גלול אל פרופיל השרת ובחר **אפשרויות** > *התחלת תצורה*. לעריכת פרופיל שרת. גלול אל הפרופיל ובחר **אפשרויות** > *עריכת פרופיל*.

לקבלת הגדרות פרופיל שרת, פנה לספק השירות או למחלקת ניהול המידע בחברה.

# 20. קישוריות

# רשת תקשורת מקומית (LAN) אלחוטית

ההתקן שברשותך תומך ברשתות תקשורת מקומית אלחוטית (WLAN) שבאמצעותן באפשרותך לחבר את ההתקן לאינטרנט ולהתקנים תואמים בעלי תמיכה ב-WLAN.

לשימוש בחיבור WLAN, על הרשת להיות זמינה במיקום ועל ההתקן להיות מחובר ל-WLAN. חיבורי LAN מסוימים מוגנים ואתה זקוק למפתח גישה מספק השירות כדי להתחבר אליהם.

במקומות מסוימים, כגון צרפת, חל איסור על השימוש ברשת תקשורת מקומית אלחוטית. למידע נוסף, פנה לרשויות המקומיות.

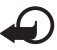

**חשוב:** אפשר תמיד אחת משיטות ההצפנה הזמינות כדי לשפר את האבטחה של החיבור לרשת התקשורת המקומית האלחוטית. השימוש בהצפנה מצמצם את הסיכון לגישה לא מורשית לנתונים שלך.

תכונות שמשתמשות ברשת תקשורת מקומית אלחוטית מעלות את צריכת החשמל מהסוללה ומצמצמות את משך חייה.

### העברת נתונים 🔳

באמצעות העברת נתונים, באפשרותך להעתיק או לסנכרן אנשי קשר, ערכי לוח שנה וייתכן שאף נתונים אחרים, כגון וידאו קליפים ותמונות, מהתקן תואם באמצעות חיבור Bluetooth.

בהתאם להתקן השני, ייתכן שהסינכרון לא יהיה אפשרי ושניתן יהיה להעתיק נתונים פעם אחת בלבד.

1. להעברה או סינכרון של נתונים, בחר 🕄 > *הגדרות > קישוריות > החלפה*.

אם זו הפעם הראשונה שאתה משתמש ביישום החלפה, יוצג מידע אודות היישום. כדי להתחיל להעביר נתונים, בחר <mark>המשך</mark>.

אם השתמשת בהחלפה בעבר, בחר את הסמל *התחלת סינכרון, התחלת איחזור* או *התחלת שליחה*.

יש להתאים את ההתקנים כדי להעביר Bluetooth. בעת שימוש בטכנולוגיית 2. נתונים.

בהתאם לסוג של ההתקן השני, ייתכן שיישום יישלח ויותקן בהתקן השני כדי לאפשר את העברת הנתונים. פעל בהתאם להוראות.

- . בחר את התוכן שברצונך שיועבר להתקן שלך.
- 4. התוכן מועבר להתקן. משך ההעברה תלוי בכמות הנתונים. באפשרותך לעצור את ההעברה ולהמשיך בשלב מאוחר יותר.

# PC Suite

באמצעות PC Suite, באפשרותך לסנכרן אנשי קשר, ערכי לוח שנה והערות בין המצעות הוקר ומחשב תואם.

ניתן למצוא מידע נוסף אודות PC Suite ואת הקישור להורדה באזור התמיכה באתר האינטרנט של Nokia, בכתובת www.nokia.com/pcsuite.

# ∎ קישוריות Bluetooth

טכנולוגיית Bluetooth אלחוטית מאפשרת חיבורים אלחוטיים בין התקנים אלקטרוניים שנמצאים בטווח של עד 10 מטרים זה מזה.

התקן זה תואם למפרט Bluetooth Specification 2.0, התומך בפרופילים הבאים: Basic Imaging ,Audio/Video Remote Control ,Advanced Audio Distribution, Headset ,Hands-free ,File Transfer ,Dial-Up Networking ,Device Identification, Phone Book Access ,SIM Access ,Serial Port ,Object Push. Generic Object Exchange ו-Generic Access ,Generic Audio/Video Distribution כדי להבטיח התאמה להתקנים אחרים שתומכים ב-Bluetooth אחרים כדי לקבוע אם הם על-ידי Nokia עבור דגם זה. היוועץ ביצרנים של התקני חופרסth

תכונות שמשתמשות בטכנולוגיית Bluetooth מגבירות את צריכת החשמל מהסוללה ומצמצמות את משך חייה.

אל תקבל חיבורי Bluetooth ממקורות שאינך בוטח בהם.

חיבור Bluetooth מתנתק באופן אוטומטי לאחר שליחה או קבלה של נתונים.

## הגדרות חיבור Bluetooth

בחר 🕄 > הגדרות > קישוריות > Bluetooth.

Bluetooth – להפעלה או ביטול של קישוריות – Bluetooth

אי*תור הטלפון שלי > גלוי לכולם* – כדי לאפשר להתקני Bluetooth אחרים לאתר את ההתקן שלך בכל עת. כדי לאפשר איתור של ההתקן לפרק זמן מוגדר, בחר *משך זמן מוגדר*. מטעמי אבטחה, מומלץ להשתמש בהגדרה *נסתר* במידת האפשר.

שם הטלפון שלי – כדי להגדיר שם עבור ההתקן.

*מצב SIM מרוחק > מופעל* – כדי לאפשר להתקן אחר, כגון ערכת דיבור לרכב, להשתמש בכרטיס SIM של ההתקן באמצעות טכנולוגיית Bluetooth (פרופיל גישת SIM).

כשההתקן הסלולרי נמצא במצב SIM מרוחק, תוכל להשתמש רק באביזר העשרה תואם מחובר (כגון ערכת דיבור לרכב) כדי לבצע או לענות לשיחות. ההתקן הסלולרי שלך לא יבצע שיחות כלשהן, למעט למספרי החירום שתוכנתו בהתקן, כשהוא במצב זה. לביצוע שיחות מההתקן שלך, עליך לצאת תחילה ממצב SIM מרוחק. אם ההתקן נעול, הזן תחילה את קוד הנעילה כדי לפתוח אותו.

## <u>שליחת נתונים</u>

- 1. פתח את היישום שבו שמור הפריט שאותו ברצונך לשלוח.
- 2. גלול אל הפריט שברצונך לשלוח ובחר אפשרויות > שליחה > דרך Bluetooth.
- 3. ההתקן יתחיל לחפש התקנים שנמצאים בטווח. התקנים מתואמים מסומנים בסמל <sub>\$</sub><sup>∗</sup>. התקנים מסוימים עשויים להציג רק את כתובות ההתקן הייחודיות. לבירור הכתובת הייחודית של ההתקן שברשותך, הזן את הקוד #2820#\* במצב המתנה.

אם חיפשת התקנים מוקדם יותר, תוצג רשימת ההתקנים שנמצאו קודם. להתחלת חיפשת חדש, בחר *התקנים נוספים*.

- 4. בחר את ההתקן שאליו ברצונך להתחבר.
- 5. אם ההתקן האחר דורש התאמה לפני שניתן יהיה לשדר נתונים, יישמע צליל ותתבקש להזין קוד סיסמה. צור סיסמה משלך ושתף אותה עם הבעלים של ההתקן האחר. אין צורך לשנן את קוד הסיסמה.

### התאמה וחסימה של התקנים

לפתיחת רשימה של התקנים מותאמים, בתצוגת Bluetooth, גלול ימינה אל *התקנים מותאמים*.

להתאמת התקן, בחר **אפשרויות** > *התקן מותאם חדש*, בחר את ההתקן להתאמה והחלף סיסמאות.

לביטול ההתאמה, גלול אל ההתקן שאת ההתאמה עמו ברצונך לבטל ולחץ על מקש המחיקה. אם ברצונך לבטל את כל ההתאמות, בחר <mark>אפשרויות</mark> > *מחיקת הכל*.

להגדרת התקן כמורשה, גלול אל ההתקן ובחר **אפשרויות >** *מוגדר כמאושר***.** חיבורים בין ההתקן שלך והתקן מאושר כלשהו יכולים להיווצר ללא ידיעתך. השתמש בהגדרה זו רק עבור התקנים שנמצאים ברשותך ושאין לאנשים אחרים גישה אליהם; לדוגמה, המחשב או התקנים ששייכים לאדם שאתה בוטח בו. הסמל ₪ נוסף ליד התקנים מאושרים בתצוגת ההתקנים המותאמים. לחסימת חיבורים מהתקנים, בתצוגת ההתקנים המותאמים, בחר את ההתקן ובחר *חסימה*.

להצגת רשימה של התקנים חסומים, גלול ימינה אל *התקנים חסומים*. כדי לבטל חסימה של התקן, גלול אל ההתקן ובחר <mark>מחיקה</mark>.

### <u>קבלת נתונים</u>

בעת קבלת נתונים באמצעות טכנולוגיית Bluetooth, תישאל אם ברצונך לקבל את ההודעה. אם תאשר, הפריט יוצב בתיקייה דואר נכנס בהודעות.

## סינכרון מרחוק 🗖

הסינכרון מאפשר לך לסנכרן נתונים כגון ערכי לוח שנה, אנשי קשר והערות עם מחשב תואם או שרת אינטרנט מרוחק.

בחר 🕄 > הגדרות > קישוריות > סינכרון.

ליצירת פרופיל חדש, בחר **אפשרויות** > *פרופיל סינכרון חדש* והזן את ההגדרות הדרושות.

לסינכרון נתונים, בתצוגה הראשית, סמן את הנתונים לסינכרון ובחר אפשרויות > *סינכרון*.

## 🔳 מנהל החיבורים

במנהל החיבורים, באפשרותך לזהות את המצב של חיבורי נתונים, להציג פרטים לגבי כמות הנתונים שנשלחו והתקבלו, ולנתק חיבורים שאינם בשימוש.

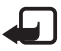

**הערה:** החיוב בפועל עבור שיחות ושירותים אצל ספק השירותים שלך עלול להשתנות בהתאם לתכונות הרשת הסלולרית, לעיגול זמנים לחיוב, למיסוי וכדומה.

בחר 🕄 > הגדרות > קישוריות > מנ. חיבור.

להצגת פרטי חיבור, גלול אל חיבור ובחר אפשרויות > *פרטים*.

לניתוק חיבור, גלול אל החיבור ובחר <mark>אפשרויות</mark> > *ניתוק*. לניתוק כל החיבורים, בחר אפשרויות > נ*יתוק הכל*.

# 21. אביזרי העשרה

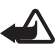

אזהרה: השתמש רק בסוללות, במטענים ובאביזרי העשרה שאושרו על-ידי Nokia לשימוש בדגם מיוחד זה. שימוש באביזרים אחרים עלול לגרום לתפוגת כל אישור או אחריות, ועלול להיות מסוכן.

לקבלת מידע על הזמינות של אביזרי העשרה מאושרים, פנה אל המשווק. כשאתה מנתק את כבל אספקת החשמל של אביזר העשרה כלשהו, אחוז בתקע ולא בכבל, ומשוך.

# 22. מידע על הסוללה והמטען

ההתקן שלך מופעל על-ידי סוללה נטענת. הסוללה המיועדת לשימוש עם התקן זה היא סוללת BL-4CT. התקן זה מיועד לשימוש כאשר הוא מקבל חשמל מהמטענים האלה: מטענים מסוג DC-6, AC-10, AC-6 ומתאם הטענה מסוג CA-146. ניתן לטעון ולפרוק את הסוללה מאות פעמים, אך בסופו של דבר היא תתבלה. כשזמן הדיבור וזמן ההמתנה קצרים באופן ניכר מהרגיל, החלף את הסוללה. השתמש רק בסוללות שאושרו על-ידי Nokia, וטען את הסוללה רק על-ידי מטענים שאושרו על-ידי Nokia ונועדו להתקן זה. שימוש בסוללה או מטען שאינם מאושרים עלול לגרום לשרפה, פיצוץ, נזילה או מפגע.

אם אתה משתמש בסוללה החלופית בפעם הראשונה, או שלא נעשה בה שימוש למשך זמן רב, ייתכן שתצטרך לחבר את המטען ואחר כך לנתק ולחבר אותו שוב כדי שטעינת הסוללה תחל. אם הסוללה ריקה לחלוטין, ייתכן שתעבורנה מספר דקות עד שמחוון הטעינה יוצג, או בטרם ניתן יהיה לשוחח בטלפון.

לפני הסרת הסוללה, כבה תמיד את ההתקן ונתק את המטען.

נתק את המטען משקע החשמל בקיר ומההתקן כשאינו בשימוש. אל תשאיר סוללה טעונה לחלוטין מחוברת למטען, כיוון שטעינת-יתר עלולה לקצר את חייה. סוללה טעונה לחלוטין תתרוקן במשך הזמן גם אם אינה בשימוש.

השתדל לשמור את הסוללה בטמפרטורות שבין C3°C ל-25°C. טמפרטורות קיצוניות מקטינות את הקיבולת ואת משך החיים של הסוללה. התקן בעל סוללה חמה או קרה עלול להפסיק לפעול באופן זמני. ביצועי הסוללה מוגבלים במיוחד בטמפרטורות הנמוכות מנקודת הקיפאון.

אל תקצר את הדקי הסוללה. קצר חשמלי לא מכוון עלול להיגרם כשחפץ מתכתי (כגון מטבע, מהדק משרדי או עט) מחבר באופן ישיר את ההדק החיובי (+) והשלילי (–) של הסוללה. (הם נראים כפסי מתכת על הסוללה). דבר זה עלול לגרום נזק לסוללה או לחפץ המקצר. רזרבית בכיס או בארנק. קיצור הדקי הסוללה עלול לגרום נזק לסוללה או לחפץ המקצר.

אל תשליך סוללות לאש, כי הן עלולות להתפוצץ. סוללות עלולות להתפוצץ גם אם הן פגומות. בסוללות שהתבלו יש לנהוג על פי התקנות המקומיות. סוללות בלויות יש למחזר במידת האפשר. אין להשליך סוללות כאשפה רגילה.

אל תפרק, תחתוך, תפתח, תמעך, תערבל, תשנה צורה, תחורר או תגרוס תאי זרם או סוללות. במקרה של נזילה של סוללה, אל תאפשר לנוזל לבוא במגע עם העור או העיניים. במקרה של נזילה כזו, שטוף את העור או את העיניים מיד במים, או פנה לקבלת עזרה רפואית.

אל תשנה, תיצור מחדש, תנסה להכניס חפצים זרים אל הסוללה, או תטבול או תחשוף למים או לנוזלים אחרים.

שימוש לא נכון בסוללה עלול לגרום לאש, פיצוץ או מפגע אחר. אם ההתקן או הסוללה נופלים, במיוחד על משטח קשה, ואתה חושש שהסוללה נפגעה, קח אותה אל מוקד השירות לבדיקה לפני שתמשיך להשתמש בה.

השתמש בסוללה אך ורק למטרה שלה נועדה. אין להשתמש בסוללה או במטען פגומים. הרחק חלקים אלה מהישג יד של ילדים קטנים.

# Nokia הנחיות לאימות המקוריות של סוללות

השתמש תמיד בסוללות מקוריות של Nokia למען בטחונך. כדי לוודא שאתה מקבל סוללה מקורית של Nokia, רכוש אותה ממשווק מורשה של Nokia, ובחן את תווית ההולוגרמה על פי צעדים אלה:

סיום בהצלחה של הצעדים אינו ערובה מלאה לאימות הסוללה. אם יש לך סיבה כלשהי להאמין שהסוללה שלך אינה אמיתית, סוללה מקורית של Nokia, עליך להימנע משימוש בה, וקח אותה לנקודת השירות המורשית של Nokia הקרובה אליך או אל המשווק, כדי לקבל סיוע. מוקד השירות המורשה של Nokia או המשווק יבחנו אם הסוללה מקורית. אם לא ניתן לאמת את מקוריות הסוללה, החזר את הסוללה למקום שבו רכשת אותה.

#### אימות ההולוגרמה

 כשאתה מתבונן בהולוגרמה שעל התווית, עליך לראות את סמל הידיים הנפגשות של Nokia מכיוון אחד, ואת הלוגו Nokia Original Enhancements כאשר אתה מסתכל מכיוון אחר.

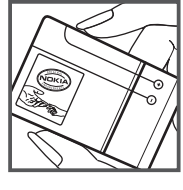

 כאשר אתה מסובב את ההולוגרמה של הלוגו שמאלה, ימינה, מטה ומעלה, עליך לראות 1, 2, 3 ו-4 נקודות בכל צד, בהתאמה.

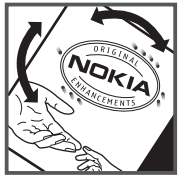

#### ואם הסוללה שבידך איננה מקורית?

אם אינך מצליח לקבוע שהסוללה של Nokia בעלת ההולוגרמה על התווית היא אכן סוללה מקורית של Nokia, אל תשתמש בה. קח את הסוללה למוקד השירות המורשה של Nokia הקרוב אליך או אל המשווק כדי לקבל עזרה. השימוש בסוללה שלא אושרה על-ידי היצרן עלול להיות מסוכן ועלול לגרום לביצועים נחותים של ההתקן ואביזרי ההעשרה שבידך, ואף לגרום להם נזק. הדבר גם עלול לגרום לפקיעת התקפות של כל אישור או אחריות המתייחסים להתקן.

.www.nokia.com/battery בקר באתר Nokia, בקר מקוריות של איז איז נוסף על סוללות מקוריות איז איז איז איז גענוסף איז

# טיפול ותחזוקה

ההתקן שברשותך תוכנן ויוצר בקפידה ומחייב טיפול הולם. ההצעות הבאות תסייענה לך לשמור על תנאי האחריות.

- הקפד שההתקן יישאר יבש. רטיבות, לחות וכל סוגי הנוזלים עלולים להכיל מינרלים שיגרמו לשיתוק של מעגלים חשמליים. אם ההתקן נרטב, הסר את הסוללה ואפשר להתקן להתייבש לחלוטין לפני החזרת הסוללה.
- הימנע משימוש בהתקן או מאחסונו באזורים מאובקים ומלוכלכים. החלקים הנעים והרכיבים האלקטרוניים שבו עלולים להיפגם.
- הימנע מאחסון ההתקן במקומות חמים. טמפרטורות גבוהות עלולות לקצר את אורך חייהם של התקנים אלקטרוניים, לגרום נזק לסוללות ולהתיך חלקים פלסטיים מסוימים.
- הימנע מאחסון ההתקן במקומות קרים. כשההתקן חוזר לטמפרטורה רגילה, עלולה להצטבר בתוכו לחות ולפגום במעגלים אלקטרוניים.
  - אל תנסה לפתוח את ההתקן באופן שלא תואר במדריך זה.
  - אל תפיל את ההתקן ואל תנער אותו. טיפול אגרסיבי מדי עלול לגרום לשבירה של מעגלים אלקטרוניים ומכניקה עדינה בתוך ההתקן.
  - אל תשתמש לניקוי ההתקן בכימיקלים חזקים, בחומרי ניקוי ממיסים או בדטרגנטים חזקים.
    - אל תצבע את ההתקן. צבע עלול להדביק את החלקים הנעים ולמנוע הפעלה נאותה.
- השתמש במטלית רכה, נקייה ויבשה כדי לנקות עדשות, כגון עדשת המצלמה, חיישן הקרבה וחיישן התאורה.
  - השתמש רק באנטנה המקורית, או באנטנה חלופית המסופקת או מאושרת על-ידי היצרן.
    חיבור אנטנות שאינן מאושרות, שינויים או תוספות עלולים להזיק להתקן ואף להפר תקנות המסדירות את השימוש בהתקני רדיו.
    - השתמש במטענים בבית.
    - צור תמיד גיבוי של נתונים שברצונך לשמור, כגון אנשי קשר והערות לוח-שנה.
    - לאיפוס ההתקן מעת לעת לקבלת ביצועים מיטביים, כבה אותו והסר את הסוללה.

המלצות אלו חלות באופן שווה על ההתקן, על הסוללה, על המטען ועל כל אביזר העשרה. אם התקן כלשהו אינו פועל כשורה, מסור אותו למוקד השירות המורשה הקרוב אליך לתיקון.

# השלכה 🎅

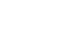

סמל סל המיחזור המחוק בעל הגלגלים שעל המוצר, בתיעוד או על האריזה מזכיר לך שכל המוצרים החשמליים ואלקטרוניים, סוללות ומצברים יש להעביר לאיסוף נפרד בתום חיי המוצרים. הדרישה מתייחסת לאיחוד האירופי ולמקומות אחרים שבהם זמינות מערכות איסוף נפרדות. אל תשליך מוצרים אלה לפח האשפה העירוני הרגיל.

על-ידי החזרת המוצרים לאיסוף אתה מסייע למניעת השלכת אשפה באופו לא מבוקר ולקידום המיחזור של משאבי חומרים. מידע מפורט יותר זמין אצל מפיץ המוצר, רשויות איסוף אשפה מקומיות, ארגונים ארציים שבאחריות של יצרנים, או הנציג המקומי של Nokia. למידע על Eco-Declaration של המוצר או הנחיות להחזרת מוצרים שאינם בשימוש על ידך, פנה אל המידע המקומי למדינה שנמצא באתר www.nokia.com.

# מידע בטיחות נוסף

# ילדים קטנים 🔳

ההתקן שברשותך ואביזרי ההעשרה שלו עלולים להכיל חלקים קטנים. הרחק חלקים אלה מהישג יד של ילדים קטנים.

## סביבת הפעלה

התקן זה תואם את הנחיות החשיפה לתדרי רדיו (RF) בשימוש רגיל (כשהוא מוצמד לאוזן) או כשהוא מוצב במרחק של לפחות 2.2 ס"מ מהגוף. נרתיק, תפס חגורה או קרס לנשיאה על הגוף לא יכילו חלקי מתכת, ויציבו את ההתקן במרחק שצוין לעיל מהגוף.

כדי לשדר קובצי נתונים או הודעות, דרוש עבור ההתקן חיבור איכותי לרשת הסלולרית. במקרים מסוימים, שידור קובצי נתונים או הודעות עלול להשתהות עד להשגת חיבור איכותי זמין. הקפד על מרחק ההפרדה המתואר לעיל עד לסיום השידור.

חלקים מסוימים בהתקן הם מגנטיים. חומרים מתכתיים יכולים להימשך את ההתקן. אל תניח כרטיסי אשראי או אמצעי אחסון מגנטיים אחרים סמוך להתקן, כי המידע השמור בהם עלול להימחק.

#### מכשירים רפואיים

הפעלה של כל התקן אלקטרוני שמשדר גלי רדיו, לרבות טלפונים סלולריים, עלולה להפריע לפעולה התקינה של מכשירים רפואיים שאינם מוגנים כהלכה. היוועץ ברופא או ביצרן המכשיר הרפואי כדי לקבוע אם המכשיר הרפואי מוגן כהלכה בפני אנרגיית תדרי רדיו (RF) חיצונית, או אם יש לך שאלות אחרות כלשהן. כבה את ההתקן בעת כניסה למרכזים רפואיים ובכל מקום שבו שיש כרזות שמורות לך לעשות זאת. בתי חולים או מרכזים רפואיים אחרים עלולים להשתמש במיכשור שעלול להיות רגיש לאנרגיית תדרי רדיו (RF) חיצונית.
#### מכשירים רפואיים מושתלים

היצרנים של מכשירים רפואיים ממליצים על מרחק מינימלי של 15.3 ס"מ בין ההתקן האלחוטי לבין המכשיר הרפואי המושתל, דוגמת קוצב לב או דפיברילטור, כדי למנוע הפרעה אפשרית לפעולת המכשיר הרפואי. אנשים בעלי מכשירים כאלה צריכים:

- הקפד לשמור את ההתקן האלחוטי תמיד במרחק הגדול מ-15.3 ס"מ מהמכשיר הרפואי בעת שההתקן האלחוטי פועל.
  - לא לשאת את ההתקן הסלולרי בכיס שעל החזה.
- הצמד את ההתקן האלחוטי לאוזן שבצד הנגדי לצד שמושתל בו המכשיר הרפואי כדי לצמצם את הסיכון להפרעה.
  - . כבה את ההתקן האלחוטי מייד אם קיימת סיבה כלשהי לחשוש שישנה הפרעה.
    - קרא ובצע את ההנחיות של יצרן המכשיר הרפואי המושתל.

אם יש לך שאלות כלשהן בקשר לשימוש בהתקן הסלולרי שלך עם מכשיר רפואי מושתל, התייעץ עם הרופא שלך.

#### מכשירי שמיעה

התקנים סלולריים דיגיטליים מסוימים עלולים להפריע לפעולה התקינה של מכשירי שמיעה. במקרה של הפרעה לפעולת מכשיר השמיעה, היוועץ בספק השירות שלך.

# כלי רכב 🔳

אותות תדרי רדיו (RF) עלולים להפריע למערכות אלקטרוניות בכלי רכב אם הן אינן מותקנות או מסוככות כהלכה (כגון מערכות אלקטרוניות להזרקת דלק, מערכות למניעת נעילת בלמים [ABS], מערכות אלקטרוניות לבקרת מהירות, כריות אוויר). למידע נוסף, היוועץ ביצרן (או בנציג היצרן) של הרכב או של הציוד שנוסף לו.

תיקון ההתקן והתקנתו ברכב יבוצעו אך ורק על-ידי טכנאי מוסמך. התקנה או תיקון לא נאותים עלולים להיות מסוכנים ולגרום לתפוגת האחריות החלה על ההתקן. בדוק באופן קבוע שהציוד הסלולרי שמותקן ברכבך מחוזק היטב למקומו ופועל כשורה. אל תאחסן או תוביל נוזלים דליקים, גזים או חומרים נפיצים בתא שנמצאים בו ההתקן, חלקיו או אביזרי העשרה כלשהם. ברכבים המצוידים בכריות אוויר, זכור כי כרית האוויר מתנפחת בעוצמה רבה. אין להניח חפצים, לרבות מכשור סלולרי מותקן או נייד, מעל לכרית האוויר או בטווח הניפוח שלה. התקנה לא נאותה של ציוד סלולרי בתוך רכב עלולה לגרום לפציעה קשה עם התנפחות כרית האוויר.

השימוש בהתקן אסור במהלך טיסה. כבה את ההתקן לפני העלייה למטוס. השימוש בהתקני טלפון סלולריים במטוסים עלול להיות מסוכן, לשבש את פעולת רשת הטלפון האלחוטית ובמקרים מסוימים גם אינו חוקי.

## סביבת חומרים שעלולים להתפוצץ

כבה את ההתקן כשאתה נמצא בסביבת חומרים שעלולים להתפוצץ, ופעל על פי השילוט וההנחיות במקום. סביבות חומרי נפץ כוללות אזורים, שבהם אתה מתבקש בדרך כלל לכבות את מנוע הרכב שלך. ניצוצות במקומות כאלה עלולים לגרום לפיצוץ או לשריפה, שעלולים להסתיים בפגיעה גופנית ואף במוות. כבה את ההתקן בתחנות תדלוק, כמו לדוגמה ליד משאבות דלק בתחנות שירות. ציית להגבלות על השימוש בציוד רדיו בתחנות דלק, במחסנים ובאזורי חלוקה, במפעלים כימיים ובכל מקום שמתבצעת בו עבודה עם חומרי נפץ. מקומות שיש בהם חשש לסכנת פיצוץ מסומנים ברוב המקרים באופן ברור, אולם לא תמיד. הם כוללים סיפונים תחתיים בספינות, אמצעים להעברה ואחסון של כימיקלים, שבהם האוויר מכיל כימיקלים או חלקיקי אבקה כמו גרגרים, או אבקת מתכת. עליך לברר עם היצרנים של כלי רכב המשתמשים בגז הנעה (כמו פרופאן או בוטאן) אם התקן זה ניתן לשימוש בטוח בסביבתם.

### שיחות חירום

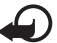

חשוב: התקן זה פועל באמצעות אותות רדיו, רשתות אלחוטיות, רשתות קרקעיות ובפונקציות המתוכנתות על-ידי המשתמש. אם ההתקן שלך תומך בשיחות קוליות באינטרנט (שיחות אינטרנט), הפעל הן את שיחות האינטרנט והן את הטלפון הסלולרי. ההתקן ינסה לבצע שיחות חירום הן באמצעות הרשתות הסלולריות והן באמצעות ספק שיחות האינטרנט שלך, אם הפעלת שתי פונקציות אלו. לא ניתן להבטיח קישוריות בכל התנאים. לעולם אל תסמוך על התקן סלולרי בלבד לניהול תקשורת חיונית, כמו במצבי חירום רפואיים.

#### לביצוע שיחת חירום:

- אם ההתקן אינו פועל, הפעל אותו. ודא שעוצמת האות מספקת. בהתאם להתקן שלך, ייתכן שיהיה עליך לבצע את הפעולות הבאות:
  - הכנס כרטיס SIM אם ההתקן משתמש בכרטיס.
  - הסר מגבלות חיוג מסוימות שהפעלת בהתקן שלך.
  - שנה את הפרופיל ממצב לא מקוון או טיסה למצב של פרופיל פעיל.
  - לחץ על מקש הסיום כמספר הפעמים הדרוש כדי לנקות את התצוגה ולהכין את ההתקן לשיחות.
- הזן את מספר החירום הרשמי בהתאם למיקומך הנוכחי. מספרי החירום עשויים להשתנות ממקום למקום.
  - 4. לחץ על מקש החיוג.

בשיחת חירום, זכור כי עליך לספק את כל המידע הדרוש באופן מדויק ככל האפשר. ההתקן הסלולרי שברשותך עשוי להיות אמצעי התקשורת היחידי בזירת התאונה. אל תנתק את השיחה עד שתתבקש לעשות זאת.

# (SAR) מידע על אישור ∎

### התקן סלולרי זה תואם את הנחיות החשיפה לגלי רדיו.

ההתקן הסלולרי שברשותך הוא משדר/מקלט רדיו. התקן זה תוכנן כך שלא יחרוג מערכי הסף לחשיפה לגלי רדיו, שהומלצו על-ידי הנחיות בינלאומיות. הנחיות אלו פותחו על-ידי הארגון המדעי העצמאי ICNIRP, וכוללות שולי בטיחות שנועדו להבטיח הגנה על כל בני האדם, ללא קשר לגיל ולמצב בריאותי.

הנחיות החשיפה להתקנים סלולריים כוללות יחידת מדידה, המכונה ICNIRP הוא ("שיעור ספיגה ספציפי") או SAR. ערך הסף ל-SAR שמצויין בהנחיות ה-ICNIRP הוא (שיעור ספיגה ספציפי") או SAR. ערך הסף ל-SAR שמצויין בהנחיות ה-ICNIRP מבוצעות במונחי תפעול רגילים, כשההתקן משדר בהספק המרבי המאושר בכל התדרים הנבדקים. רמת ה-SAR בפועל של התקן פועל עשויה להיות נמוכה מהערך המרבי, כיוון שההתקן תוכנן להשתמש רק בהספק שנדרש כדי להתחבר לרשת הסלולרית. הספק זה משתנה בהתאם למספר גורמים, כגון מידת הקרבה שלך לתחנת ממסר סלולרית. ערך ה SAR הגבוה ביותר להתקן זה לפי הנחיות ה-ICNIRP, שנמדד כשהוא צמוד לאוזן, הוא W/kg.

השימוש באביזרים ובאביזרי העשרה עם התקן זה עשוי לגרום לערכי SAR אחרים. ערכי SAR עשויים להיות תלויים בדרישות הדיווח של מדינות שונות ובתדר הרשת. מידע SAR נוסף יכול להתקבל בסעיף 'מידע מוצר' (product information) באתר www.nokia.com.

# אינדקס

## В

Bluetooth 66 הגדרות חיבור 68 קבלת נתונים 67 שליחת נתונים

## G

GPS מיקום 32

## Ρ

11 PIN, 11 PIN PIN מודול 17 PIN לחתימה 17 17 PUK

## R

51 RealPlayer

## U

17 UPIN

## X

אינטרנט אבטחת חיבור 52 הזנות 54 הצגת דף שמור 54 52 שמירת דף 45 אנשי קשר 41 צריכת זיכרון 41

### ב

בחירת מפעיל 24

### ג

גלריה 42

### ה

האזנה למוסיקה 26 הגדרות אשף הגדרות 12 דיבור 60 חיבור 59 הודעות 40

טלפון 59 מנות נתונים 60 שיחת נתונים 60 שפת כתיבה 34 הודעות 39 האזנה 39 הודעות WO SIM הודעות שירות 37 הודעות דואר אלקטרוני 37 העברת מוסיקה 28 העברת נתונים 65 העברת שיחות. ראה הפניית שיחות התקנים מותאמים 67

## Π

חיוג בנגיעה אחת. ראה חיוג מהיר. חיוג מהיר 20 חיוג קולי 21 חיסכון בכוח 16 חיפוש מוסיקה 28

### ט

טעינת הסוללה 10

### •

יומן 26

## 2

כרטיס 9 microSD 9 כרטיס זיכרון. ראה כרטיס microSD. כתיבת טקסט. ראה קלט טקסט.

## ל

לוח שנה 56

### מ

מדיה ביתית 44 מחוונים סמלים 15 מטמון 54 מילון. ראה מילון נייד מילון נייד 57 מיקוד מלא 46

מיקום 32 מנהל התקנים 64 מנהל חירורים 68 מנהל קבצים 62 מסך בית 14 מצב המתנה 14 מצב לא מקווו. ראה פרופיל לא מקווו. מצלמה הבזק 47 הגדרות מצלמה לצילום תמונות סטילס 50 הגדרות מקליט הווידאו 51 הקלטת וידאו 49 48 טיימר עצמי 48 מצב רצף 49 סאנות צילום תמונות 47 מקליט קול. ראה רשמקול. מקשי מוסיקה 28 מקשים נעולים. ראה נעילת מקשים.

## נ

נגן Flash 51 Flash נגן מדיה. ראה RealPlayer. נגן מוסיקה הורדת מוסיקה 28 חנות מוסיקה 28 רשימות השמעה 27 נעילת מקשים 17

### 0

סימניות 52 סינכרון 68 סיסמת חסימה 18 ספר טלפונים. ראה אנשי קשר.

#### ע

עדכון תוכנה 64 עדכוני תוכנה 64 עוצמת קול 16 עדכה 8 ערכות נושא 55 ערכת נושא להמתנה 14

#### פ

פנקס 57 הערות פעילות 56 פקודות קוליות 58 פקודות שירות 40 פרופיל לא מקוון 15 פרופילים 55

### Z

צלצולים 42

### ק

קוד נעילה 11, 17 קישוריות 65 קלט טקסט 34

#### ٦

רדיו 31 רישום שיחות. ראה יומן. רשמקול 52 רשת ביתית 44 רשת תקשורת מקומית (LAN) אלחוטית 65

#### ש

שיחות בינלאומיות 20 ביצוע 20 דחייה 22 המתנה 22 חייג מהיר 20 מענה 22 מענה 22 מענה 22 שיחת וידאו 22, 23 שיחת וידאו 22, 23 שיחת וידאו 24 שימוש בטלפון ללא כרטיס 15 SIM שעון 15 SIM שעון 15

#### π

תיבת דואר קולית 21 תפריט 16